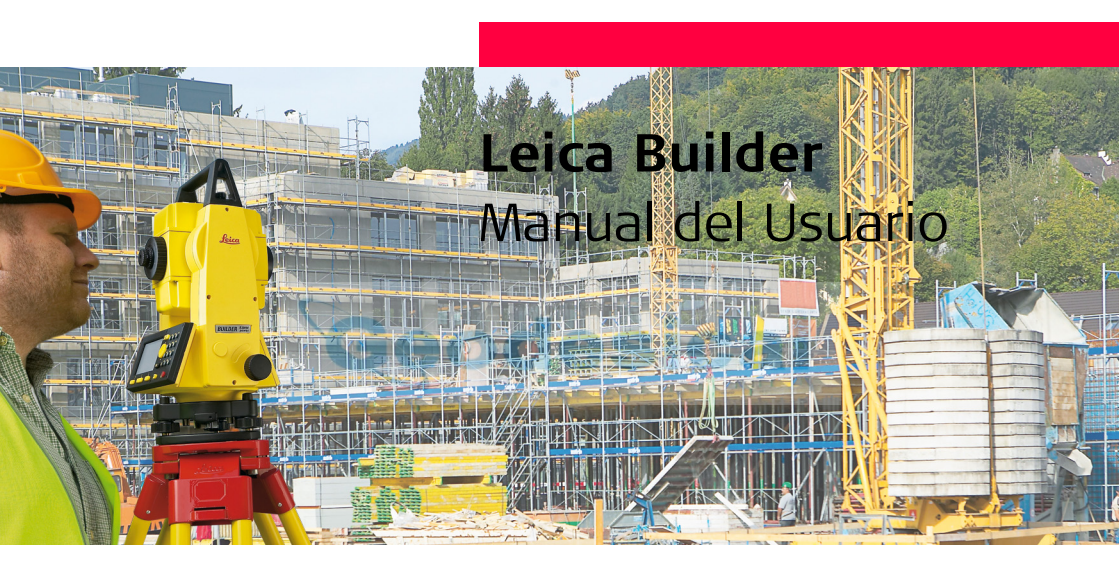

Versión 4.0 Español

- when it has to be **right** 

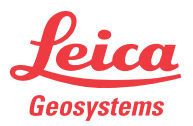

| Introducción                   | Builder 2                                                                                                    |
|--------------------------------|----------------------------------------------------------------------------------------------------|
| Introducción                   |                                                                                                    |
| Compra                         | Le felicitamos por haber comprado un instrumento de la serie Builder.                                                                                                    |
|                                | Este manual incluye, junto a las instrucciones relativas a su utilización, una serie de importantes normas de seguridad. Consultar "16 Instrucciones de seguridad" para mayor información.<br>Lea atentamente el Manual de Usuario antes de empezar a trabajar con el producto. |
| Identificación del<br>producto | El tipo y el número de serie del producto figuran en la placa de identificación.<br>Anote estos números en el Manual e indíquelos como referencia siempre que se<br>ponga en contacto con su agencia o taller de servicio Leica Geosystems autorizado.                          |
|                                | Тіро:                                                                                                    |
|                                | Nº. de serie:                                                                                                    |

## Símbolos

Los símbolos empleados en este manual tienen los siguientes significados:

| Тіро        | Descripción                                                                                                    |
|-------------|----------------------------------------------------------------------------------------------------|
| A Peligro   | Indica una situación de riesgo inminente que, en caso de no<br>evitarse, puede ocasionar lesiones graves o incluso la<br>muerte.                                                                          |
| Advertencia | Indica una situación de riesgo potencial o de uso inade-<br>cuado que, en caso de no evitarse, puede ocasionar<br>lesiones graves o incluso la muerte.                                                    |
| Cuidado     | Indica una situación de riesgo potencial o de uso inade-<br>cuado que, en caso de no evitarse, puede ocasionar<br>lesiones de leves a moderados y/o daños materiales, econó-<br>micos o medioambientales. |
|             | Información importante que ayuda al usuario a emplear el<br>instrumento de forma eficiente y técnicamente adecuada.                                                                                       |

Marcas comerciales • Windows es una marca registrada de Microsoft Corporation Todas las demás marcas pertenecen a sus respectivos propietarios.

|        | . /    |
|--------|--------|
| Introd | ucción |
| muod   | accion |

#### 4

## Validez de este manual

| D                                                  | Descripción                                                                                                    |
|----------------------------------------------------|----------------------------------------------------------------------------------------------------|
| General Estimation                                 | ste manual es aplicable a todos los instrumentos Builder. Se deta-<br>lan claramente las diferencias que haya entre los modelos.                                                                                                    |
| Anteojo R<br>u<br>i<br>d<br>g<br>p<br>l<br>d<br>si | Respecto al EDM del instrumento, el Builder puede equiparse con<br>uno de los dos anteojos posibles que ofrecen las mismas presta-<br>ciones pero que difieren en algunos detalles técnicos. Los dos tipos<br>diferentes se pueden distinguir por un elemento de forma rectan-<br>gular (anteojo del tipo 1) o circular (anteojo del tipo 2), que se<br>puede ver en el centro del objetivo. Las diferencias técnicas entre<br>os dos tipos de anteojo se señalan mediante los pictogramas<br>siguientes referidos al primer o segundo tipo arriba descritos: |

|            | Descripción                                                                                                    |
|------------|----------------------------------------------------------------------------------------------------|
| $\bigcirc$ | <ul> <li>Anteojo del tipo 1</li> <li>Con el Builder R y RM sólo es posible efectuar mediciones sin prismas. Cuando se trabaja con este tipo de EDM se utiliza un rayo estrecho de láser rojo para medir distancias.</li> </ul>                                                                                                    |
|            | <ul> <li>Anteojo del tipo 2</li> <li>Cuando se miden distancias a un reflector con el tipo EDM<br/>"fino" o "rápido" este tipo de anteojo utiliza un rayo ancho de<br/>láser visible rojo, que sale coaxialmente por el objetivo del<br/>antejo. Sólo es posible con Builder M power y RM power.</li> <li>Con el Builder RM power es posible efectuar mediciones de<br/>distancias sin prismas. Cuando se trabaja con el EDM de tipo<br/>"láser rojo", se utiliza un rayo estrecho de láser rojo para medir<br/>distancias.</li> </ul> |

| Tabla de contenido | )   | Builder                                                                                                    |                            |  |  |
|--------------------|-----|----------------------------------------------------------------------------------------------------|----------------------------|--|--|
| Tabla de coi       | nte | nido                                                                                                    |                            |  |  |
| En este manual     | Ca  | Capítulo                                                                                                    |                            |  |  |
|                    | 1   | Cómo utilizar este Manual                                                                                                    | 12                         |  |  |
|                    | 2   | Conceptos y abreviaturas                                                                                                    | 14                         |  |  |
|                    | 3   | Descripción del sistema                                                                                                    | 20                         |  |  |
|                    |     | <ul> <li>3.1 Modelos de instrumentos</li> <li>3.2 Contenido del equipo</li> <li>3.3 Componentes del instrumento</li> <li>3.4 Alimentación</li> <li>3.5 Concepto del software</li> </ul> | 20<br>21<br>23<br>25<br>26 |  |  |
|                    | 4   | Interfaz de usuario                                                                                                    | 28                         |  |  |
|                    |     | <ul> <li>4.1 Teclado</li> <li>4.2 Pantalla</li> <li>4.3 Barra de Modos</li> <li>4.4 Iconos</li> <li>4.5 Símbolos</li> </ul>                                                             | 28<br>33<br>35<br>36<br>37 |  |  |
|                    | 5   | Manejo                                                                                                    | 40                         |  |  |
|                    |     | <ul><li>5.1 Selección del Idioma</li><li>5.2 Puesta en estación del instrumento</li></ul>                                                                                               | 40<br>41                   |  |  |

|   | 5.3   | Batería del instrumento                             | 49 |
|---|-------|-----------------------------------------------------|----|
|   | 5.4   | Medición de distancia                               | 52 |
|   |       | 5.4.1 General                                       | 52 |
|   |       | 5.4.2 Medición con distanciómetro de láser rojo     | 53 |
|   |       | 5.4.3 Medición con Fino o Rápido                    | 55 |
|   | 5.5   | Prisma plano CPR105                                 | 56 |
|   | 5.6   | Prisma CPR111 BUILDER, offset True-Zero             | 57 |
| 6 | Mode  | o Configuración                                     | 58 |
|   | 6.1   | Información General                                 | 58 |
|   | 6.2   | Acceso                                              | 59 |
|   | 6.3   | Forma de establecer una configuración               | 71 |
| 7 | Mode  | Teodolito                                           | 74 |
| _ | 7.1   | Información General                                 | 74 |
|   | 7.2   | Acceso                                              | 75 |
|   | 7.3   | Cómo poner el ángulo horizontal en 0.000            | 77 |
|   | 7.4   | Cómo fijar cualquier ángulo horizontal              | 78 |
|   | 7.5   | Fijar rápidamente la dirección de unos determinados |    |
|   |       | ángulos horizontal y vertical                       | 79 |
| 8 | Mode  | o Prog para Builder R,                              |    |
|   | RM, I | M power y RM power                                  | 82 |
|   | 8.1   | Información General                                 | 82 |
|   | 8.2   | Acceso                                              | 83 |
|   |       |                                                     |    |

| Tabla de contenido |                                      | Builder                                                                                                    | 8                                                                  |
|--------------------|--------------------------------------|----------------------------------------------------------------------------------------------------|--------------------------------------------------------------------|
|                    | 8.3<br>8.4                           | Búsqueda de lista de puntos<br>Medir y Registrar                                                                                                    | 85<br>87                                                           |
|                    | 9 Pues<br>RM,                        | ta en estación para Builder R,<br>M power y RM power                                                                                                    | 90                                                                 |
|                    | 9.1<br>9.2<br>9.3<br>9.4             | Información GeneralOpción 1 para Estacionar: Establecer Línea de Control9.2.1General9.2.2Establecer Línea de Control - Sobre el 1er Punto9.2.3Establecer Línea de Control - CualquieraOpción 2 para Estacionar: Establecer Coordenadas9.3.1General9.3.2Establecer Coordenadas - Sobre Punto Conocido9.3.3Establecer Coordenadas - CualquieraOpción 3 para Estacionar: Establecer Alturas9.4.1General9.4.2Arrastre de cotas | 90<br>92<br>93<br>94<br>97<br>97<br>98<br>100<br>102<br>102<br>103 |
|                    | 10 Prog<br>RM,                       | ramas de aplicación para Builder R,<br>M power y RM power                                                                                                    | 104                                                                |
|                    | 10.1<br>10.2<br>10.3<br>10.4<br>10.5 | Información General<br>Plantilla<br>As Built<br>Ángulo & Distancia<br>Distancia de Enlace                                                                                                    | 104<br>106<br>110<br>113<br>115                                    |

|    | 10.6   | Área Inclinada y Volumen                             | 118 |
|----|--------|------------------------------------------------------|-----|
|    | 10.7   | Punto inaccesible (opcional)                         | 121 |
|    | 10.8   | COGO (opcional)                                      | 125 |
|    | 10.9   | Plant, Línea/Arc/Clot (opcional)                     | 135 |
|    | 10.10  | Medir & Config                                       | 141 |
| 11 | Modo   | gestión de datos para Builder RM, M power y RM power | 144 |
|    | 11.1   | Información General                                  | 144 |
|    | 11.2   | Acceso                                               | 145 |
|    | 11.3   | Trabajos                                             | 147 |
|    | 11.4   | Puntos fijos                                         | 149 |
|    | 11.5   | Mediciones                                           | 152 |
|    | 11.6   | Resultado                                            | 154 |
|    | 11.7   | Parámetros de comunicación                           | 155 |
|    | 11.8   | Transferencia de Datos                               | 159 |
|    | 11.9   | Asignación de pins                                   | 160 |
| 12 | Config | uración EDM                                          | 162 |
|    | 12.1   | EDM                                                  | 162 |
|    | 12.2   | PPM                                                  | 166 |
| 13 | Info d | el sistema y protección del instrumento              | 168 |
|    | 13.1   | Info Sistema                                         | 168 |
|    | 13.2   | Protección del instrumento (PIN)                     | 171 |
|    |        |                                                      |     |

| Tabla de contenido |                         | Builder                                                                                                    | 10  |
|--------------------|-------------------------|----------------------------------------------------------------------------------------------------|-----|
|                    | 14 Comp                 | robaciones y Ajustes                                                                                                    | 174 |
|                    | 14.1                    | Información General                                                                                                    | 174 |
|                    | 14.2                    | Preparación                                                                                                    | 176 |
|                    | 14.3                    | Ajuste combinado del error de colimación Hz (c), del error de<br>índice vertical (i) y del error de índice del compensador (l, t) | 177 |
|                    | 14.4                    | Ajuste del nivel esférico                                                                                                    | 182 |
|                    | 14.5                    | Ájuste de la plomada láser                                                                                                    | 184 |
|                    | 14.6                    | Ajuste del Trípode                                                                                                    | 187 |
|                    | 14.7                    | Comprobación del rayo de láser rojo en los                                                                                        |     |
|                    |                         | modelos Builder R-, RM- y RM power                                                                                                | 188 |
|                    | 14.8                    | Ajuste de la línea vertical del retículo, en el Build <b>er T</b>                                                                 | 190 |
|                    | 15 Cuidado y transporte |                                                                                                    |     |
|                    | 15.1                    | Transporte                                                                                                    | 192 |
|                    | 15.2                    | Almacenamiento                                                                                                    | 194 |
|                    | 15.3                    | Limpieza y secado                                                                                                    | 195 |
|                    | 16 Instru               | cciones de seguridad                                                                                                    | 196 |
|                    | 16.1                    | General                                                                                                    | 196 |
|                    | 16.2                    | Utilización                                                                                                    | 197 |
|                    | 16.3                    | Límites de utilización                                                                                                    | 199 |
|                    | 16.4                    | Ámbitos de responsabilidad                                                                                                    | 200 |
|                    | 16.5                    | Peligros durante el uso                                                                                                    | 201 |

| Ind | ice                  |                                |                                                                     | 240               |
|-----|----------------------|--------------------------------|---------------------------------------------------------------------|-------------------|
| 18  | Garant<br>Contra     | tía Interr<br>to de Lio        | nacional del fabricante,<br>cencia del Software                     | 238               |
|     | 17.1<br>17.2<br>17.3 | Medició<br>Medició<br>Datos te | n de ángulos<br>n de distancia<br>écnicos generales del instrumento | 224<br>225<br>231 |
| 17  | Datos                | Técnicos                       | 5                                                                   | 224               |
|     | 16.8                 | Normati                        | iva FCC (aplicable en EE UU)                                        | 221               |
|     | 16.7                 | Compat                         | ibilidad electromagnética EMC                                       | 219               |
|     |                      | 16.6.4                         | Plomada láser                                                       | 216               |
|     |                      | 16.6.3                         | Distanciómetro integrado, Láser visible<br>(sólo Builder R v RM)    | 214               |
|     |                      | 10.0.2                         | Fino/Rápido (sólo Builder M power y RM power)                       | 212               |
|     |                      | 1660                           | puntero láser rojo (sólo para Builder RM power)                     | 208               |
|     | 16.6                 | Clasifica<br>16.6.1            | nción del láser<br>Distanciómetro integrado, mediciones con         | 207               |

| 1                         | Cómo utilizar este Manual                                                                                                    |  |
|---------------------------|----------------------------------------------------------------------------------------------------|--|
| (B                        | Se recomienda leer este manual al mismo tiempo que se procede a configurar el instrumento.                                            |  |
| Índice                    | El índice se encuentra al final del manual.                                                                                           |  |
| (B                        | Teclas, campos y opciones de las pantallas que se consideran autoexplicativos y, por tanto, no se detallan.                           |  |
| Validez de este<br>manual | Este manual es aplicable a todos los instrumentos Builder. Las diferencias entre los diversos modelos quedarán señaladas y descritas. |  |
| manual                    | diversos modelos quedarán señaladas y descritas.                                                                                      |  |

#### Documentación disponible

| Nombre de la documentación | Descripción                                                                                                    |
|----------------------------|----------------------------------------------------------------------------------------------------|
| Builder Manual del Usuario | En este manual de usuario se incluyen todas<br>las instrucciones necesarias para trabajar a<br>nivel básico con el instrumento. Ofrece infor-<br>mación general del instrumento, así como<br>datos técnicos e instrucciones en materia de<br>seguridad. |

| Nombre de la documentación         | Descripción                                                                                                    |
|------------------------------------|----------------------------------------------------------------------------------------------------|
| Builder La construcción más rápida | Describe los principos básicos de la medición<br>en la construcción y las funciones del Builder.                                             |
| Builder Guía rápida                | Describe paso a paso los programas de aplica-<br>ción integrados. Se pretende que se utilice<br>como una guía de referencia rápida en campo. |

## Formato de la documentación

El CD del Builder contiene toda la documentación en formato electrónico. También está disponible en forma impresa.

| Conceptos y abreviat | uras Builder                                                                                     | 14                         |
|----------------------|--------------------------------------------------------------------------------------------------|----------------------------|
| 2                    | Conceptos y abreviaturas                                                                         |                            |
| Terminología         | c<br>b<br>b<br>b<br>b<br>b<br>c<br>c<br>c<br>c<br>c<br>c<br>c<br>c<br>c<br>c<br>c<br>c<br>c<br>c | e<br>b<br>b<br>h<br>t<br>b |
|                      |                                                                                                  |                            |

|    | Término                                | Descripción                                                                            |  |
|----|----------------------------------------|----------------------------------------------------------------------------------------|--|
| a) | Eje de puntería/eje de colima-<br>ción | Eje del anteojo = Línea definida por la cruz del<br>retículo y el centro del objetivo. |  |
| b) | Eje principal                          | Eje vertical de giro del instrumento.                                                  |  |
| c) | Eje de muñones                         | Eje horizontal de giro del anteojo.                                                    |  |
| d) | Angulo vertical/ángulo cenital         |                                                                                        |  |
| e) | Círculo vertical                       | Con división codificada para la lectura del<br>círculo vertical.                       |  |
| f) | Ángulo horizontal                      |                                                                                        |  |
| g) | Circulo horizontal                     | Con división codificada para la lectura del<br>círculo horizontal.                     |  |

| Conceptos y abrevia                       | turas | Builder                                                                                                    | 16  |
|-------------------------------------------|-------|----------------------------------------------------------------------------------------------------|-----|
| Línea de la<br>plomada / Compen-<br>sador |       | Dirección de la gravedad terrestre. El compensador defi<br>la línea de la plomada en el instrumento.                                                                                   | ine |
| Inclinación del eje<br>principal          |       | Desviación del eje principal respecto de línea de la<br>plomada.<br>La inclinación del eje principal no es un error instrumen<br>y no se elimina mediante mediciones en ambas posicior | tal |

del anteojo. Cualquier posible influencia que pudiera tener en la dirección horizontal o en el ángulo vertical queda

eliminada por el compensador de doble eje.

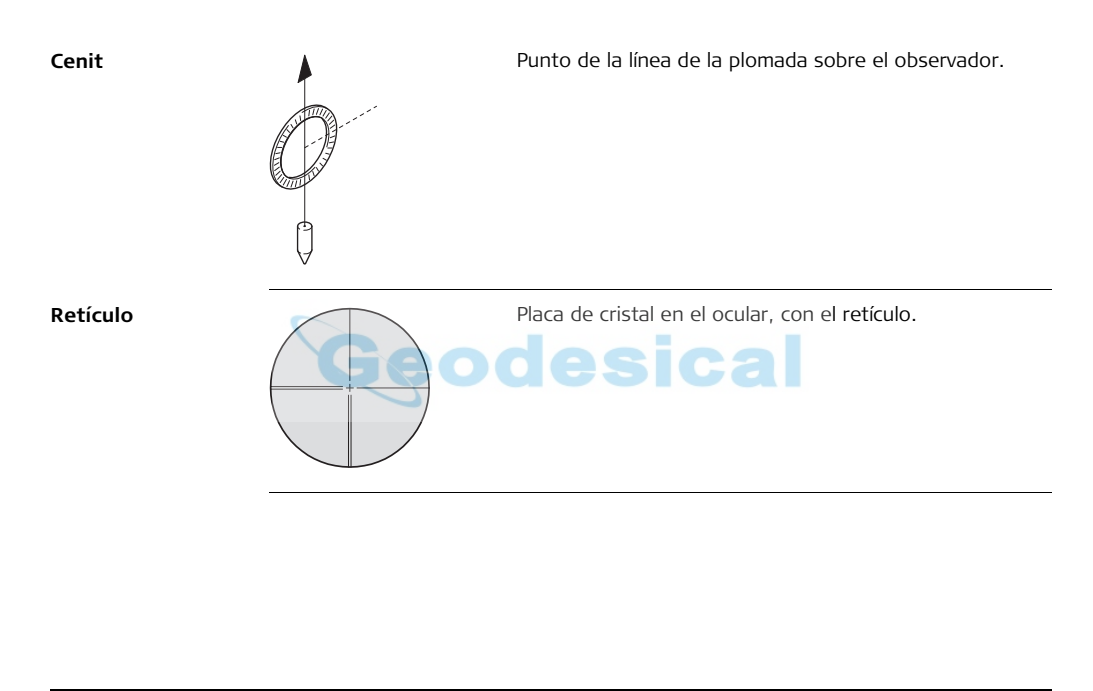

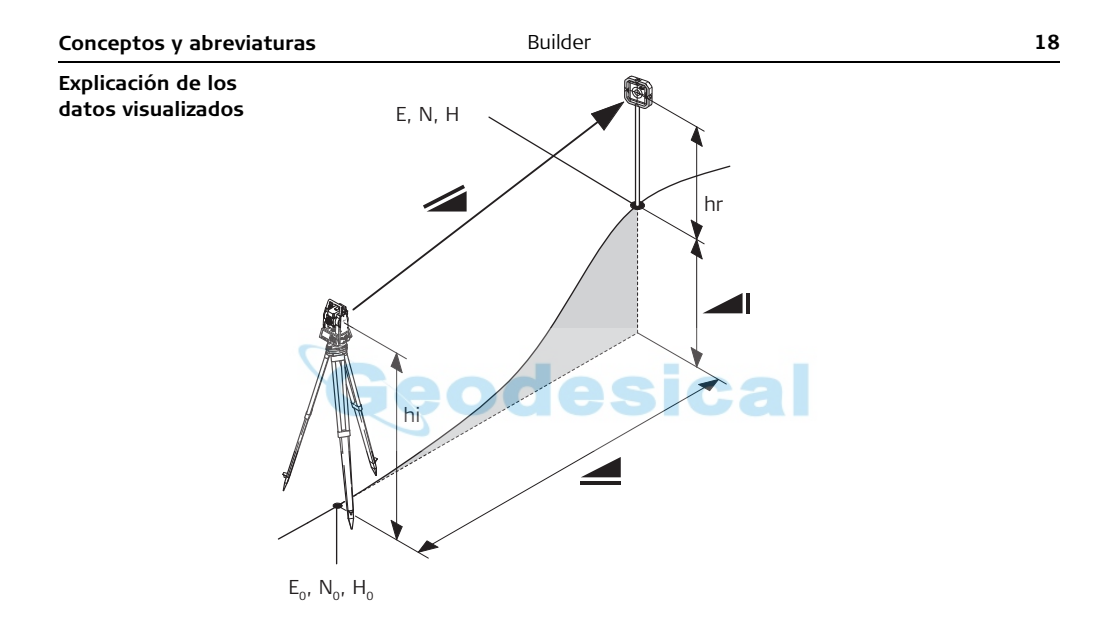

| Abreviatura    | Descripción                                                                                                    |  |
|----------------|----------------------------------------------------------------------------------------------------|--|
|                | Distancia geométrica: distancia entre el eje de muñones del instru-<br>mento y el centro del prisma o punto láser; se visualiza corregida<br>de influencias meteorológicas. |  |
| 4              | Distancia horizontal visualizada, corregida de influencias meteoro-<br>lógicas.                                                                                             |  |
|                | Diferencia de cota entre la estación y el punto visado                                                                                                    |  |
| hr             | Altura del reflector sobre el suelo                                                                                                    |  |
| hi             | Altura del instrumento sobre el suelo                                                                                                    |  |
| E <sub>0</sub> | Coordenada Este (X) de la estación                                                                                                    |  |
| No             | Coordenada Norte (Y) de la estación                                                                                                    |  |
| H <sub>0</sub> | Altura de la estación                                                                                                    |  |
| E              | Coordenada Este (X) del punto visado                                                                                                    |  |
| N              | Coordenada Norte (Y) del punto visado                                                                                                    |  |
| Н              | Altura del punto visado                                                                                                    |  |

# Descripción del sistema

3.1 Modelos de instrumentos

## Modelos de instrumentos

| Modelo            | Descripción                                                                                                    |  |
|-------------------|----------------------------------------------------------------------------------------------------|--|
| Builder T         | Teodolito electrónico.                                                                                                    |  |
| Builder R         | Teodolito electrónico con capacidad para medir distancias y con software de construcción.                                                                                                    |  |
| Builder RM        | Igual que Builder R, pero con interfaz RS232 y memoria interna<br>para guardar y gestionar datos. Presenta también un menú de<br>aplicaciones más amplio.                                     |  |
| Builder RM power* | Igual que Builder RM, pero con teclado de diez dígitos, medición<br>de distancias con prismas (modo fino/rápido), LED para indicar<br>el modo EDM empleado y menú de aplicaciones más amplio. |  |
| Builder M power*  | Igual que Builder RM power, pero sólo mide distancias con prismas (modo fino/rápido).                                                                                                    |  |

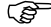

3

Los modelos Builder T, R y RM se encuentran disponibles como Builder 100 y 200. Builder RM power está disponible como Builder 100, 200 y 300. Builder M power está disponible como Builder 100 y 200.

\*) Para referirse al término "power" se utiliza la abreviatura "p"; por ejemplo Builder R300Mp.

# 3.2 Contenido del equipo

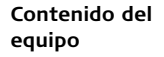

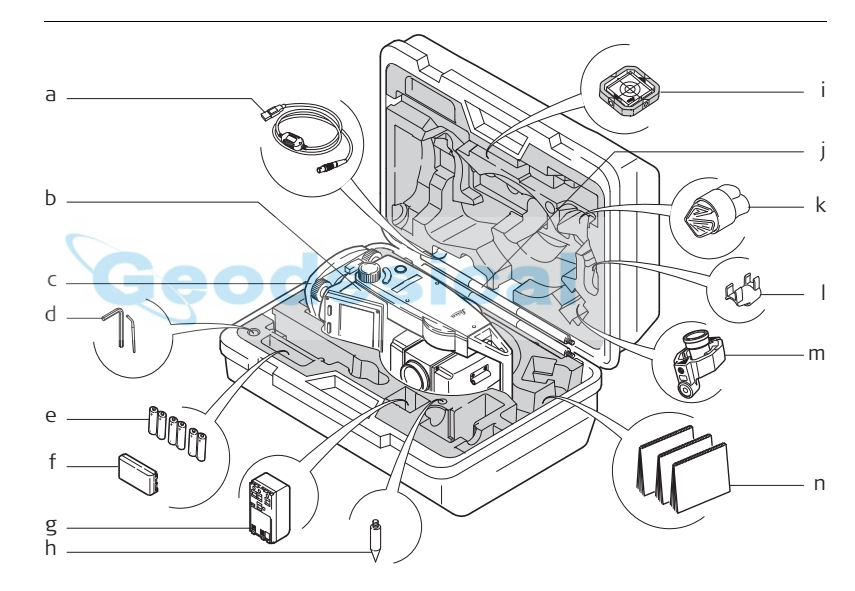

| Descripción del sistema                                                          | Builder                                                                                                    | 22 |
|----------------------------------------------------------------------------------|----------------------------------------------------------------------------------------------------|----|
| a)<br>b)<br>c)<br>d)<br>e)<br>f)<br>g)<br>h)<br>i)<br>j)<br>k)<br>l)<br>m)<br>n) | Cable GEV189 para transferencia de datos USB (para Builder RM)<br>Instrumento Builder con teclado<br>Base nivelante CTB101 sin plomada óptica, negra<br>Una llave Allen, un perno de ajuste<br>Pilas alcalinas, 3 paquetes de dos, tamaño AA<br>Batería GEB111<br>Adaptador de batería GAD39 para pilas alcalinas, tamaño AA<br>Punta para GLS115<br>Prisma plano CPR105 de dos caras<br>Minibastón de reflector GLS115<br>Protección contra la lluvia / parasol<br>Nivel esférico GL115 para enganchar en GLS115<br>Prisma CPR111 BUILDER, offset True-Zero<br>Manual de usuario, CD-ROM, folleto "La construcción hecha más rápido" |    |
| El c                                                                             | contenido varía según el modelo de Builder seleccionado.                                                                                                    |    |

# Componentes del instrumento

Componentes del instrumento, parte 1 de 2

3.3

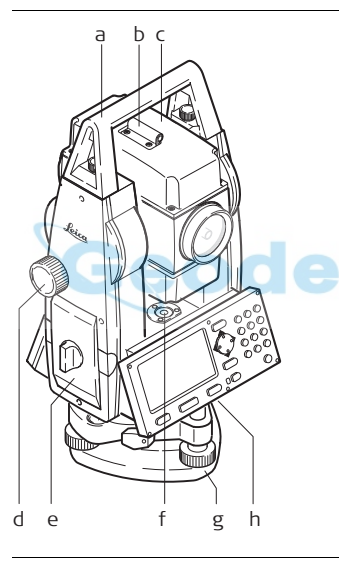

- a) Asa desmontable, con tornillos de fijación
- b) Visor de alineación
- Anteojo (con distanciómetro integrado para R, RM, M power y RM power)
- d) Tornillo para movimiento vertical
- e) Compartimento de batería para GAD39/GEB111/GEB121
- f) Nivel esférico
- g) Base nivelante
- h) Interfaz serie RS232 (para Builder RM, M power y RM power)

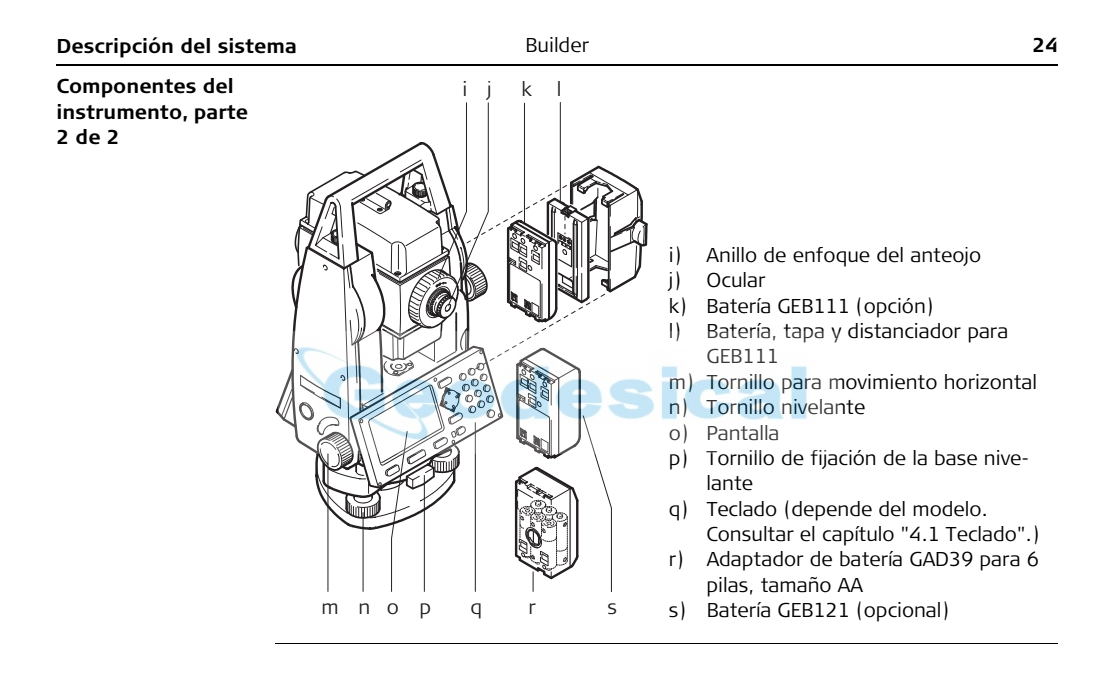

# 3.4 Alimentación

Instrumento La alimentación del instrumento puede provenir de una fuente interna o externa. Batería interna Seis pilas de tamaño AA en el adaptador de batería GAD39, o una batería GEB111. o una batería GEB121 introducida en el compartimento de batería. Batería externa Una batería GEB171, o una batería GEB70 conectada con un cable. **Baterías** Pilas de tamaño. a) tamaño AA. dentro del adaptador de batería GAD39 GFB111 b) GEB121 c

> Utilizar las baterías, los cargadores y los accesorios de Leica Geosystems o los accesorios recomendados por Leica Geosystems para asegurar el funcionamiento correcto del instrumento.

# 3.5 Concepto del software

Descripción

Todos los tipos del instrumento utilizan el mismo concepto de software. El software tiene diferentes modos dependiendo del tipo del instrumento.

#### Concepto del software

| Modelo    | Pantalla                                                                                                    | Modos disponibles                                                                      |
|-----------|----------------------------------------------------------------------------------------------------|----------------------------------------------------------------------------------------|
| Builder T | CONFIG         TEOD         04:07           Hz         :         21.0000 g         □           V         1:         98.3000 g         □           BLOC-H2         H2         0         NUVEL | <ul> <li>Modo Configuración</li> <li>Modo Teodolito</li> </ul>                         |
| Builder R | CONFIG     TEOD     PROG     04:07       Hz     21.0000 g     □       V     ↑:     98.3000 g     □       BLOC-Hz     Hz = 0     NIVEL                                                        | <ul> <li>Modo Configuración</li> <li>Modo Teodolito</li> <li>Modo Programas</li> </ul> |

| Modelo                               | Pantalla                                                                            | Modos disponibles                                                                                                    |
|--------------------------------------|-------------------------------------------------------------------------------------|----------------------------------------------------------------------------------------------------|
| Builder RM,<br>M power y<br>RM power | CONFIG         TEOD         PROG         DATOS         O4:07           Hz         < | <ul> <li>Modo Configuración</li> <li>Modo Teodolito</li> <li>Modo Programas</li> <li>Modo Gestión de Datos</li> </ul> |

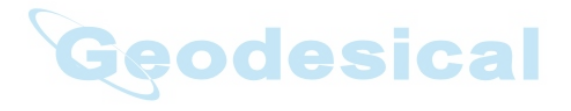

# 4 Interfaz de usuario

# 4.1 Teclado

## Teclado Builder T, R y RM

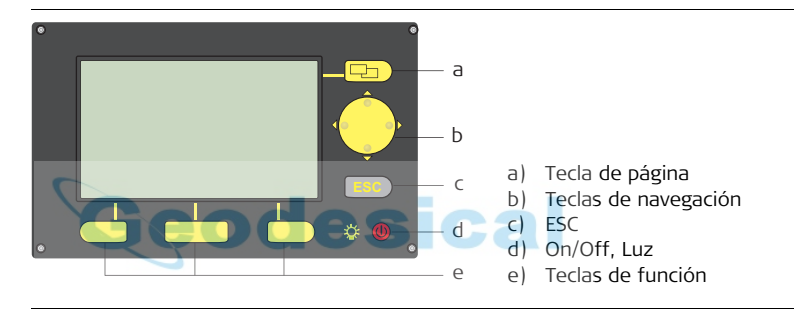

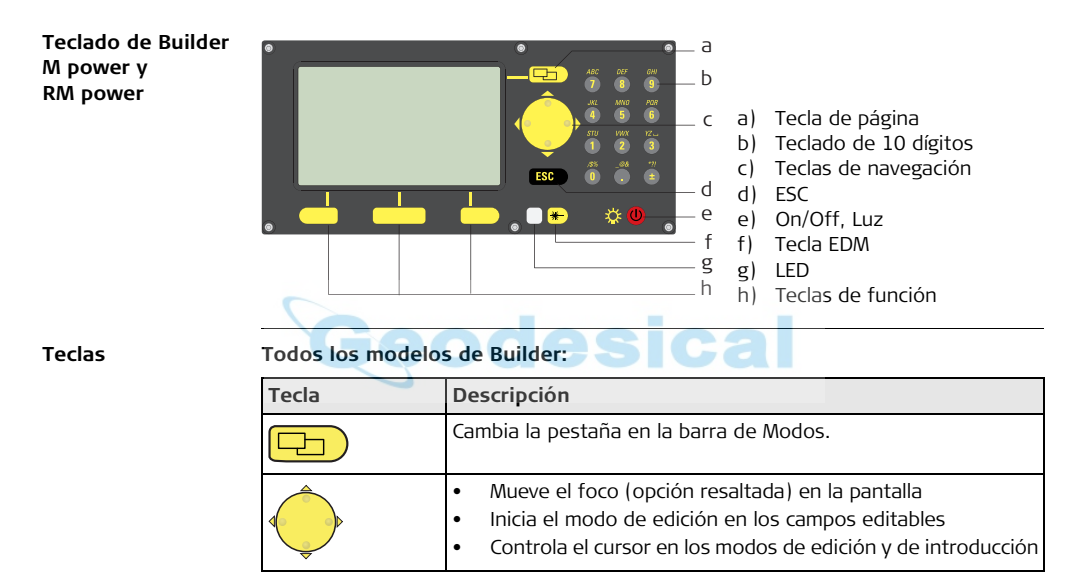

| Intertaz | de | usuario |
|----------|----|---------|
| meende   | ~~ | asaano  |

| 2 | 1 | ٦ |
|---|---|---|
| 3 | J | , |

| Tecla | Descripción                                                                                                    |  |  |
|-------|----------------------------------------------------------------------------------------------------|--|--|
| ESC   | <ul> <li>Sale del menú o del diálogo actual sin guardar los cambios.</li> <li>Si está activo el modo TEOD: pulsar aprox. durante 5 segundos para acceder a Info Sistema.</li> </ul>                                                                                                    |  |  |
|       | <ul> <li>Si el instrumento está apagado: para encender el instrumento</li> <li>Si el instrumento está encendido: <ul> <li>pulsar en cualquier momento para encender y apagar la iluminación de la pantalla incl. la iluminación del retículo</li> <li>y pulsar durante aprox. 5 segundos para apagar el instrumento</li> </ul> </li> </ul> |  |  |
|       | Corresponden a las tres teclas que aparecen en la parte inferior<br>de la pantalla cuando la pantalla está activada.                                                                                                    |  |  |

## Sólo para Builder M power y RM power:

| Tecla/LED                                                                                                    | Descripción                                                                                                    |  |  |  |
|----------------------------------------------------------------------------------------------------|----------------------------------------------------------------------------------------------------|--|--|--|
| *                                                                                                    | <ul> <li>Pulsar brevemente para acceder a la Configuración EDM</li> <li>Pulsar durante más tiempo para alternar entre puntero<br/>láser rojo y modo fino/rápido (Builder RM power), o entre<br/>modo fino y rápido (M power)</li> </ul> |  |  |  |
| ABC         DEF         GHI           7         8         9           JK         MNO         POR           4         5         6           STU         MXX         YZZZ           1         22         3           ZSX         ZSX         YZZZ           0         1         2 | Teclas alfanuméricas                                                                                                    |  |  |  |

| Interfaz | de | usuario |
|----------|----|---------|
|          |    |         |

| Tecla/LED | Descripción                                                                                                    |  |  |
|-----------|----------------------------------------------------------------------------------------------------|--|--|
|           | <ul> <li>LED blanco: el EDM es de tipo fino/rápido</li> <li>LED rojo : el EDM es de tipo puntero láser rojo (sólo Builder<br/>RM power)</li> <li>El LED parpadea una vez si la configuración EDM se ha modi-<br/>ficado alternando el tipo o al efectuar una medición</li> <li>El LED se muestra intermitente si el EDM mide en modo<br/>Tracking</li> </ul> |  |  |

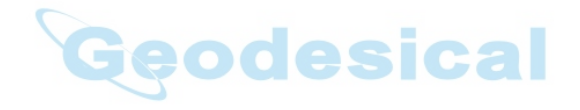

# 4.2 Pantalla

Ē

Pantalla

Todas las pantallas que se muestran en este manual son ejemplos. Las versiones locales del software pueden diferir de la versión estándar.

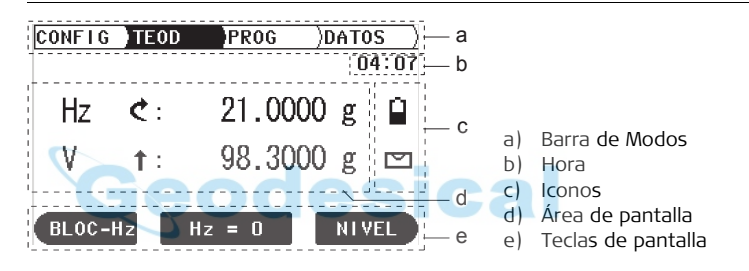

## Descripción

| Elemento           | Descripción                                                                                                    |
|--------------------|----------------------------------------------------------------------------------------------------|
| Barra de Modos     | El modo activo se muestra en negro.                                                                                                    |
| Hora               | Muestra la hora actual suponiendo que haya sido fijada en las configuraciones.                                                                        |
| lconos             | Muestra la información del estado actual del instrumento.<br>Consultar "4.4 Iconos"                                                                   |
| Área de pantalla   | El área de trabajo de la pantalla.                                                                                                    |
| Teclas de pantalla | Se pueden ejecutar comandos utilizando estas teclas de función. Los comandos asignados a las teclas de pantallas dependen de la pantalla en cuestión. |
|                    |                                                                                                    |

# 4.3 Barra de Modos

Barra de Modos

En la barra de Modos se muestra en negro el modo de software activo actualmente.

| CONFIG | TEOD       | PROG   | )DATOS |     | <- Barra de Modos |
|--------|------------|--------|--------|-----|-------------------|
|        |            |        | 04     | :07 |                   |
| Hz     | <b>¢</b> : | 21.000 | Эg     | Û   |                   |

| Pestaña | DATOS                                                      |  |  |
|---------|------------------------------------------------------------|--|--|
| CONFIG  | Modo Configuración                                         |  |  |
| TEOD    | Modo Teodolito                                             |  |  |
| PROG    | Modo Prog (para Builder R, RM, M power y RM power)         |  |  |
| DATOS   | Modo Gestión de Datos (para Builder RM, M power y RM power |  |  |

()

La disponibilidad de las pestañas de los Modos depende del modelo de instrumento.

| Interfaz de usuario | Builder 36                                                                  |                                                                                                    |  |  |
|---------------------|-----------------------------------------------------------------------------|----------------------------------------------------------------------------------------------------|--|--|
| 4.4                 | lconos                                                                      |                                                                                                    |  |  |
| Descripción         | Los iconos ofrecen información sobre las funciones básicas del instrumento. |                                                                                                    |  |  |
| Batería             | Se visualiza el estado y el origen de la batería.                           |                                                                                                    |  |  |
|                     | Icono                                                                       | Descripción                                                                                                    |  |  |
|                     |                                                                             | Carga de la batería<br>El símbolo de la batería indica la carga que le queda a la batería, en el<br>ejemplo, el 75% de su capacidad.                                                                                                    |  |  |
|                     | G                                                                           | El símbolo de batería sólo se muestra si está fijado <b><tipo< b=""><br/>Batería: NiMH&gt; en el modo Configuración.<br/>Si está fijado <b><tipo batería:="" nimh=""></tipo></b> pero se están utili-<br/>zando baterías alcalinas, entonces no se visualiza correcta-<br/>mente la carga de la batería.</tipo<></b> |  |  |
|                     |                                                                             |                                                                                                    |  |  |
| Compensador         | npensador Indica si el compensador está encendido o apagado.                |                                                                                                    |  |  |
|                     | lcono                                                                       | Descripción                                                                                                    |  |  |
|                     |                                                                             | El compensador está encendido.                                                                                                    |  |  |
|                     | $\bowtie$                                                                   | El compensador está apagado.                                                                                                    |  |  |
# 4.5 Símbolos

Ángulo horizontal

Indica el sentido de medición de los ángulos horizontales.

| Símbolo | Descripción                                                                                      |
|---------|--------------------------------------------------------------------------------------------------|
| さ       | Indica que los ángulos horizontales se miden en el sentido de<br>las agujas del reloj.           |
| 5       | Indica que los ángulos horizontales se miden en el sentido contrario al de las agujas del reloj. |

### Angulo V

Indica cuál es el origen en la medición de los ángulos verticales.

| Símbolo  | Descripción                                                                  |
|----------|------------------------------------------------------------------------------|
| 1        | Indica que los ángulos verticales se miden desde el cenit.                   |
| <b>→</b> | Indica que el "0" en la medición de ángulos verticales está en el horizonte. |
| %        | Indica que el ángulo vertical se muestra en tanto por ciento.                |

| Interfaz de usuario |         | Builder                                              | 38 |
|---------------------|---------|------------------------------------------------------|----|
| Distancia           | Símbolo | Descripción                                          |    |
|                     |         | Este símbolo indica la distancia horizontal.         |    |
|                     |         | Este símbolo indica la diferencia de altitud.        |    |
|                     |         | Este símbolo indica la <b>distancia geométrica</b> . |    |

## Triángulos

| Símbolo | Descripción                                                        |
|---------|--------------------------------------------------------------------|
|         | Dos triángulos a la derecha indican un <b>campo de selección</b> . |
| Ge      | Un solo triángulo a la derecha indica una lista de opciones.       |
|         |                                                                    |

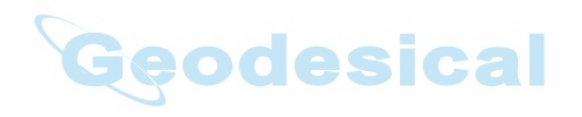

| Manejo                    | Builder 40                                                                                                    |                                                                                                    |  |  |  |
|---------------------------|----------------------------------------------------------------------------------------------------|----------------------------------------------------------------------------------------------------|--|--|--|
| 5                         | Manejo                                                                                                    |                                                                                                    |  |  |  |
| 5.1                       | Selección del Idioma                                                                                                    |                                                                                                    |  |  |  |
| Descripción               | Después de encende                                                                                                    | r el instrumento el usuario puede elegir su idioma preferido.                                                                                                    |  |  |  |
| (F                        | El diálogo para elegir el idioma sólo se muestra si en el instrumento hay cargados dos<br>idiomas y <b><diálgidioma: on=""></diálgidioma:></b> está fijado en el modo Configuración o en el diálogo<br>Info Sistema. |                                                                                                    |  |  |  |
| Cargar/Cambiar<br>Idiomas | Modelo del instru-<br>mento                                                                                                    | Para cargar un idioma adicional<br>o<br>para cambiar el/los idioma(s) existente(s)                                                                                                    |  |  |  |
|                           | Builder RM,<br>M power y<br>RM power                                                                                                    | Conectar el instrumento al programa LGO Tools versión 4.0<br>(M power y RM power a LGO Tools versión 6.0) o superior por<br>medio de la interfaz serie y cargar utilizando "LGO Tools -<br>Transferencia de programas". |  |  |  |
|                           | Builder R                                                                                                    | contacte con el taller autorizado de servicio técnico de Leica<br>Geosystems.                                                                                                    |  |  |  |
|                           | Builder T                                                                                                    | contacte con el taller autorizado de servicio técnico de Leica<br>Geosystems.                                                                                                    |  |  |  |
|                           |                                                                                                    |                                                                                                    |  |  |  |

# 5.2 Puesta en estación del instrumento

Descripción

Este apartado describe el modo de estacionar un instrumento sobre un punto marcado en el suelo, utilizando la plomada láser. Siempre es posible estacionar el instrumento sin la necesidad de que el punto esté marcado en el suelo.

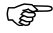

#### Características importantes:

- Se recomienda proteger siempre el instrumento de la radiación solar directa y evitar temperaturas desiguales alrededor de él.
- La plomada láser descrita en este apartado está integrada en el eje vertical del instrumento. Proyecta un punto rojo en el suelo y permite centrar el instrumento de un modo sensiblemente más sencillo.
- La plomada láser no se puede utilizar con una base nivelante equipada con plomada óptica.

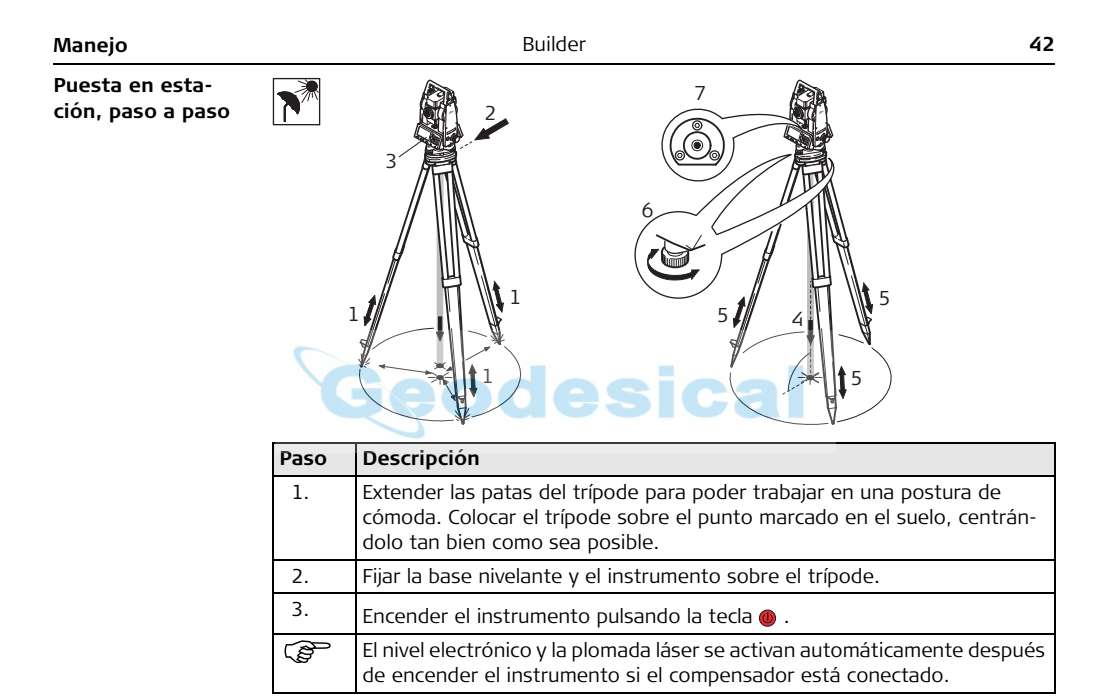

| Paso | Descripción                                                                                                    |
|------|----------------------------------------------------------------------------------------------------|
| 4.   | Mover las patas del trípode (1) y utilizar los tornillos (6) de la base nive-<br>lante para centrar la plomada (4) sobre el punto del suelo.                                                                                            |
| 5.   | Ajustar las patas del trípode para nivelar el nivel esférico (7).                                                                                                    |
| 6.   | <ul> <li>Utilizando el nivel electrónico girar los tornillos (6) de la base nivelante para nivelar con precisión el instrumento.</li> <li>Para más información consultar "Nivelación con el nivel electrónico, paso a paso".</li> </ul> |
| 7.   | Centrar el instrumento de forma precisa sobre el punto del suelo (4)<br>desplazando la base nivelante en la meseta del trípode (2).                                                                                                    |
| 8.   | Repetir los pasos 6. y 7. hasta que se alcance la precisión requerida.                                                                                                    |
|      |                                                                                                    |

### Nivelación con el nivel electrónico, paso a paso

El nivel electrónico se puede utilizar para nivelar con precisión el instrumento mediante los tornillos de la base nivelante.

| Paso  | Tecla/Pantalla | Descripción                                                                                                    |
|-------|----------------|----------------------------------------------------------------------------------------------------|
| 1.    |                | Encender el instrumento pulsando la tecla                                                                                                    |
|       |                |                                                                                                    |
| lag ( |                | El nivel electrónico y la plomada láser se<br>activan automáticamente después de<br>encender el instrumento si el compensador<br>está conectado.                                                              |
| 2.    | ieodes         | Centrar de modo aproximado el nivel esfé-<br>rico girando los tornillos de la base nive-<br>lante.                                                                                                    |
| (Jan) |                | El nivel electrónico y las flechas que indican<br>el sentido de giro de los tornillos nivelantes<br>sólo aparecen si la inclinación del instru-<br>mento está dentro de un cierto intervalo<br>de nivelación. |
| 3.    |                | Girar el instrumento hasta situarlo paralelo<br>a dos tornillos nivelantes.                                                                                                    |

| Paso | Tecla/Pantalla | Descripción                                                                                                    |
|------|----------------|----------------------------------------------------------------------------------------------------|
| 4.   |                | Centrar el nivel electrónico de este eje<br>girando los dos tornillos nivelantes. Lasa<br>flechas indican el sentido de giro de los<br>tornillos nivelantes. Cuando el nivel elec-<br>trónico está centrado las flechas se susti-<br>tuyen por marcas de verificación. |
| 5.   |                | Centrar el nivel electrónico par el segundo<br>eje girando el tercer tornillo nivelante. Una<br>flecha muestra el sentido de giro del<br>tornillo. Cuando el nivel electrónico está<br>centrado la flecha se sustituye por una<br>marca de verificación.               |
| (B)  |                | Cuando el nivel electrónico está centrado y<br>aparecen las tres marcas de verificación, el<br>instrumento ha quedado perfectamente<br>nivelado.                                                                                                    |
| 6.   |                | Aceptar con <b>OK</b> .                                                                                                    |

| Manejo                             | Builder                                                                                                    |                                                                                                    |     |     | 46                                                                                                    |
|------------------------------------|----------------------------------------------------------------------------------------------------|----------------------------------------------------------------------------------------------------|-----|-----|----------------------------------------------------------------------------------------------------|
| Cambio de la inten-<br>sidad de la | Las influencias externas y la naturaleza del terreno exigen muchas veces una adapta-<br>ción de la intensidad del láser. |                                                                                                    |     |     |                                                                                                    |
| plomada laser                      | Paso                                                                                                    | Tecla/Pantalla                                                                                                    |     |     | Descripción                                                                                                    |
|                                    | 1.                                                                                                    |                                                                                                    |     |     | Encender el instrumento                                                                                                    |
|                                    |                                                                                                    |                                                                                                    |     |     | pulsando la tecla 🅘 .                                                                                                    |
|                                    | (b)                                                                                                    | bood                                                                                                    | aci | 2   | El nivel electrónico y la plomada<br>láser se activan automática-<br>mente después de encender el<br>instrumento si el compensador<br>está conectado. |
|                                    | 2.                                                                                                    | $each red {array}$ $each red {array}$ $each red {a$ | 50% | Max | Ajustar la intensidad de la<br>plomada láser pulsando<br>Según las necesidades la<br>plomada láser se puede ajustar<br>en pasos de 25%.               |

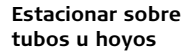

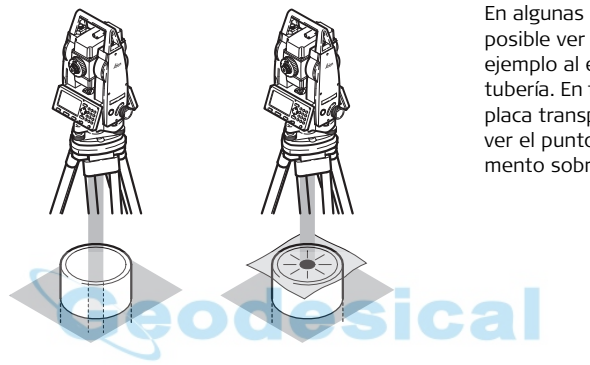

En algunas circunstancias no es posible ver el punto láser, por ejemplo al estacionar sobre una tubería. En tal caso se coloca una placa transparente para poder ver el punto y situar el instrumento sobre el centro del tubo.

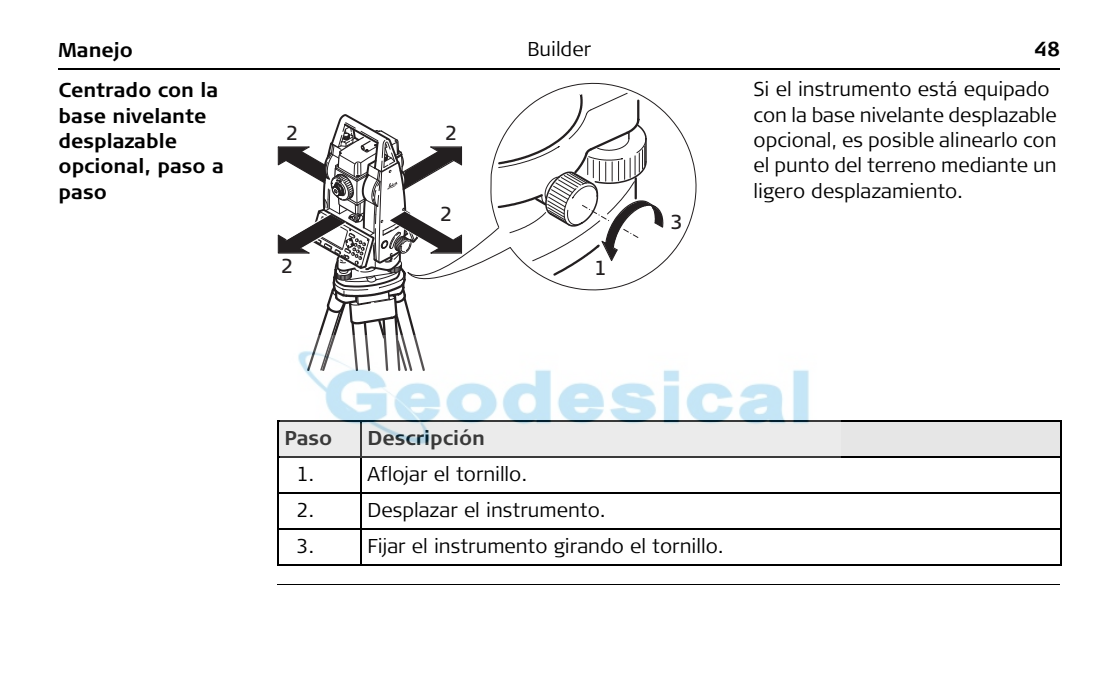

## Batería del instrumento

Reemplazo de la batería del instrumento, paso a paso

5.3

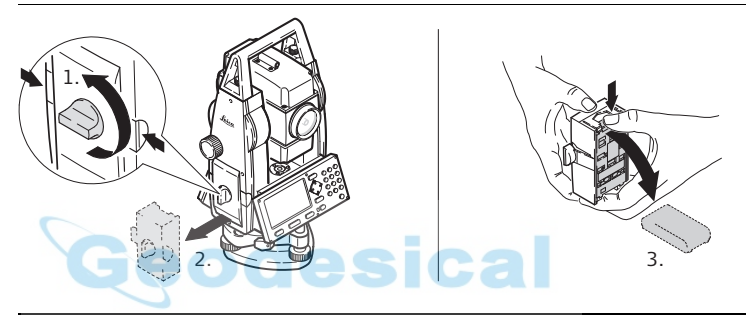

| Paso | Descripción                                                                                                    |
|------|----------------------------------------------------------------------------------------------------|
| 1.   | Situarse frente al instrumento de modo que el tornillo de movimiento<br>vertical esté a la izquierda. El compartimento para la batería está ahora en<br>el lado izquierdo del instrumento. Girar el botón a la posición vertical y abrir<br>la tapa del compartimento de la batería. |
| 2.   | Sacar la carcasa protectora de la batería.                                                                                                    |
| 3.   | Extraer la batería o el adaptador de batería GAD39 de la carcasa protectora<br>de la batería.                                                                                                    |

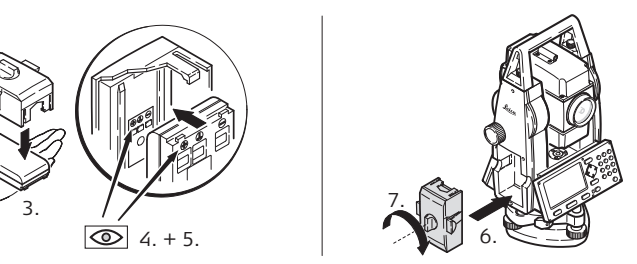

| Paso | Descripción                                                                                                    |
|------|----------------------------------------------------------------------------------------------------|
| 4.   | La polaridad de la batería se muestra dentro del contenedor de la batería que sirve como guía para colocar la batería correctamente.                                   |
| 5.   | Inserte la batería o el adaptador en el contenedor, asegurándose que los<br>contactos queden hacia afuera. Empuje la batería o el adaptador hasta<br>escuchar un clic. |
| 6.   | Colocar la carcasa con la batería dentro del compartimento para la batería.<br>Empujar la carcasa hasta que encaje completamente en el compartimento<br>de la batería. |
| 7.   | Girar el botón para cerrar el compartimento de la batería. Asegurarse de<br>que el botón está de nuevo en la posición horizontal original.                             |

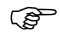

#### Para baterías de NiMH:

### Primer uso/carga

- La batería debe estar cargada antes de utilizarla por primera vez, ya que se entrega con una capacidad de carga lo más baja posible.
- Para baterías nuevas o que hayan estado almacenadas mucho tiempo (más de tres meses), se recomienda efectuar de tres a cinco ciclos de carga/descarga.
- El rango de temperatura permitida para la carga es de 0°C a +35°C/+32°F a +95°F. Para una carga óptima recomendamos cargar las baterías a baja temperatura ambiente, de +10°C a +20°C/+50°F a +68°F, si es posible.
- Es normal que la batería se caliente mientras se carga. Utilizando los cargadores recomendados por Leica Geosystems no es posible cargar la batería si la temperatura es demasiado alta.

### Operación/Descarga

- Las baterías se pueden utilizar con temperaturas de -20°C a +55°C /-4°F a +131°F.
- Las temperaturas de operación demasiado bajas reducen la capacidad que se puede alcanzar; las temperaturas muy altas reducen la vida útil de la batería.

| Manejo      | Builder 5                                                                                                    | 52     |  |  |
|-------------|----------------------------------------------------------------------------------------------------|--------|--|--|
| 5.4         | Medición de distancia                                                                                                    |        |  |  |
| 5.4.1       | General                                                                                                    |        |  |  |
| Descripción | Llevan incorporado un distanciómetro láser (EDM) los instrumentos de las series<br>Builder (Builder R, RM, M power y RM power). Con cualquiera de estas versiones s<br>puede medir la distancia con un rayo láser rojo visible que sale coaxialmente por e<br>objetivo del anteojo. | e<br>I |  |  |
|             | <ul> <li>Existen diversos tipos de EDM:</li> <li>Mediciones con distanciómetro de láser rojo (cualquier superficie o prisma plan CPR105)</li> <li>Mediciones con fino o rápido (prisma CPR111 BUILDER, offset TrueZero)</li> </ul>                                                  | 0      |  |  |
|             | Los tipos EDM disponibles dependen del modelo.                                                                                                    |        |  |  |
|             | En la versión típica del Builder M power y RM power, el alcance máximo en medició<br>de distancia es de 1000 m. Consultar el capítulo "12.1 EDM" para información acerc<br>de cómo aumentar el alcance de medición.                                                                 | n<br>a |  |  |

## Medición con distanciómetro de láser rojo

Descripción

5.4.2

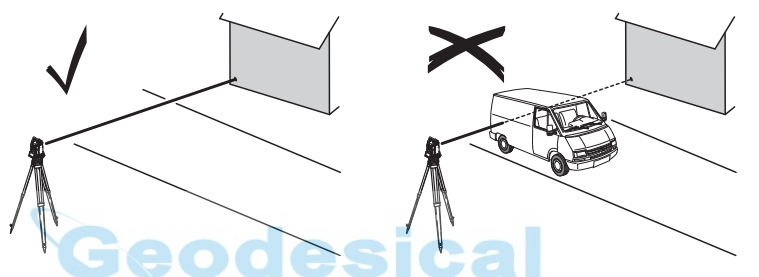

 Cuando se hacen mediciones utilizando el distanciómetro de láser rojo, los resultados pueden verse afectados por objetos que se interpongan entre el distanciómetro y la superficie sobre la cual se desea medir.

Esto ocurre debido a que las mediciones con distanciómetro de láser rojo se llevan a cabo hacia la primera superficie que refleje la suficiente energía para permitir la medición. Por ejemplo, si la superficie sobre la que se quiere medir es la superficie de una carretera pero se interpone un vehículo en el momento de pulsar MEDIR ó M&G, la medición se hará al costado del vehículo. El resultado es la distancia al vehículo y no a la superficie de la carretera.

| Manejo | Builder 5                                                                                                    |
|--------|----------------------------------------------------------------------------------------------------|
|        | <ul> <li>Al efectuar la medición de distancia, el distanciómetro mide al objeto que en ese instante está en la trayectoria del rayo. Si entre el instrumento y el punto a medi hay una obstrucción momentánea (por ejemplo, un vehículo circulando, lluvia fuerte, niebla o nieve), el distanciómetro puede medir al obstáculo.</li> <li>Asegúrese de que el rayo láser no sea reflejado por ningún objeto situado cerca de la línea de puntería, por ejemplo, por objetos muy reflectantes.</li> <li>Las desviaciones del rayo láser respecto al eje de puntería pueden reducir la precisión de medición, debido a que el rayo de medición no se refleja en el punto visado con la cruz reticular (sobre todo en distancias grandes). Por lo tanto, se recomienda alinear el rayo láser visible con el centro de la señal de puntería. Consultar en "14 Comprobaciones y Ajustes" la información sobre la manera de comprobar la alineación.</li> <li>Nunca debe medirse a la vez con dos instrumentos sobre el mismo punto.</li> </ul> |
|        | <ul> <li>Guía para obtener resultados correctos:</li> <li>No medir a prismas de vidrio ya que las distancias medidas pueden ser incorrectas.</li> </ul>                                                                                                    |

# 5.4.3 Medición con Fino o Rápido

Descripción

- Las mediciones precisas hacia prismas se deben efectuar con el programa estándar (Tipo EDM: fino/rápido)
- Evitar las mediciones con modo EDM sin prisma hacia superficies altamente reflejantes como semáforos, ya que las distancias medidas pueden resultar incorrectas o imprecisas.
- Es posible efectuar mediciones sin prisma en distancias cortas con el EDM en modo fino/rápido hacia objetivos con buena reflexión.

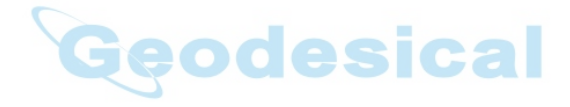

| Manejo             | Builder                                                                                                    | 56                                  |
|--------------------|----------------------------------------------------------------------------------------------------|-------------------------------------|
| 5.5                | Prisma plano CPR105                                                                                                    |                                     |
| Descripción        | El prisma plano que se entrega (con Builder R, RM) tiene dos superficies reflejar<br>diferentes. La superficie catadióptrica altamente reflectante se puede utilizar po<br>mediciones de hasta 250 m. La diana reflectante lleva impreso un retículo para<br>punterías precisas a corta distancia. Cuanto más cerca del suelo se monte el pri<br>plano mayor será la precisión de su posicionamiento sobre el punto medido. Par<br>posicionamiento más preciso en posiciones del prisma altas se recomienda mont<br>bastón de reflector GLS111 con el adaptador GAD105.                                                                                                    | ntes<br>ara<br>sma<br>a un<br>ar el |
| Montaje del prisma | GLI115<br>GLI115<br>GLI15<br>GLI15<br>GL |                                     |

# 5.6 Prisma CPR111 BUILDER, offset True-Zero

#### Descripción

3

El prisma con offset cero se entrega únicamente con el modelo Builder M power y RM power. Cuanto más cerca del suelo se coloque el prisma plano, mayor será la precisión de su posicionamiento sobre el punto medido. Para un posicionamiento más preciso en posiciones del prisma altas se recomienda montar el bastón de reflector GLS111 con el adaptador GAD105.

Para garantizar la precisión, el prisma se debe alinear correctamente. Si no se encuentra alineado o si la visual es muy inclinada, se recomienda apuntar la parte media de las flechas amarillas en el marco del prisma.

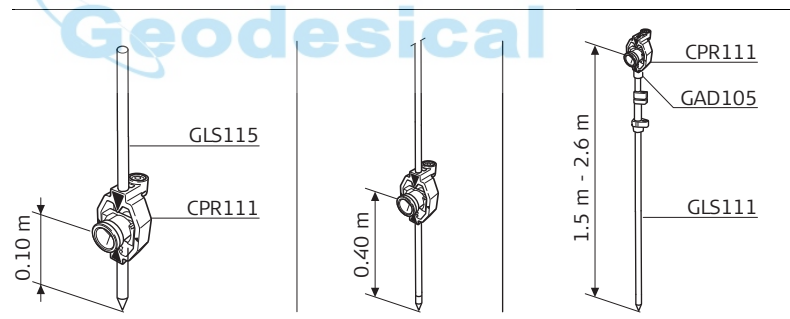

Montaje del prisma

| Modo Configuración | Builder 5                                                                                                    |  |  |  |
|--------------------|----------------------------------------------------------------------------------------------------|--|--|--|
| 6                  | Modo Configuración                                                                                                    |  |  |  |
| 6.1                | nformación General                                                                                                    |  |  |  |
| Descripción        | <ul> <li>El modo CONFIG se utiliza para:</li> <li>crear configuraciones específicas del usuario para adaptar el instrumento a sus propias necesidades</li> <li>fijar la fecha y la hora</li> <li>establecer las unidades</li> </ul> |  |  |  |
| ۲                  | Las descripciones se aplican en general a los modelos Builder R, RM, M power y<br>RM power. Las opciones disponibles dependen del modelo.                                                                                           |  |  |  |

# 6.2 Acceso

Acceso, paso a paso

| Paso | Descripción                                                                                         |
|------|----------------------------------------------------------------------------------------------------|
| 1.   | Encender el instrumento pulsando la tecla 🐠 .                                                       |
| 2.   | Nivelar el instrumento. Consultar "5.2 Puesta en estación del instrumento"<br>para más información. |
| 3.   | Pulsar 📼 hasta que esté activo el modo <b>CONFIG</b> .                                              |

Ejemplo de una pantalla de configuración

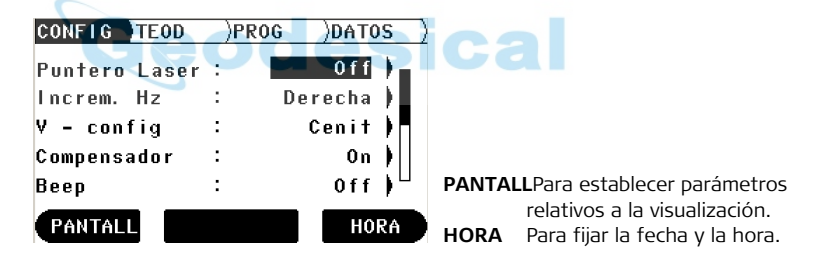

## Descripción de los campos en la pantalla principal de configuración

| Campo                                                                        | Opción    | Descripción                                                                                       |
|------------------------------------------------------------------------------|-----------|---------------------------------------------------------------------------------------------------|
| <puntero< th=""><th>Off</th><th>Apaga el rayo láser visible.</th></puntero<> | Off       | Apaga el rayo láser visible.                                                                      |
| Láser:>                                                                      | On        | Enciende el rayo láser visible.                                                                   |
| Builder R, RM<br>y RM power)                                                 | Off&Trk   | Activa el modo de medición continua de distancia.                                                 |
|                                                                              | On&Trk    | Activa el modo de medición continua de distancia y enciende el rayo láser visible.                |
| <tracking:></tracking:>                                                      | Off       | Apaga el modo de medición continua de distancia.                                                  |
| (sólo Builder<br>M power)                                                    | On        | Activa el modo de medición continua de distancia.                                                 |
| <increm.<br>Hz:&gt;</increm.<br>                                             | Derecha   | Establece la medición de ángulos horizontales en el sentido de las agujas del reloj.              |
|                                                                              | Izquierda | Establece la medición de ángulos horizontales en el sentido contrario al de las agujas del reloj. |

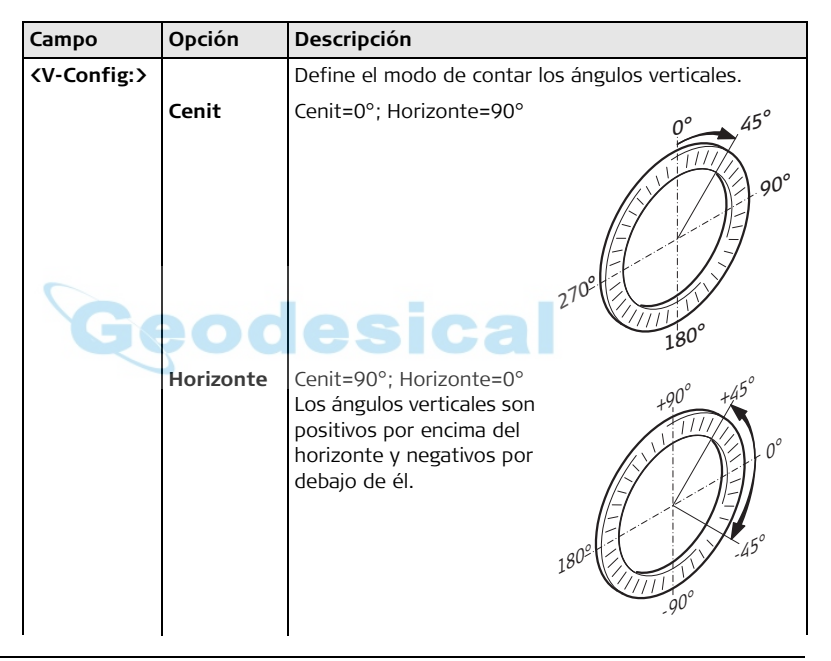

| Modo | Configu | ıración |
|------|---------|---------|
|------|---------|---------|

| Campo                               | Opción | Descripción                                                                                                    |  |
|-------------------------------------|--------|----------------------------------------------------------------------------------------------------|--|
| Ge                                  | v(%)   | Los ángulos verticales se<br>expresan en % y son posi-<br>tivos por encima del hori-<br>zonte y negativos por debajo<br>de él.<br>100% corresponde a un<br>ángulo vertical de 45°<br>(50 gon, 800 mil).<br>El valor % aumenta<br>muy rápidamente;<br>% aparece en la pantalla a partir de<br>300%. |  |
| <compen-<br>sador:&gt;</compen-<br> | On     | Activa el compensador. Los ángulos verticales están<br>referidos a la línea de plomada. El ángulo horizontal se<br>corrige de los errores de inclinación transversal si<br>< Corrección Hz: On >. Consultar "14 Comprobaciones y<br>Ajustes" para más información.                                 |  |

| Campo           | Opción   | Descripción                                                                                                    |
|-----------------|----------|----------------------------------------------------------------------------------------------------|
|                 | Off      | Desactiva el compensador. Los ángulos verticales están referidos al eje vertical relativo.                                                                                                    |
| Ge              | eod      | Si el instrumento se encuentra sobre una base ines-<br>table, p.ej. sobre una plataforma balanceante, en un<br>barco, etc., se deberá desconectar el compensador. Así<br>se evita que el compensador se esté saliendo continua-<br>mente de su rango de trabajo e interrumpa el proceso<br>de medición presentando un mensaje de error.<br>La selección para el compensador también se<br>mantiene después de desconectar el<br>aparato. |
| <beep:></beep:> | Off      | Desactiva el pitido de las teclas y el pitido de sector.                                                                                                    |
|                 | Tecla    | Activa sólo el pitido de las teclas.                                                                                                    |
|                 | Tec&Sect | Activa el pitido de las teclas y el pitido de sector. Activa<br>el pitido de replanteo en la aplicación Plantilla.                                                                                                    |
|                 | Sector   | Activa el pitido de sector. Activa el pitido de replanteo<br>en la aplicación Plantilla.                                                                                                    |

| Modo Configuración | Builder |            | 64                                                                                                    |                |
|--------------------|---------|------------|----------------------------------------------------------------------------------------------------|----------------|
|                    | Campo   | Opción     | Descripción                                                                                                    |                |
|                    | Ge      | <b>eod</b> | El pitido de teclas es una señal acústica que se produc<br>después de cada pulsación de tecla.<br>El pitido de sector es una señal acústica que suena si e<br>ángulo horizontal es 0°, 90°, 180°, 270° ó 0, 100, 200<br>300 gon.<br>El pitido de sector es útil para replantear<br>ángulos rectos.<br>Ejemplo de pitido de sector: | :e<br>el<br>), |

| Campo                           | Opción           | Descripción                                                                                                    |
|---------------------------------|------------------|----------------------------------------------------------------------------------------------------|
|                                 |                  | <ol> <li>no hay pitido</li> <li>pitido rápido, interrumpido; de 95.0 a 99.5 gon y<br/>de 105.0 a 100.5 gon</li> <li>pitido continuado; de 99.5 a 99.995 gon y de<br/>100.5 a 100.005 gon</li> </ol>   |
| <tipo<br>Batería:&gt;</tipo<br> | Alcalina<br>NiMH | El símbolo Batería no se visualiza en modo TEODolito.<br>El símbolo Batería se visualiza en modo TEODolito.                                                                                           |
| <auto off:=""></auto>           |                  | Fija el comportamiento de desconexión del instru-<br>mento.                                                                                                    |
| Ge                              | Activar          | El instrumento se apaga transcurridos 20 minutos sin<br>realizar ninguna acción, p.ej. sin pulsar ninguna tecla.<br>La desviación en los ángulos ángulo vertical y hori-<br>zontal es $\leq \pm 3'$ . |
|                                 | Desactiv.        | El instrumento está encendido permanentemente.<br>( P Lo que conlleva la rápida descarga de la batería.                                                                                               |
|                                 | Espera           | El instrumento está apagado hasta que se pulsa cual-<br>quier tecla.                                                                                                    |

| 6 | 6 |
|---|---|
| ~ | - |

| Campo                                 | Opción   | Descripción                                                                                                    |
|---------------------------------------|----------|----------------------------------------------------------------------------------------------------|
| <medir&gra<br>bar:&gt;</medir&gra<br> |          | Asigna funcionalidad de medición separada o combi-<br>nada a la tecla central de pantalla en todas las panta-<br>llas de medición.                  |
|                                       | DIST/REC | Efectúa la medición de distancia y ángulos y no los<br>registra. Después de la medición los valores visuali-<br>zados se pueden guardar con GRABAR. |
|                                       | ALL-en-1 | Efectúa la medición de distancia y ángulos y registra en<br>un solo paso los valores medidos.                                                       |

## Descripción de los campos en la pantalla de configuración de visualización

| Campo                                | Opción             | Descripción                                                                                                    |
|--------------------------------------|--------------------|----------------------------------------------------------------------------------------------------|
| <contraste:></contraste:>            | Del 10% al<br>100% | Ajusta inmediatamente el nivel de contraste de la pantalla.                                                                                                    |
| <calefac-<br>ción:&gt;</calefac-<br> | On / Off           | Enciende/Apaga inmediatamente la calefacción de<br>la pantalla.<br>C La calefacción de la pantalla se activa<br>automáticamente al conectar la ilumina-<br>ción de la pantalla y si la temperatura del<br>instrumento es ≤ 5°C. |

| Campo                            | Opción | Descripción                                                                                                    |  |
|----------------------------------|--------|----------------------------------------------------------------------------------------------------|--|
| <unidad<br>Ang.:&gt;</unidad<br> |        | Las unidades mostradas en los campos referidos a<br>ángulos y coordenadas.                                                                                              |  |
|                                  | 01"    | Grado sexagesimal:<br>Valores posibles del ángulo: 0° a 359°59'59''                                                                                                    |  |
|                                  | Deg    | Grado sexagesimal con decimales de grado:<br>Valores posibles del ángulo: 0° a 359.999°                                                                                 |  |
| 6                                | Gon    | Grado centesimal:<br>Valores posibles del ángulo: 0 gon a 399.999 gon                                                                                                   |  |
| Ge                               |        | Mil:<br>Valores posibles del ángulo: 0 a 6399.99mil                                                                                                    |  |
|                                  |        | La selección de las unidades angulares se<br>puede cambiar en cualquier momento.<br>Los valores que se visualizan en pantalla<br>están expresados en la unidad elegida. |  |

Modo Configuración

### Builder

| Campo                              | Opción                                                                     | Descripción                                                                                                    |
|------------------------------------|----------------------------------------------------------------------------|----------------------------------------------------------------------------------------------------|
| <resolu-<br>ción:&gt;</resolu-<br> |                                                                            | El número de cifras decimales mostradas en todos<br>los campos angulares. Sólo se refiere a la visualiza-<br>ción y no a la exportación o al almacenamiento de<br>los datos. |
|                                    | <b>Preciso</b> (sólo<br>200M power,<br>R200M power,<br>R300M power)        | 0° 00' 01" para < Unidad Ang: ° ' '' >.<br>0.0001 para < Unidad Ang.: Gon > y < Unidad Ang.:<br>Deg >.<br>0.01 para < Unidad Ang.: Mil >.                                    |
|                                    | Preciso o<br>Estándar (sólo<br>200M power,<br>R200M power,<br>R300M power) | 0° 00' 01" para < Unidad Ang: ° ' ' ' >.<br>0.001 para < Unidad Ang.: Gon > y < Unidad Ang.:<br>Deg >.<br>0.01 para < Unidad Ang.: Mil >.                                    |
|                                    | Estándar o<br>Simple (sólo<br>200M power,<br>R200M power,<br>R300M power)  | 0° 00' 05" para ‹Unidad Ang: ° ' '' ›.<br>0.005 para ‹Unidad Ang.: Gon › y ‹Unidad Ang.:<br>Deg ›.<br>0.05 para ‹Unidad Ang.: Mil ›.                                         |

68

| Campo                                | Opción    | Descripción                                                                                                    |
|--------------------------------------|-----------|----------------------------------------------------------------------------------------------------|
|                                      | Simple    | 0° 00' 10" para < Unidad Ang: ° ' ''>.<br>0.010 para < Unidad Ang.: Gon> y < Unidad Ang.:<br>Deg>.<br>0.10 para < Unidad Ang.: Mil>.             |
| <unidad<br>Dist:&gt;</unidad<br>     |           | Las unidades mostradas en los campos referidos a distancias y coordenadas.                                                                       |
|                                      | Metro     | Metros [m]                                                                                                    |
|                                      | ft-in1/16 | Pies US, pulgadas y 1/16 de pulgada (0' 00 0/16 fi)<br>[ft]                                                                                      |
| <b>U</b>                             | Us-ft     | Pies US [ft]                                                                                                    |
|                                      | INT-ft    | Pies internacionales [fi]                                                                                                    |
| <idioma:></idioma:>                  |           | Se muestra(n) el/los idioma(s)cargado(s) actual-<br>mente.                                                                                       |
| <diálogo<br>Idioma:&gt;</diálogo<br> |           | Si hay dos idiomas cargados en el instrumento,<br>justo después de encender el instrumento se<br>puede mostrar un diálogo para elegir el idioma. |
|                                      | On        | El diálogo inicial que se visualiza es el diálogo para<br>elegir idioma.                                                                         |

| Campo | Opción | Descripción                                                                 |
|-------|--------|-----------------------------------------------------------------------------|
|       | Off    | El diálogo inicial que se visualiza no es el diálogo<br>para elegir idioma. |

## Descripción de los campos en la pantalla de configuración de la hora

| Campo                                 | Opción                                 | Descripción                                                           |
|---------------------------------------|----------------------------------------|-----------------------------------------------------------------------|
| <formato<br>Hora:&gt;</formato<br>    | 24 horas ó 12 horas<br>(am/pm)         | Formato en que se muestra la hora en los campos correspondientes.     |
| <formato-<br>Fecha:&gt;</formato-<br> | dd.mm.aaaa,mm.dd.aaaa, ó<br>aaaa.mm.dd | Formato en que se muestra la fecha<br>en los campos correspondientes. |
|                                       |                                        |                                                                       |

# Forma de establecer una configuración

Forma de establecer una configuración con una lista de opciones, paso a paso

6.3

| Paso | Descripción                                                    |
|------|----------------------------------------------------------------|
|      | Asegúrese de que está activo el Modo <b>CONFIG</b> .           |
| 1.   | Pulsar 🏮 para resaltar el campo deseado.                       |
| 2.   | Pulsar 🔶 para acceder a la lista de opciones.                  |
| 3.   | Pulsar ộ para cambiar en la lista y resaltar el campo deseado. |
| 4.   | Aceptar con OK.                                                |
|      |                                                                |

| Modo Configuración                                     |      | Builder 72                                                                           |
|--------------------------------------------------------|------|--------------------------------------------------------------------------------------|
| Forma de esta-<br>blecer una configu-<br>ración con un | Paso | Descripción                                                                          |
|                                                        | (B)  | Asegúrese de que está activo el Modo CONFIG.                                         |
| campo de<br>opciones, paso a                           | 1.   | Pulsar ᅌ para resaltar el campo deseado.                                             |
| paso                                                   | 2.   | Pulsar 🔶 para cambiar entre los distintos parámetros y seleccionar el campo deseado. |
|                                                        | 3.   | Aceptar con <b>OK</b> .                                                              |

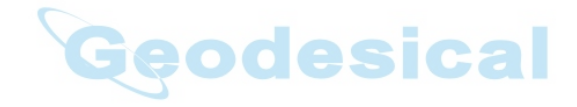
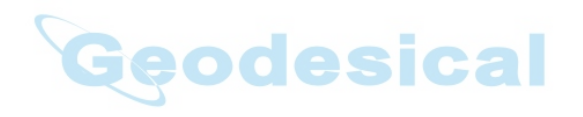

| Modo Teodolito | Builder 74                                                                                                    |
|----------------|----------------------------------------------------------------------------------------------------|
| 7              | Modo Teodolito                                                                                                    |
| 7.1            | Información General                                                                                                    |
| Descripción    | <ul> <li>El modo TEOD se utiliza para:</li> <li>nivelar el instrumento con el nivel electrónico y ajustar la intensidad de la plomada láser</li> <li>efectuar la lectura de los ángulos horizontal y vertical actuales</li> <li>poner a cero el ángulo horizontal</li> <li>fijar cualquier ángulo horizontal</li> <li>fijar rápidamente la dirección de unos determinados ángulos horizontal y vertical</li> </ul> |

# 7.2 Acceso

Acceso, paso a paso

| Paso | Descripción                                                                                         |
|------|----------------------------------------------------------------------------------------------------|
| 1.   | Encender el instrumento pulsando la tecla 🐠 .                                                       |
| 2.   | Nivelar el instrumento. Consultar "5.2 Puesta en estación del instrumento"<br>para más información. |
| 3.   | Pulsar 📼 hasta que esté activo el modo <b>TEOD</b> .                                                |

## Ejemplo de una pantalla de teodolito

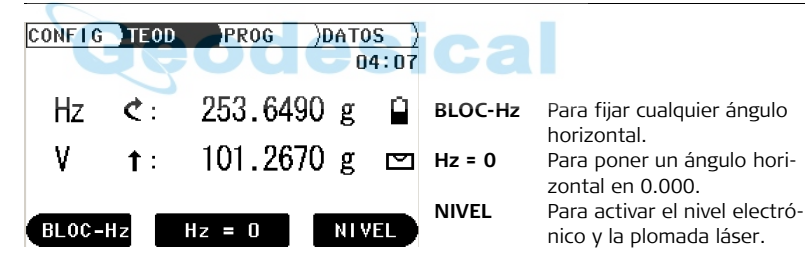

# Descripción de los campos

| Campo      | Descripción                                                                                                    |
|------------|----------------------------------------------------------------------------------------------------|
| Hz 🔿       | El ángulo horizontal actual en "medición en el sentido de las agujas del reloj".                                                                                                    |
| Hz 🏷       | El ángulo horizontal actual en "medición en el sentido contrario al de las agujas del reloj".                                                                                                    |
| Ge         | Gracias a la compensación de los dos ejes, el Builder es<br>capaz de ajustar en consecuencia la lectura del ángulo<br>horizontal. Por eso, un giro vertical del anteojo puede<br>hacer que cambie el ángulo horizontal. El cambio en <b>(Hz:)</b><br>es la compensación de la inclinación del eje vertical.<br>Cuanto más precisa sea la nivelación del instrumento,<br>menor habrá de ser la compensación de los ángulos hori-<br>zontales. |
| v <b>†</b> | El ángulo vertical actual con el cenit=0° y el horizonte=90°.                                                                                                    |
| v →        | El ángulo vertical actual con el cenit=90° y el horizonte=0°.                                                                                                    |
| V %        | El ángulo vertical actual en tanto por ciento.                                                                                                    |

# Cómo poner el ángulo horizontal en 0.000

Poner el ángulo horizontal en 0.000, paso a paso

7.3

| Paso       | Descripción                                        |
|------------|----------------------------------------------------|
|            | Asegúrese de que está activo el Modo <b>TEOD</b> . |
| 1.         | Girar el anteojo y visar el punto deseado.         |
| 2.         | Pulsar <b>Hz = 0</b> .                             |
| 3.         | Aceptar con <b>OK</b> .                            |
|            | El ángulo horizontal se ha fijado en 0.000         |
|            |                                                    |
| Geodesical |                                                    |

# 7.4

# Cómo fijar cualquier ángulo horizontal

Fijar cualquier ángulo horizontal, paso a paso

| Paso | Descripción                                        |
|------|----------------------------------------------------|
|      | Asegúrese de que está activo el Modo <b>TEOD</b> . |
| 1.   | Girar el anteojo al ángulo horizontal deseado.     |
| 2.   | Pulsar <b>BLOC-Hz</b> .                            |
| 3.   | Girar el anteojo y visar un punto deseado.         |
| 4.   | Aceptar con <b>OK</b> .                            |
|      | Ha quedado fijado el ángulo horizontal indicado.   |
|      |                                                    |

# Fijar rápidamente la dirección de unos determinados ángulos horizontal y vertical

Fijar rápidamente la dirección de unos determinados ángulos horizontal y vertical, paso a paso

7.5

| Paso | Descripción                                                                                                    |
|------|----------------------------------------------------------------------------------------------------|
|      | Asegúrese de que está activo el Modo TEOD.                                                                                                    |
|      | Pulsar —> para fijar en horizontal angle en "medición de direcciones<br>en el sentido de las agujar del reloj" o pulsar (—) para establecer el<br>ángulo horizontal en "medición en sentido contrario al de las agujas<br>del reloj". |
|      | El ángulo horizontal se mide en el sentido de las agujas del reloj o en sentido contrario al de las agujas del reloj.                                                                                                    |

Fijar rápidamente la dirección de un determinado ángulo vertical, paso a paso

| Paso | Descripción                                                                                       |
|------|---------------------------------------------------------------------------------------------------|
|      | Asegúrese de que está activo el Modo <b>TEOD</b> .                                                |
|      | Pulsar 🌔 para medir los ángulos verticales desde el cenit, el horizonte<br>o en tanto por ciento. |
| (and | El ángulo vertical está fijado.                                                                   |

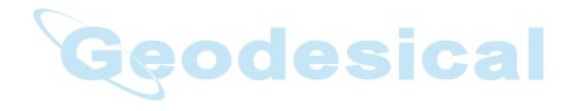

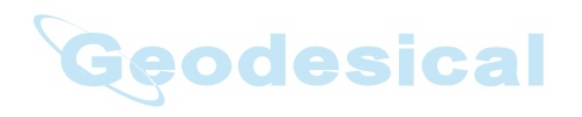

# 8 Modo Prog para Builder R, RM, M power y RM power

8.1 Información General

Descripción

(B

El modo **PROG** se utiliza para:

- medir distancias
- Estacionamiento
- trabajar con programas de aplicación

Las descripciones son válidas para los modelos Builder R, RM, M power y RM power. Las opciones disponibles dependen del modelo.

# 8.2 Acceso

Acceso, paso a paso

| Paso | Descripción                                                                                         |
|------|----------------------------------------------------------------------------------------------------|
| 1.   | Encender el instrumento pulsando la tecla 🕚 .                                                       |
| 2.   | Nivelar el instrumento. Consultar "5.2 Puesta en estación del instrumento"<br>para más información. |
| 3.   | Pulsar 🖻 hasta que esté activo el modo <b>PROG</b> .                                                |

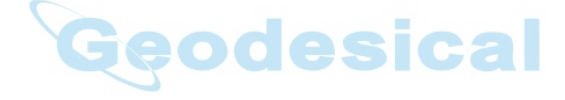

#### Modo Prog para Builder R, RM, M power y RM power

#### Ejemplo de una pantalla de programa de aplicación

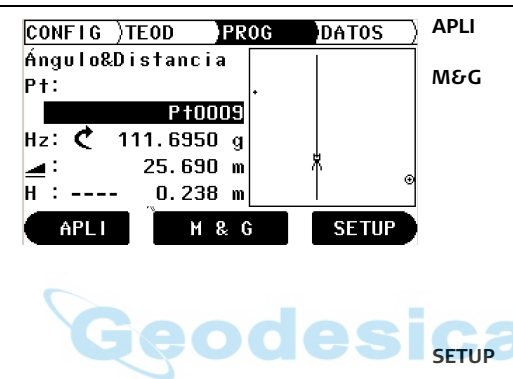

Builder

Para iniciar el menú de programas de aplicación. Para medir y visualizar distancias y registrar los datos. Para activar/desactivar el puntero láser se pulsa durante aprox. 5 segundos en cualquier pantalla de medición (excepto en Builder M power). Para activar/desactivar el modo Tracking se pulsa durante aprox. 5 segundos en la aplicación Replanteo. Para iniciar el menú de estacionamiento.

| s |
|---|
| ) |

Descripción

ŝ

La búsqueda de lista de puntos es una función general que se utiliza en aplicaciones y estacionamientos, por ejemplo para buscar puntos guardados o medidos.

Las descripciones son válidas para los modelos Builder RM, M power y RM power. Las opciones disponibles dependen del modelo.

Búsqueda de lista de puntos, paso a paso

| Paso | Descripción                                                                                    |  |
|------|------------------------------------------------------------------------------------------------|--|
| 1.   | Encender el instrumento pulsando la tecla 🍥 .                                                  |  |
|      | Asegúrese de que está activo el Modo PROG.                                                     |  |
| 2.   | Seleccionar una aplicación, por ejemplo Plantilla.                                             |  |
| 3.   | Pulsar <b>APLI</b> para regresar al menú de aplicación. (Sólo en la aplicación Plan-<br>tilla) |  |
| 4.   | Pulsar <b>P-List</b> .                                                                         |  |
| 5.   | En el campo <b>(Buscar ID:)</b> introducir el identificador del punto que desea buscar.        |  |
| 6.   | Pulsar <b>OK</b> .                                                                             |  |
| 7.   | Pulsar ᅌ para seleccionar el punto.                                                            |  |

# Paso Descripción 8. Pulsar SELECC.. Image: Comparison of the previous of the previous of the

Builder

Ejemplo de una pantalla de Búsqueda de lista de puntos

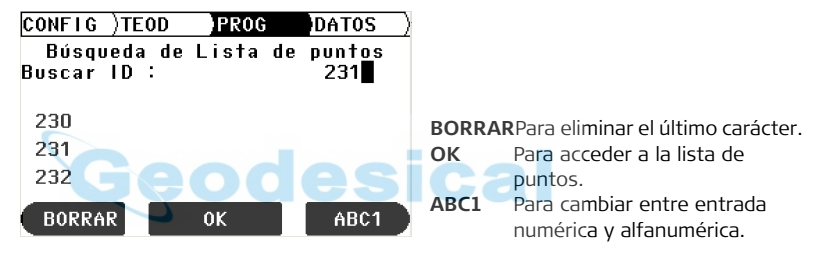

#### Descripción de los campos

| Campo                    | Descripción                                      |
|--------------------------|--------------------------------------------------|
| <buscar id:=""></buscar> | Punto que se busca.                              |
| 231                      | El registro intermedio coincide con la búsqueda. |

#### 8.4 Medir y Registrar

Posibilidades

paso

Hav dos posibilidades para medir v registrar puntos:

- Medir y registrar en el mismo paso (ALL-en-1)
- Combinar MEDIR v GRABAR

Medir v registrar Descripción Paso (ALL-en-1), paso a (B Asegúrese de que está activo el Modo PROG. (P Asegúrese de que está fijado **(Medir&Grabar: ALL-en-1)**. Consultar en "6 Modo Configuración" la manera de fijar el parámetro. 1. Colocar el prisma en el punto que se va a medir. 2 Pulsar M&G para medir v registrar la distancia v los ángulos correspon-

dientes al punto.

Modo Prog para Builder R, RM, M power v RM power

Combinar MEDIR yLa combinación de teclas MEDIR y GRABAR se puede utilizar para medir con elGRABAR, paso aprisma plano puntos no accesibles, por ejemplo, esquinas de edificios.paso

| Î    |                                                                                                    |
|------|----------------------------------------------------------------------------------------------------|
| Paso | Descripción Cocca                                                                                                    |
| ()   | Asegúrese de que está activo el Modo PROG.                                                                                                 |
| (B)  | Asegúrese de que está fijado <b>(Medir&amp;Grabar: DIST/REC)</b> . Consultar en<br>"6 Modo Configuración" la manera de fijar el parámetro. |
| 1.   | Situar el prisma a la misma distancia del instrumento que la esquina del edificio que se quiere medir.                                     |
| 2.   | Pulsar <b>MEDIR</b> para medir la distancia.                                                                                               |
| 3.   | Pulsar <b>GRABAR</b> para guardar la distancia medida al prisma y los ángulos a la esquina de la casa.                                     |

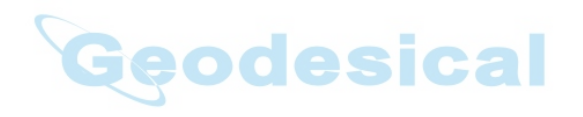

#### Builder

# 9 Puesta en estación para Builder R, RM, M power y RM power

9.1 Información General

**Descripción** Los programas Estacionamiento se pueden utilizar para estacionar y orientar el instrumento.

Hay tres opciones disponibles con diferentes métodos de estacionamiento:

- Línea de control
- Coordenadas
- Altura COCESICA

Descripción de las opciones del menú Estacionamiento

| Opción              | Método de esta-<br>cionamiento | Descripción                                                                 |
|---------------------|--------------------------------|-----------------------------------------------------------------------------|
| Línea de<br>control | Sobre el 1er Pto               | Para estacionar el instrumento en el punto inicial de una línea de control. |
|                     | Cualquiera                     | Para estacionar el instrumento a lo largo de una línea de control.          |

| Opción      | Método de esta-<br>cionamiento | Descripción                                                                                                    |
|-------------|--------------------------------|----------------------------------------------------------------------------------------------------|
| Coordenadas | Sobre Estación<br>Conocida     | Para estacionar el instrumento en un punto<br>conocido y orientarlo con un acimut conocido<br>o visando hasta cinco puntos conocidos.   |
|             | Cualquiera                     | Para estacionar el instrumento en un punto<br>desconocido y orientarlo midiendo ángulos y<br>distancias hasta a cinco puntos conocidos. |
| Altura      | Arrastre de cotas              | Para determinar la altura de la posición del<br>instrumento a partir de mediciones hasta a<br>cinco puntos de altura conocida.          |

Los distintos métodos de estacionamiento necesitan disponer de diferentes tipos de datos y un número distinto de puntos de control.

Las descripciones son válidas para los modelos Builder R, RM, M power y RM power. Las opciones disponibles dependen del modelo.

, B

Puesta en estación para Builder R, RM, M power y RM power

#### Builder

# 9.2 Opción 1 para Estacionar: Establecer Línea de Control 9.2.1 General

#### Descripción

La opción **Línea de Control** se utiliza para estacionar el instrumento respecto a una línea de control. Todos los puntos que se midan o que se replanteen a continuación lo serán respecto a la línea de control.

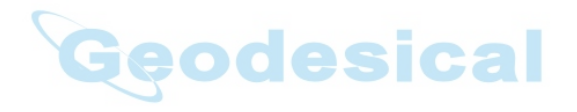

# 9.2.2 Establecer Línea de Control - Sobre el 1er Punto

Descripción

El método de estacionamiento **Línea de Control - Sobre 1er Pto** se utiliza para fijar las coordenadas de la estación en  $E_0$ = 0.000,  $N_0$ =0.000,  $H_0$ =0.000 y la orientación en 0.000.

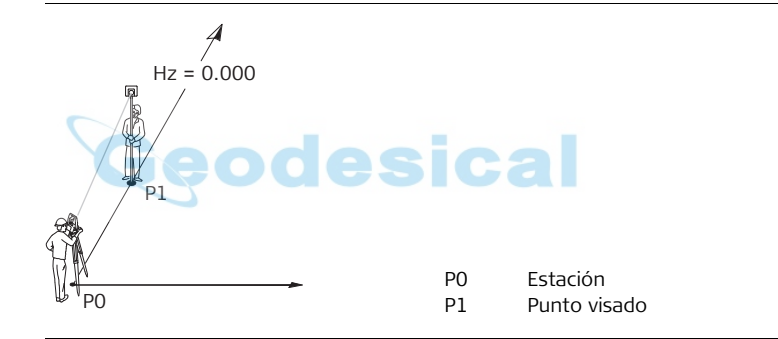

Puesta en estación para Builder R, RM, M power y RM power Builder

# 9.2.3 Establecer Línea de Control - Cualquiera

# DescripciónEl método de estacionamiento Establecer Línea de Control - Cualquiera se utiliza<br/>para estacionar el instrumento a lo largo de una línea de control. Las coordenadas<br/>del punto inicial de la línea se fijan en $E_0$ = 0.000, $N_0$ =0.000 y $H_0$ =0.000. La orienta-<br/>ción se fija en 0.000 en la dirección del segundo punto de la línea. Además, el punto<br/>inicial de la línea se puede trasladar, introduciendo o midiendo los valores Línea y<br/>Desplazamiento.

La altura del punto inicial P1 de la línea se utiliza como altura de referencia para todas las mediciones siguientes.

94

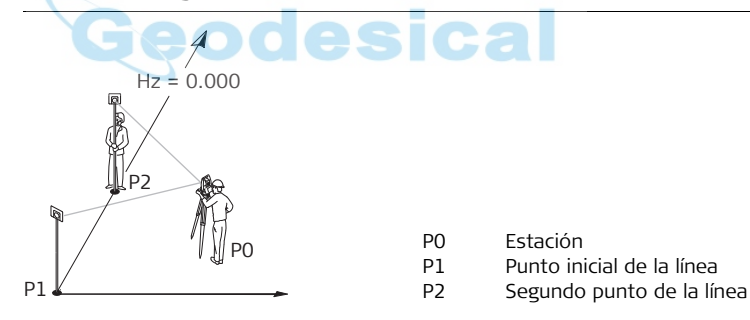

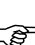

#### Trasladar punto inicial de la línea

En el método de estacionamiento **Establecer línea de control - Cualquiera** el punto inicial de la línea se puede trasladar para utilizar otro origen del sistema de coordenadas locales. Si el valor introducido para la línea es positivo, el punto inicial se mueve hacia atrás o hacia adelante. El punto inicial se traslada hacia la derecha si el valor de desplazamiento introducido es positivo y se traslada hacia la izquierda si el valor de desplazamiento es negativo.

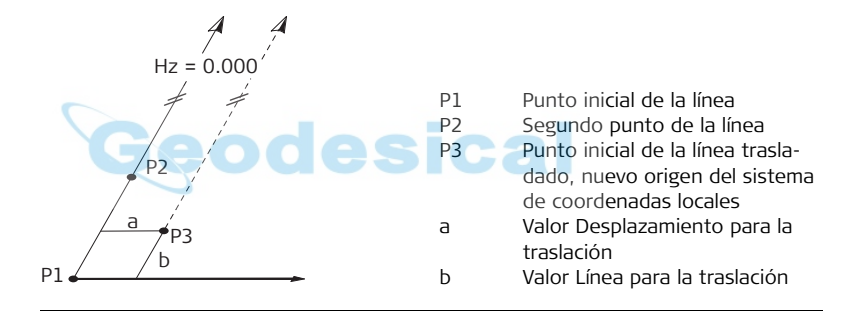

| Puesta en estación p<br>M power y RM power | oara Builder R, RN<br>r | <b>1,</b><br>Builder |        | 96                                                             |
|--------------------------------------------|-------------------------|----------------------|--------|----------------------------------------------------------------|
| Ejemplo de un<br>diálogo para el           | CONFIG )TEOD            | PROG DATOS           | Poner= | 0                                                              |
| traslado del punto<br>inicial de la línea  | Continua d              | o toma medida !      |        | Para fijar en cero los valores<br>línea o desplazamiento.      |
|                                            | Linea :                 | 6.500 m              | ОК     | Para aceptar valores de línea o                                |
|                                            | Despl :                 | -1.000 m             |        | medidos.                                                       |
|                                            | Set=0                   | OK MEDIR             | MEDIR  | Para medir el nuevo origen del sistema de coordenadas locales. |

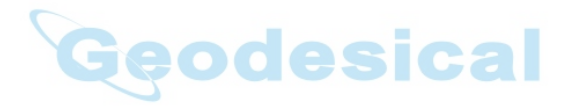

9.3Opción 2 para Estacionar: Establecer Coordenadas9.3.1General

Descripción

La opción de estacionamiento **Coordenadas** se utiliza para estacionar el instrumento respecto a un sistema de coordenadas local o global. Todos los puntos que se midan o que se replanteen a continuación estarán referidos al sistema de coordenadas.

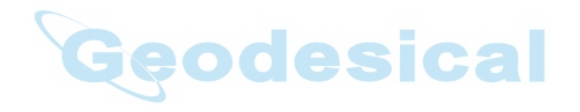

#### Builder

# 9.3.2 Establecer Coordenadas - Sobre Punto Conocido

#### Descripción El método de estacionamiento Establecer Coordenadas - Sobre Punto Conocido se utiliza para estacionar el instrumento en un punto conocido y orientarlo con un acimut conocido o visando hasta cinco puntos conocidos. En caso de utilizar más de un punto conocido, la calidad de la orientación se presenta en la pantalla de resultados.

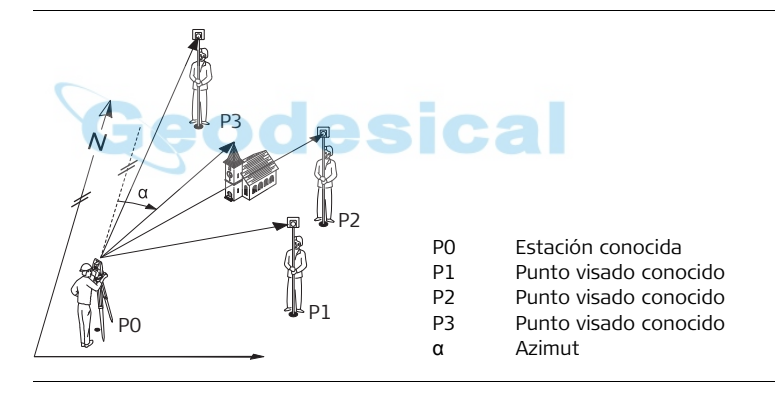

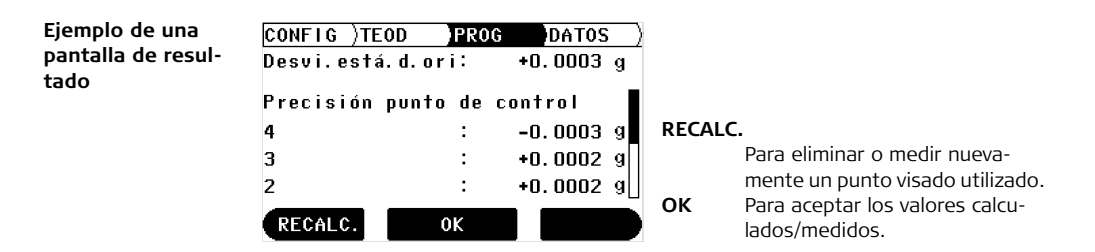

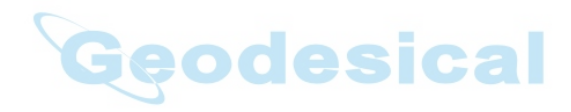

# 9.3.3 Establecer Coordenadas - Cualquiera

#### Descripción

El método de estacionamiento **Establecer Coordenadas - Cualquiera** se utiliza para estacionar el instrumento en un punto conocido y definir la orientación midiendo ángulos y distancias hacia un mínimo de dos puntos visados y hacia un máximo de cinco puntos visados. Además de calcular la posición, también se calcula la altura si el punto visado tiene altura conocida. En caso de utilizar más de dos puntos conocidos, la calidad de la nueva estación se presenta en la pantalla de resultado.

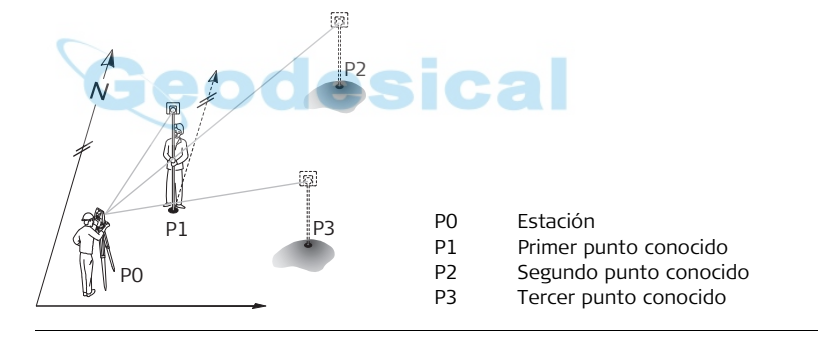

| Ejemplo de una     |
|--------------------|
| pantalla de resul- |
| tado               |

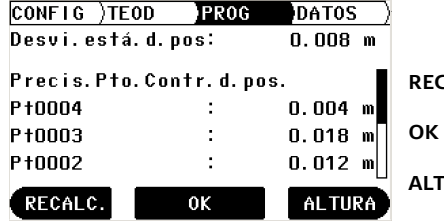

RECALC. Para eliminar o medir nuevamente un punto visado utilizado. OK Para aceptar los valores calculados/medidos. ALTURA Para cambiar a la pantalla de resultado de altura.

Geodesical

| Puesta en estación  <br>M power y RM powe                                         | para Builo<br>r                                                                                                    | der R, RM,<br>Builder 102                                                                                                    |  |
|-----------------------------------------------------------------------------------|----------------------------------------------------------------------------------------------------|----------------------------------------------------------------------------------------------------|--|
| 9.4                                                                               | Opción 3 para Estacionar: Establecer Alturas                                                                                                    |                                                                                                    |  |
| 9.4.1                                                                             | General                                                                                                    |                                                                                                    |  |
| Descripción                                                                       | La opción de estacionamiento <b>Establecer Alturas</b> se utiliza para introducir la altura<br>de la estación, la altura del instrumento y la altura del prisma. Todos los puntos que<br>se midan o que se replanteen a continuación estarán referidos a los valores introdu-<br>cidos. |                                                                                                    |  |
| Introducción de las                                                               | Paso                                                                                                    | Descripción                                                                                                    |  |
| aituras de la esta-<br>ción, del instru-<br>mento y del<br>prisma, paso a<br>paso | (F)                                                                                                    | Asegúrese de que está activo el Modo PROG.                                                                                                    |  |
|                                                                                   | 1.                                                                                                    | Pulsar SETUP. O C C C C                                                                                                    |  |
|                                                                                   | 2.                                                                                                    | Pulsar 🧅 para resaltar la opción <b>Altura</b> .                                                                                                    |  |
|                                                                                   | 3.                                                                                                    | Si se muestra un valor para la altura de la estación, el valor está referido al<br>método de estacionamiento elegido de <b>Línea Control</b> o <b>Coordenadas</b> .<br>Este valor se puede cambiar o, en caso de <b>&lt;&gt;</b> , se puede introducir<br>una altura. |  |
|                                                                                   | 4.                                                                                                    | Introducir las alturas de la estación, del instrumento y del prisma.                                                                                                    |  |
|                                                                                   | 5.                                                                                                    | Aceptar con <b>OK</b> .                                                                                                    |  |

# 9.4.2 Arrastre de cotas

Descripción El método de estacionamiento Arrastre de cotas se utiliza para determinar la altura de la posición del instrumento a partir de las mediciones hasta a cinco puntos de altura conocida.

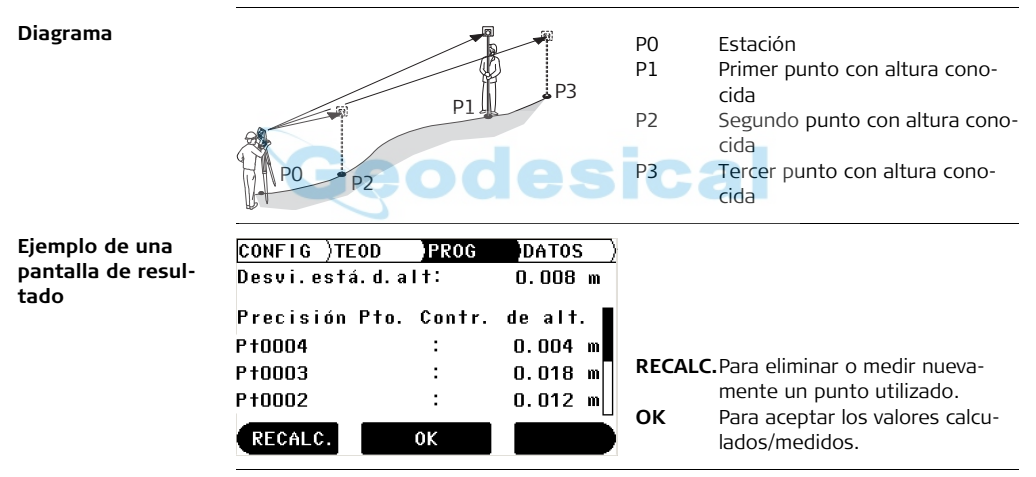

Builder

# 10 Programas de aplicación para Builder R, RM, M power y RM power

# 10.1 Información General

## Descripción

Los programas de aplicación son programas predefinidos que cubren un amplio conjunto de tareas de construcción y facilitan en trabajo diario en el campo. Hay disponibles nueve programas de aplicación.

### Descripción de los programas de aplicación

| Programa de aplicación      | Descripción                                                                                                    |  |  |
|-----------------------------|----------------------------------------------------------------------------------------------------|--|--|
| Plantilla                   | Para replantear puntos.                                                                                                    |  |  |
| As Built                    | Para medir puntos con línea, desplazamiento y diferencia<br>de cota, o con coordenada Este (X), coordenada Norte<br>(Y) y cota.             |  |  |
| Ángulo & Distancia          | Para medir puntos con ángulo horizontal, distancia hori-<br>zontal y diferencia de cota.                                                    |  |  |
| Distancia de Enlace         | Para determinar distancia horizontal, diferencia de alturas y pendiente entre puntos medidos.                                               |  |  |
| Área Inclinada y<br>Volumen | Para determinar el área y el perímetro de una superficie<br>plana e inclinada. Además se puede calcular un volumen<br>con altura constante. |  |  |

| Programa de aplicación | Descripción                                                                                                    |
|------------------------|----------------------------------------------------------------------------------------------------|
| Punto Oculto           | Para medir puntos que no son visibles directamente.<br>Existen dos métodos: utilizar un jalón con dos prismas o<br>bien, introducir por teclado el valor de desplazamiento<br>de la visual. |
| содо                   | Para efectuar cálculos geométricos como intersecciones<br>y otros.                                                                                                    |
| Plant. Línea/Arc/Clot  | Diseño y mediciones de control de líneas, arcos o<br>clotoides. Incluye elementos de trazado y plantilla de<br>malla.                                                                       |
| Medir & Config         | Para medir y codificar puntos.                                                                                                    |

Las descripciones son válidas para los modelos Builder RM, M power y RM power. Las opciones disponibles dependen del modelo.

, B

| Programas de aplicación para Builder R,<br>RM, M power y RM power                                                                                                    |           | der                                                                                                    | 106 |
|----------------------------------------------------------------------------------------------------|-----------|----------------------------------------------------------------------------------------------------|-----|
| 10.2                                                                                                    | Plantilla |                                                                                                    |     |
| Descripción El programa de aplicación Plantilla se utiliza para situar jalones en el puntos predeterminados. Esos puntos predeterminados son los punto Los puntos a replantear se definen introduciendo los valores de Línea miento, o Coordenada Este y Coordenada Norte, y Altura, en función estacionamiento utilizado. En el Builder RM, M y RM power los puntos pueden seleccionar en la memoria. El programa calcula y visualiza la d el punto medido y el punto que se va a replantear. |           | i el terreno en<br>ntos a replantear.<br>ínea y Desplaza-<br>ón del método de<br>itos también se<br>a diferencia entre |     |
| Diagrama                                                                                                    |           | ocioal                                                                                                    |     |

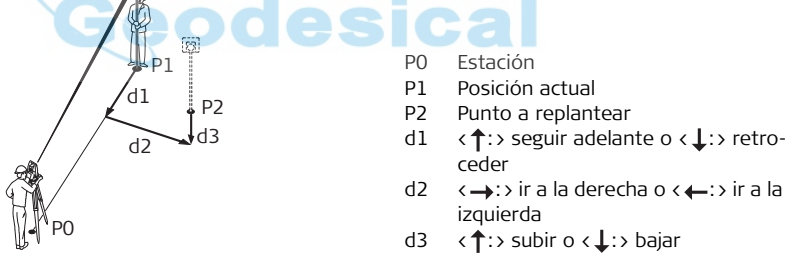

Ejemplo de una pantalla de aplicación Plantilla

| CONFIG ) | TEOD PRO | )G | DATOS | $\rangle$ | APLI  |
|----------|----------|----|-------|-----------|-------|
| Plantill | а        |    |       |           |       |
| Pt:      |          |    | ×     |           | MEDIR |
|          | P†0011() |    |       |           |       |
| Lin.:    | -4.700 m | Ŧ  | 0.254 | m         |       |
| Des.:    | 25.000 m | +  | 0.345 | m         |       |
| н :      | 0.500 m  | t  | 0.362 | m         |       |
| APLI     | MEDIR    |    | SETU  | P         | SETUP |

Para iniciar el menú de programas de aplicación. Para medir y visualizar las diferencia de replanteo. Para activar/desactivar el modo Tracking se pulsa durante aprox. 5 segundos en la aplicación Plantilla. Para iniciar el menú de estacionamiento.

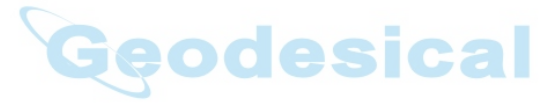

#### Builder

108

# Descripción de los campos

| Campo           | Descripción                                                                                                    |
|-----------------|----------------------------------------------------------------------------------------------------|
| <pt:></pt:>     | El identificador para los puntos a replantear.<br>Disponible para Builder RM, M power y RM power.                                                                                                    |
| <lin.:></lin.:> | Disponible si se utilizó método de estacionamiento con <b>Línea de</b><br><b>Control</b> .<br>Desplazamiento longitudinal desde el punto inicial de la línea de<br>control en la dirección del segundo punto de la línea de control.<br>El valor es positivo en el sentido del segundo punto de la línea<br>contando desde el punto inicial. |
| <des:></des:>   | Disponible si se utilizó método de estacionamiento con <b>Línea de</b><br><b>Control.</b><br>Desplazamiento perpendicular a la línea de control.<br>El valor es positivo hacia la derecha de la línea de control.                                                                                                    |
| <e:></e:>       | Disponible si se utilizó método de estacionamiento con <b>Coorde-<br/>nadas</b> .<br>Coordenada Este (X) del punto a replantear.                                                                                                    |
| <n:></n:>       | Disponible si se utilizó método de estacionamiento con <b>Coorde-<br/>nadas</b> .<br>Coordenada Norte (Y) del punto a replantear.                                                                                                    |
| <h:></h:>       | Altura del punto a replantear.                                                                                                    |
#### Elementos de la pantalla gráfica

En el programa de aplicación **Plantilla** se ofrece un gráfico que ayuda a encontrar el punto a replantear.

| Elemento                            | Descripción                 |  |
|-------------------------------------|-----------------------------|--|
| $\otimes$                           | Reflector                   |  |
| х                                   | Punto a replantear          |  |
| < <b>†:</b> >/< <b>↓</b> :>         | ir hacia adelante / atrás   |  |
| < <del>~</del> :>/< <del>→</del> :> | ir a la izquierda / derecha |  |
| < <u>+</u> :>/< <u>+</u> :>         | subir / bajar               |  |
| Ge                                  | edesical                    |  |

| Programas de aplica<br>RM, M power y RM p                 | ción para Builder R,<br>power Builder <b>110</b>                                                                                                    |
|-----------------------------------------------------------|----------------------------------------------------------------------------------------------------|
| 10.3                                                      | As Built                                                                                                    |
| Descripción                                               | El programa de aplicación <b>As built</b> se utiliza para medir un número ilimitado de<br>puntos. El programa muestra los valores Línea y Desplazamiento, o coordenadas Este<br>y Norte, y Altura, dependiendo del método de estacionamiento utilizado.                                                                                                    |
| Ejemplo de una<br>pantalla de la apli-<br>cación As Built | Los gráficos visualizados y los valores disponibles dependen del método de estacio-<br>namiento utilizado.                                                                                                    |
|                                                           | CONFIG TEODPROGDATOSAs BuiltProgramas de aplicación.Pt:REGLin.:10.605 mLes.:24.751 mH-0.236 mAPLIM & GSETUPSETUPPara iniciar el menú de programas de aplicación.Para medir y visualizar distancias y registrar los datos.Para activar/desactivar el puntero láser se pulsa durante aprox. 5 segundos (excepto en Builder M power).APLIM & GSETUPPara iniciar el menú de estacionamiento. |

## Descripción de los campos

| Campo           | Descripción                                                                                                    |
|-----------------|----------------------------------------------------------------------------------------------------|
| <pt:></pt:>     | El identificador para los puntos medidos.<br>Disponible para Builder RM, M power y RM power.                                                                                                    |
| <lin.:></lin.:> | Disponible si se utilizó método de estacionamiento con <b>Línea de</b><br><b>Control</b> .<br>Desplazamiento longitudinal desde el punto inicial de la línea de control<br>en la dirección del segundo punto de la línea de control.<br>El valor es positivo en el sentido del segundo punto de la línea<br>contando desde el punto inicial. |
| <des:></des:>   | Disponible si se utilizó método de estacionamiento con <b>Línea de</b><br><b>Control</b> .<br>Desplazamiento perpendicular a la línea de control.<br>El valor es positivo hacia la derecha de la línea de control.                                                                                                    |
| <e:></e:>       | Disponible si se utilizó método de estacionamiento con <b>Coordenadas</b> .<br>Coordenada Este (X) del punto medido.                                                                                                    |
| <n:></n:>       | Disponible si se utilizó método de estacionamiento con <b>Coordenadas</b> .<br>Coordenada Norte (Y) del punto medido.                                                                                                    |
| <h:></h:>       | Altura del punto medido.                                                                                                    |

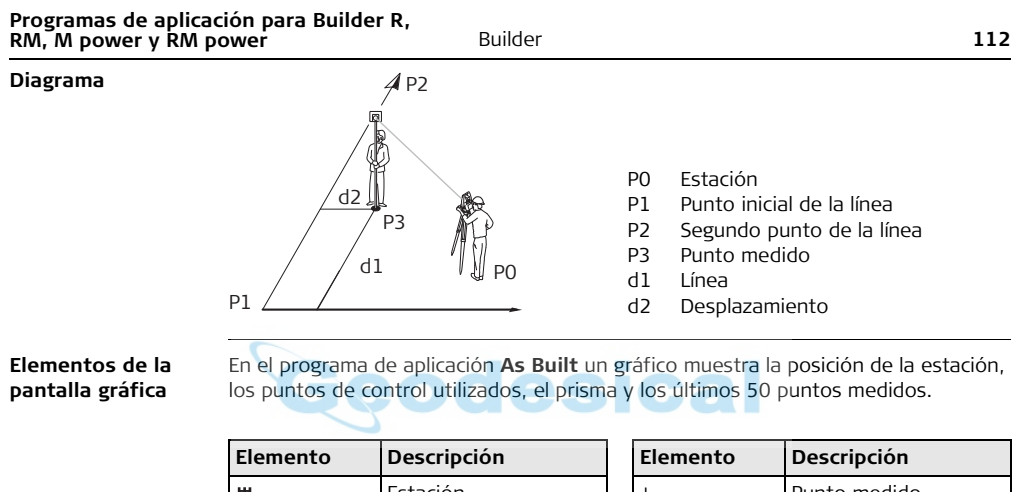

| Elemento  | Descripción      | Elemento | Descripción      |
|-----------|------------------|----------|------------------|
| 湡         | Estación         | +        | Punto medido     |
| Δ         | Punto de control | Ŵ        | Norte            |
| $\otimes$ | Reflector        |          | Línea de control |

# 10.4 Ángulo & Distancia

Descripción

El programa de aplicación **Ángulo & Distancia** se utiliza para medir un número ilimitado de puntos. El programa muestra el ángulo horizontal, la distancia horizontal y la altura.

Ejemplo de una pantalla de la aplicación Ángulo & Distancia Los gráficos visualizados y los valores disponibles dependen del método de estacionamiento utilizado.

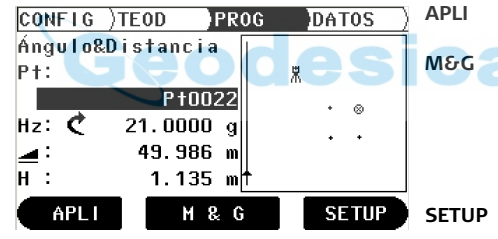

Para iniciar el menú de programas de aplicación. Para medir y visualizar distancias y registrar los datos. Para activar/desactivar el puntero láser se pulsa durante aprox. 5 segundos (excepto en Builder M power).

IP Para iniciar el menú de estacionamiento.

Descripción de los campos

| Campo       | Descripción                                                                                  |
|-------------|----------------------------------------------------------------------------------------------|
| <pt:></pt:> | El identificador para los puntos medidos.<br>Disponible para Builder RM, M power y RM power. |
| <hz:></hz:> | El ángulo horizontal actual.                                                                 |
|             | La distancia horizontal medida al punto visado.                                              |
| <h:></h:>   | Altura del punto medido.                                                                     |

Elementos de la pantalla gráfica

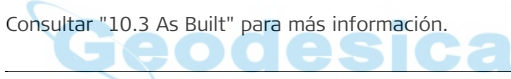

#### Distancia de Enlace 10.5

Descripción El programa de aplicación Distancia de Enlace se utiliza para calcular la distancia horizontal, la diferencia de alturas y la pendiente entre dos puntos visados. Los puntos visados han de ser medidos.

El usuario puede elegir entre dos métodos diferentes:

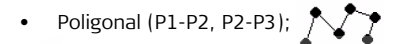

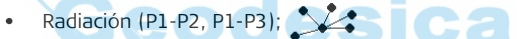

Diagrama Poligonal (P1-P2, P2-P3)

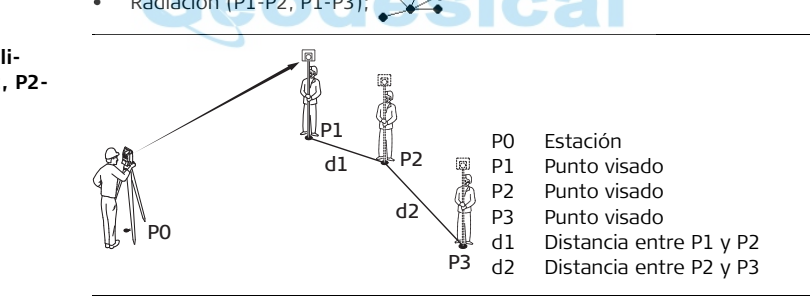

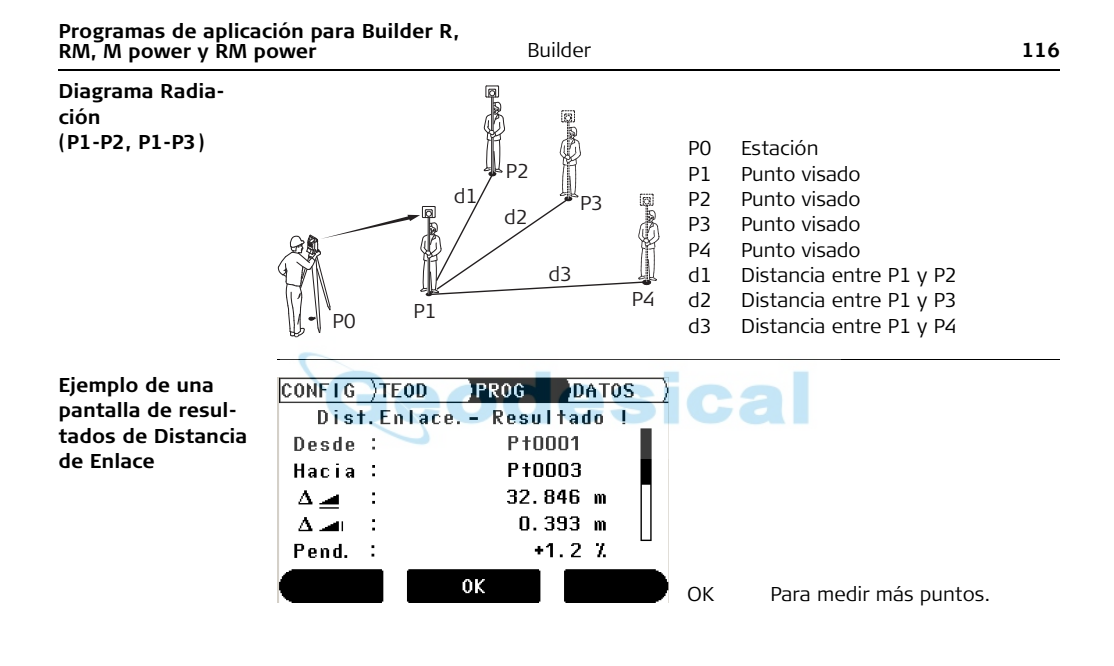

## Descripción de los campos

| Campo             | Descripción                                                                                   |  |
|-------------------|-----------------------------------------------------------------------------------------------|--|
| <desde:></desde:> | El identificador del primer punto medido.<br>Disponible para Builder RM, M power y RM power.  |  |
| <hacia:></hacia:> | El identificador del segundo punto medido. Disponible para Builder<br>RM, M power y RM power. |  |
| $\Delta$          | Distancia horizontal calculada entre los puntos medidos.                                      |  |
| $\Delta$          | La diferencia de alturas calculada entre los puntos medidos.                                  |  |
| <pend.:></pend.:> | La pendiente calculada [%] entre los puntos medidos.                                          |  |
| $\Delta$          | La distancia geométrica calculada entre los puntos medidos.                                   |  |

Programas de aplicación para Builder R, Builder RM. M power v RM power 118 Área Inclinada y Volumen 10.6 Descripción El programa de aplicación Área, con los métodos 'en planta' e 'inclinada' se utiliza para calcular las dimensiones de superficies con límites de un máximo de cincuenta puntos conectados por rectas. Además se puede calcular un volumen con altura constante. El área calculada se proyecta sobre un plano horizontal o sobre un plano de referencia inclinado, según el método seleccionado. El plano de referencia inclinado se calcula y actualiza automáticamente después de cada medición y se determina a partir de aquellos tres puntos que forman el límite y que delimiten la mayor superficie. Diagrama Los puntos del límite se deben medir en orden, ya sea en la dirección de las agujas del reloj o en sentido contrario. P7 PO Estación P1 P4 P1 Punto inicial P2 Punto visado P3 Punto visado P4 Punto visado

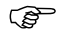

El área se calcula y visualiza una vez que se han medido tres puntos.

### Ejemplo de una pantalla de resultados de Área

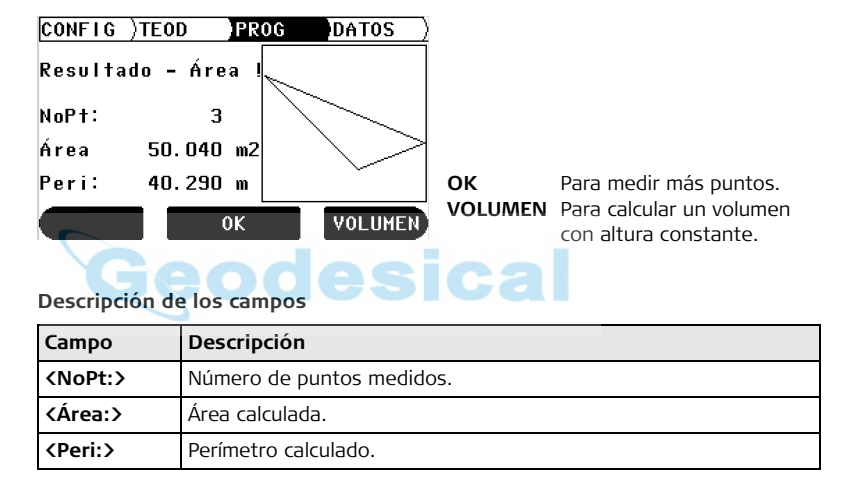

| Programas de aplicación para Builder R,<br>RM, M power y RM power             | Builder |                                      | 120                                                                                                    |
|-------------------------------------------------------------------------------|---------|--------------------------------------|----------------------------------------------------------------------------------------------------|
| Programas de aplicación para Builder R,<br>RM, M power y RM power<br>Diagrama | Builder | P0<br>P1<br>P2<br>P3<br>P4<br>a<br>b | 120<br>Estación<br>Punto inicial<br>Punto visado<br>Punto visado<br>Punto visado<br>Altura constante<br>Perímetro (inclinado) del área incli-<br>nada delimitado por todos los<br>puntos medidos<br>Área (inclinada), cerrando siempre<br>en el punto inicial P1, proyectada<br>sobre el plano de referencia incli-<br>nado<br>Volumen (inclinado) = c x a |
| PO                                                                            |         | e<br>f                               | Perímetro (plano) del plano del área<br>delimitada por todos los puntos<br>medidos<br>Área (plano), cerrando siempre en<br>el unto inicial P1, proyectada sobre<br>el plano horizontal<br>Volumen (plano) = f x a                                                                                                    |

# 10.7 Punto inaccesible (opcional)

**Descripción** El programa de aplicación **Punto inaccesible** permite medir hacia un punto que no es visible directamente. Es posible determinar el punto con un jalón o introduciendo el desplazamiento de la línea en la línea de visual y la dirección de desplazamiento.

El usuario puede elegir entre dos métodos diferentes:

- Jalón 🕱
- Desplazamiento 🏠

El programa de aplicación Punto Inaccesible sólo está disponible para el modelo Builder RM, M power y RM power. El programa se puede ejecutar cuarenta veces como período de prueba, después del cual es necesario introducir una contraseña para su ejecución.

8

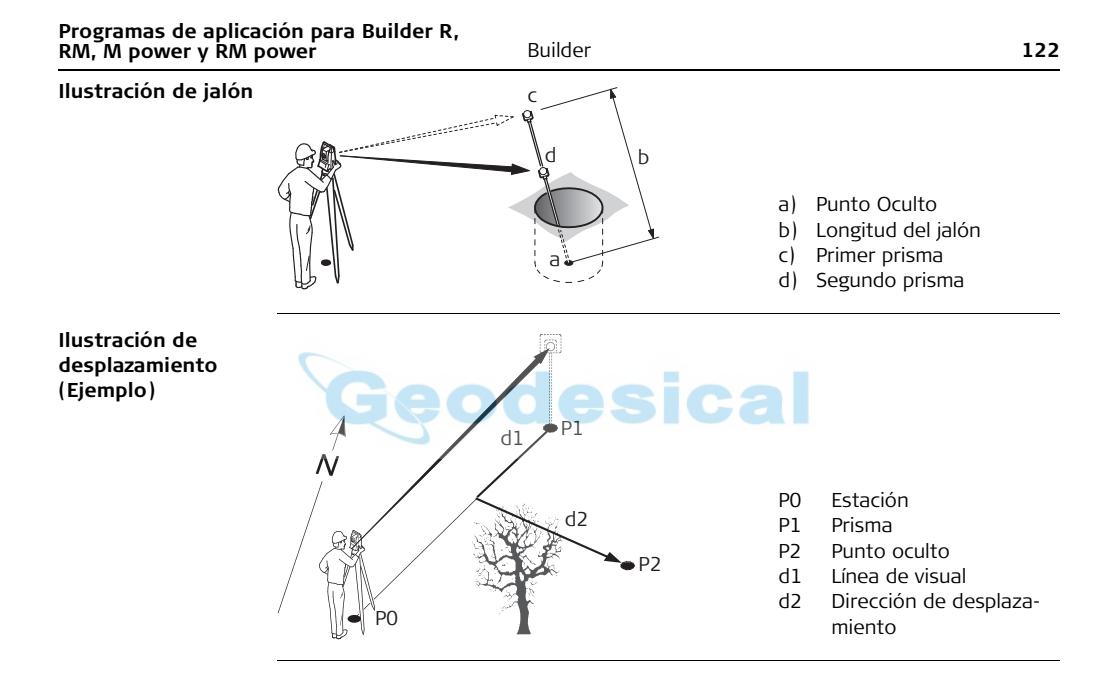

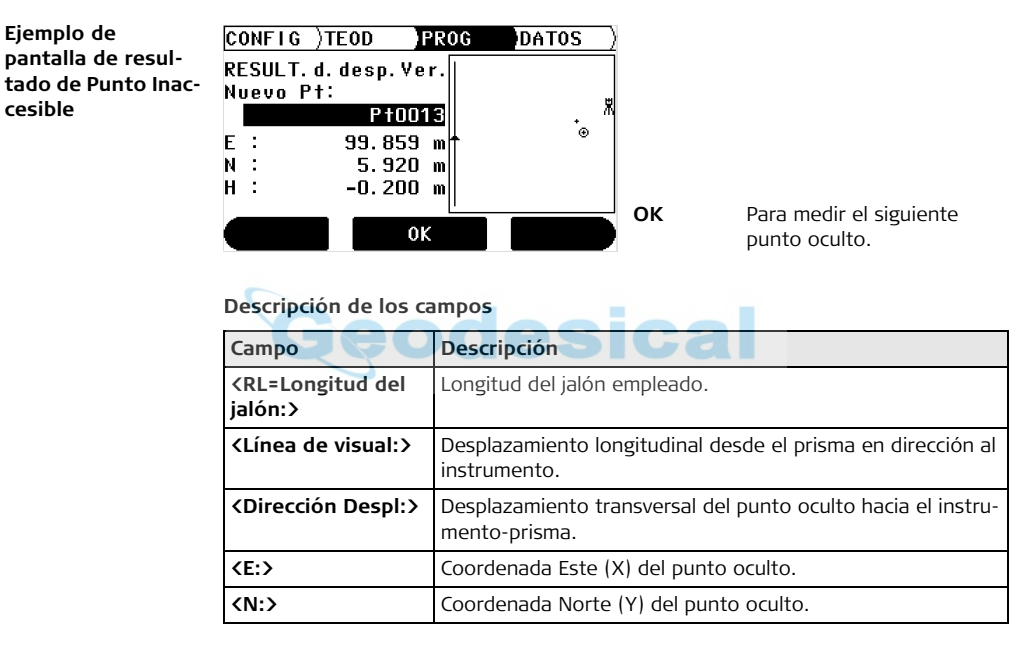

cesible

| Campo     | Descripción              |
|-----------|--------------------------|
| <h:></h:> | Altura del punto oculto. |

### Elementos de la pantalla gráfica

El programa de aplicación Punto Inaccesible muestra en una pantalla gráfica la posición de la estación, del prisma y del punto oculto.

| Elemento     | Descripción                          |
|--------------|--------------------------------------|
| 光            | Estación                             |
| <del>گ</del> | Línea instrumento-prisma             |
| $\otimes$    | Prisma/primer punto visado del jalón |
| +            | Punto Oculto                         |
| ŵ            | Norte                                |
|              | Línea de control                     |

#### 10.8 COGO (opcional)

Descripción

R

El programa de aplicación **COGO** permite efectuar **cál**culos **g**eométricos tales como:

- Obtención de coordenadas de puntos
- Cálculo de ángulos entre puntos ٠
- Cálculo de distancias entre puntos ٠

Los métodos que se emplean en el programa COGO son:

- Intersecciones •
- Cálculos de línea
- Desplazamiento línea y plano Padiación y Polares •
- .

El programa de aplicación COGO sólo está disponible para el modelo Builder RM, M power y RM power. El programa se puede ejecutar cuarenta veces como período de prueba, después del cual es necesario introducir una contraseña para su ejecución.

| Programas de aplica<br>RM, M power y RM p | <b>ción para Builder R,</b><br>power B | uilder | :                                | 126 |
|-------------------------------------------|----------------------------------------|--------|----------------------------------|-----|
| llustración del                           | Dos distancias                         |        |                                  |     |
| método Intersec-                          | Λ                                      | Dat    | os conocidos                     |     |
| ciones                                    | 7                                      | P1     | Primer punto conocido            |     |
|                                           | Ņ                                      | P2     | Segundo punto conocido           |     |
|                                           |                                        | r1     | Radio, definido por la distancia |     |
|                                           | r1 D4                                  |        | desde P1 a P3 o P4               |     |
|                                           |                                        | r2     | Radio, definido por la distancia |     |
|                                           |                                        |        | desde P2 a P3 o P4               |     |
|                                           |                                        | ) Inco | ógnitas                          |     |
|                                           |                                        | P3     | Primer punto COGO                |     |
|                                           |                                        | P4     | Segundo punto COGO               |     |
|                                           | Rumbo y Distancia                      | lesid  | al                               |     |
|                                           | 4 >>                                   | Dat    | os conocidos                     |     |
|                                           | $\sim$                                 | P1     | Primer punto conocido            |     |
|                                           | / P4 /                                 | P2     | Segundo punto conocido           |     |
|                                           | r                                      | α      | Ángulo desde P1 a P3 v P4        |     |
|                                           |                                        | ) r    | Radio, definido por la distancia |     |
|                                           |                                        |        | desde P2 a P3 v P4               |     |
|                                           |                                        | Inco   | ógnitas                          |     |
|                                           |                                        | P3     | Primer punto COGO                |     |
|                                           | / <b>-</b> P1                          | P4     | Segundo punto COGO               |     |
|                                           |                                        |        |                                  |     |

#### Dos líneas

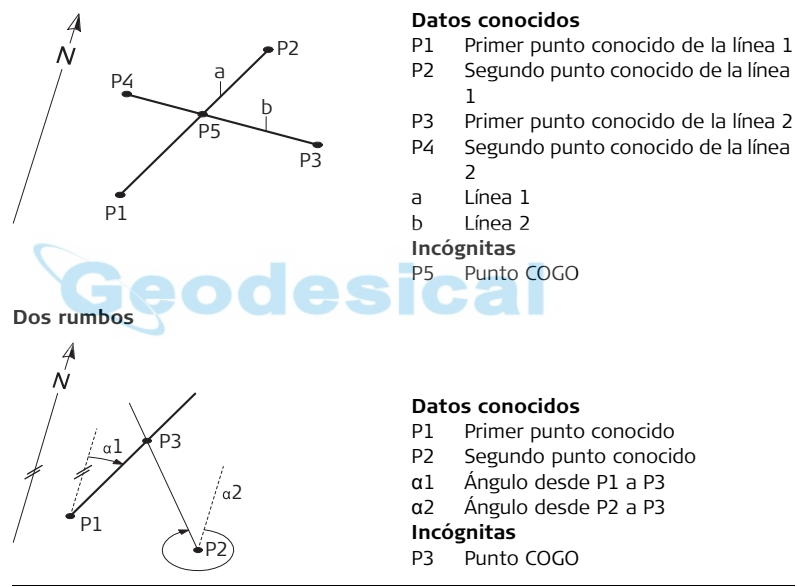

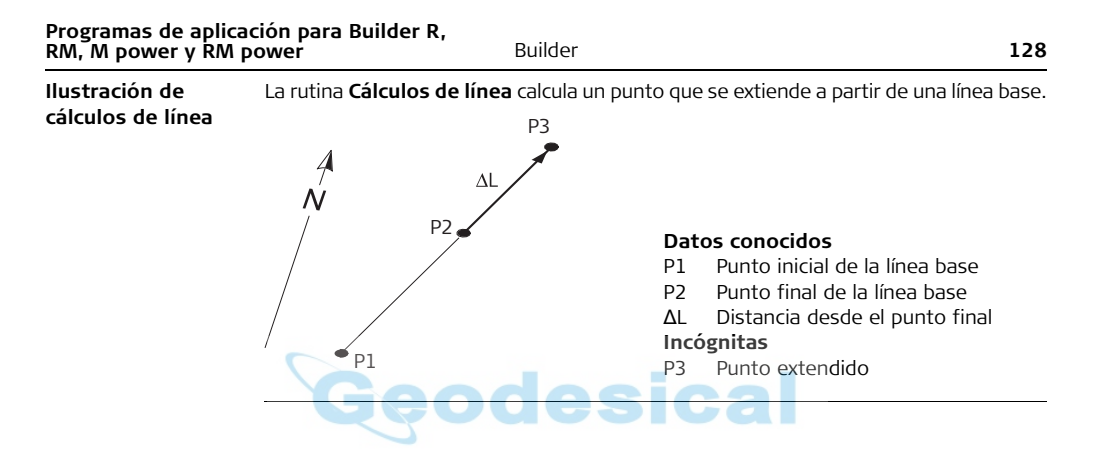

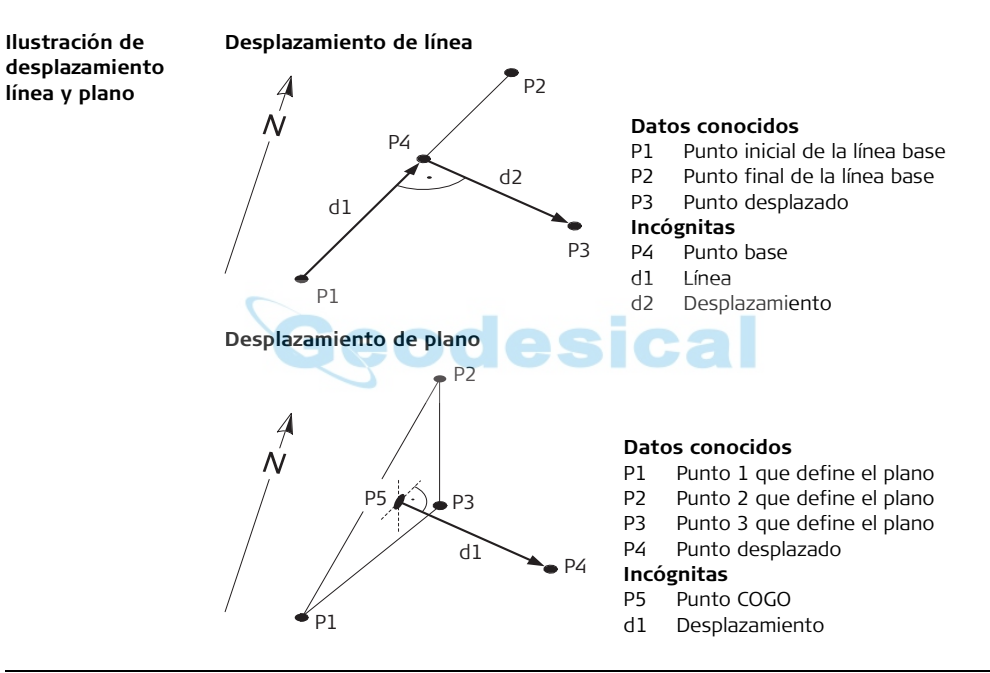

#### Definir punto por desplazamiento

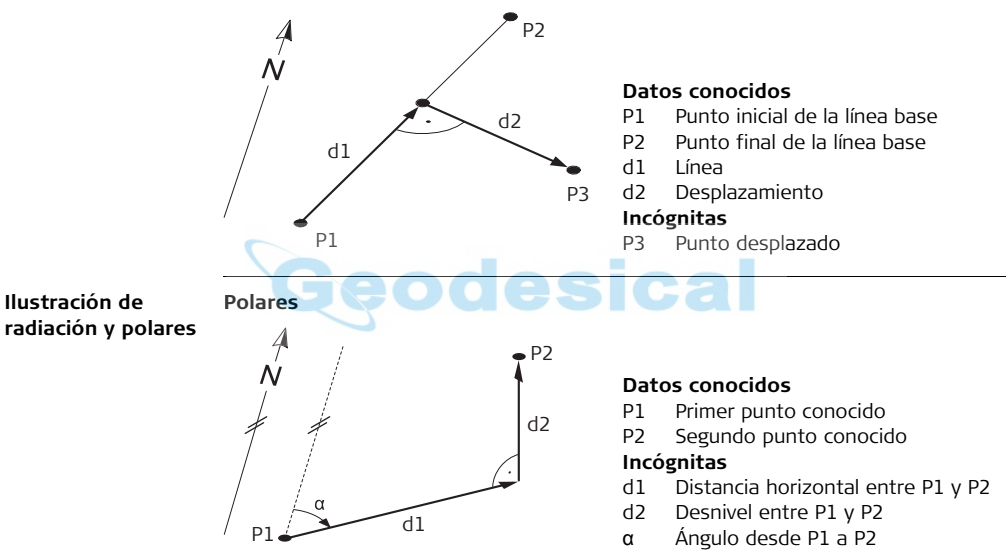

#### Radiación

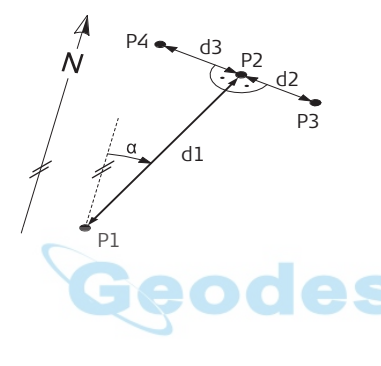

#### Datos conocidos

- P1 Punto conocido
- α Ángulo desde P1 a P2
- d1 Distancia horizontal entre P1 y P2
- d2 Desplazamiento positivo a la derecha
- d3 Desplazamiento negativo a la izquierda

## Incógnitas

- P2 Punto COGO sin desplazamiento
- P3 Punto COGO con desplazamiento positivo
- P4 Punto COGO con desplazamiento negativo

#### Programas de aplicación para Builder R, RM, M power v RM power Builder 132 Ejemplo de una CONFIG PROG DATOS TEOD pantalla de resul-COGO: RESULTADO tado COGO Nuevo Pt: P†0013 E: 2.834 m PLANT. Para replantear el nuevo Ν: 19.938 m punto COGO.

Para calcular el siguiente punto.

#### **Descripción de los campos** Consultar también los programas de aplicación anteriores.

0K

PLANT.

| Campo             | Descripción                                                          |
|-------------------|----------------------------------------------------------------------|
| <rumbo:></rumbo:> | Rumbo entre dos puntos.                                              |
| <dist.:></dist.:> | Distancia entre dos puntos.                                          |
| <lin.:></lin.:>   | Desplazamiento longitudinal desde el punto inicial de la línea base. |
| <despl:></despl:> | Desplazamiento transversal a la línea base.                          |
| $\Delta$          | Distancia horizontal calculada entre dos puntos.                     |

ОК

| Campo                  | Descripción                                   |
|------------------------|-----------------------------------------------|
| $\Delta$               | Desnivel calculado entre dos puntos.          |
| <nuevo pt:=""></nuevo> | El identificador para los nuevos puntos COGO. |
| <e:></e:>              | Este (X) del nuevo punto COGO.                |
| <n:></n:>              | Norte (Y) del nuevo punto COGO.               |
| <h:></h:>              | Altura del nuevo punto COGO.                  |

### Elementos de la pantalla gráfica

El programa de aplicación COGO presenta una pantalla gráfica que muestra la posición de la estación, los puntos conocidos que se usan, los ángulos, distancias y el nuevo punto calculado.

| Elemento | Descripción                        |
|----------|------------------------------------|
| 迅        | Estación                           |
|          | Rumbo entre dos puntos             |
|          | Distancia entre dos puntos         |
|          | Distancia y rumbo entre dos puntos |
| ۵        | Punto conocido                     |

| Elemento | Descripción                |
|----------|----------------------------|
| +        | Nuevo punto COGO calculado |

Consultar "10.2 Plantilla" para más información.

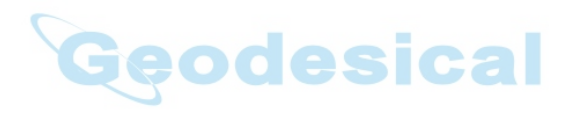

# 10.9 Plant. Línea/Arc/Clot (opcional)

**Descripción** El programa de aplicación **Plant. Línea/Arc/Clot** facilita el replanteo o comprobación de líneas, mallas, arcos, segmentos y clotoides. Además del diseño típico de estos elementos, esta aplicación permite al usuario replantear y comprobar puntos con relación a un trazado.

Builder

El programa de aplicación Plant. Línea/Arc/Clot sólo está disponible para los modelos Builder RM, M power y RM power. El programa se puede ejecutar cuarenta veces como período de prueba, después del cual es necesario introducir una contraseña para su ejecución.

EP RP2 d1 SF SR

- SP Punto inicial
- EP Punto final
- RP1 Punto inicial de línea de referencia
- RP2 Punto final de línea de referencia
- SF Desplazamiento hacia adelante
- SR Desplazamiento hacia la derecha
- R Rotación
- d1 Línea
- d2 Desplazamiento
- P Punto para replantear o comprobar

## Ilustración de línea

,S

Programas de aplicación para Builder R, RM, M power y RM power

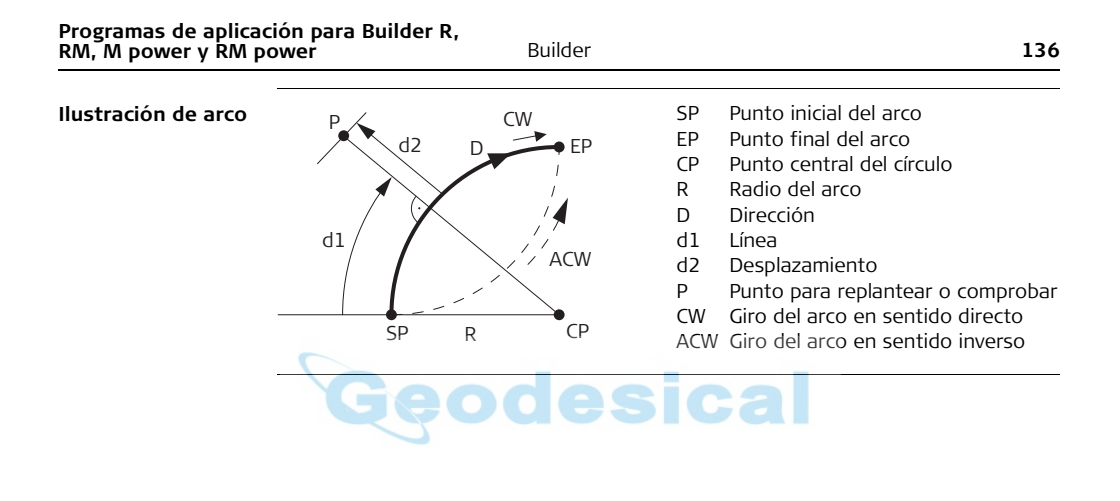

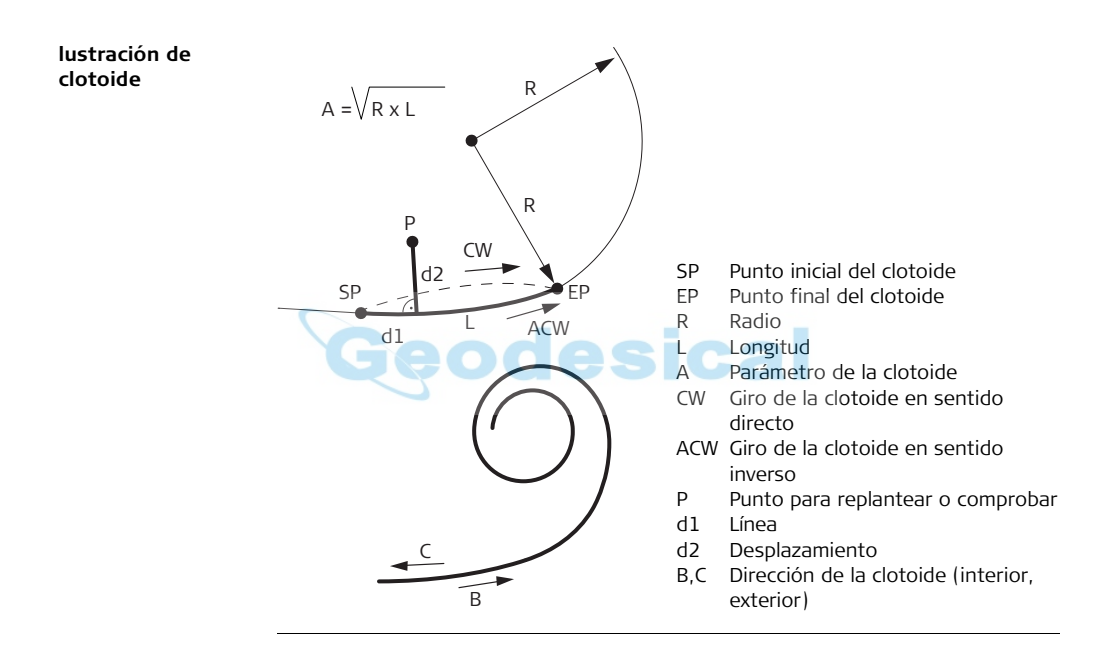

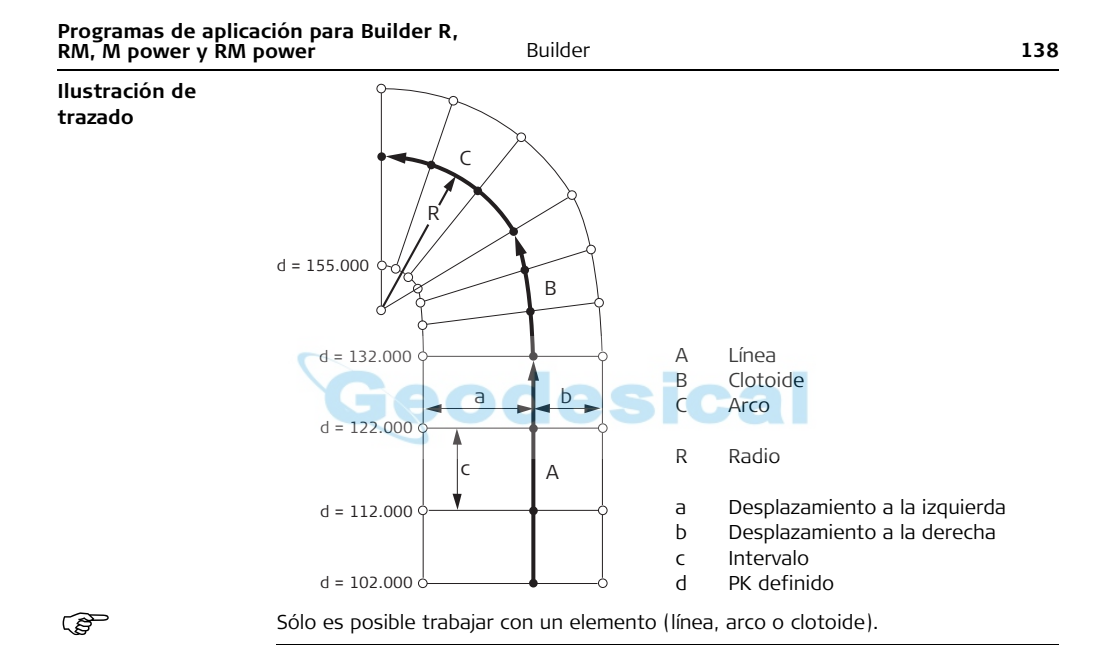

## Ejemplo de pantalla de Plant. Línea/Arc/Clot.

| CONFIG )1       | FEOD    | PR   | OG D | ATOS         | APLI |
|-----------------|---------|------|------|--------------|------|
| Comproba<br>Pt: | r Arco  |      |      |              | M&G  |
|                 | PTO     | 001  |      | <b>≁</b> ⊛   |      |
| РК :            | 2.834   | l m  | ~·•  | <u>م</u> ر ک |      |
| Desp:           | 19. 938 | 3 m  | 1    |              |      |
| Δ               | 0.243   | } m  |      |              |      |
| APLI            | М       | 8. 0 |      |              | )    |

Para iniciar el menú de programas de aplicación. Para medir y visualizar distancias y registrar los datos. Para activar/desactivar el puntero láser se pulsa durante aprox. 5 segundos (excepto en Builder M power).

# Descripción de los campos

| Campo           | Descripción                                                                                        |
|-----------------|----------------------------------------------------------------------------------------------------|
| <pk:></pk:>     | Punto kilométrico.                                                                                 |
| <lin.:></lin.:> | Desplazamiento longitudinal del punto medido a partir del punto inicial de la línea de referencia. |
| <arco:></arco:> | Desplazamiento longitudinal del punto medido a partir del punto inicial del arco.                  |
| <clot:></clot:> | Desplazamiento longitudinal del punto medido a partir del punto inicial de la clotoide.            |

# Campo Descripción <Des:> Desplazamiento transversal del punto medido hacia el elemento de referencia. △ ▲ Desnivel calculado entre el punto inicial del elemento y el punto medido.

#### Elementos de la pantalla gráfica

En el programa de aplicación Plant. Línea/Arc/Clot una pantalla gráfica muestra la posición de la estación, del elemento de referencia con sus definiciones, del prisma y de los últimos cincuenta puntos medidos.

| Elemento  | Descripción      | Elemento | Descripción       |
|-----------|------------------|----------|-------------------|
| /<br>光    | Estación         | +        | Punto medido      |
| Δ         | Punto de control | Ç        | Giro del elemento |
| $\otimes$ | Reflector        |          |                   |

Consultar "10.2 Plantilla" para más información.

# 10.10 Medir & Config

**Descripción** En el programa **Medir & Config** es posible otorgar un descriptor a cada punto medido. También muestra las distancias geométrica y horizontal, así como los desniveles.

El programa de aplicación Medir & Config sólo está disponible para el modelo Builder M power y RM power.

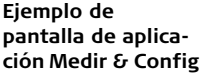

(B

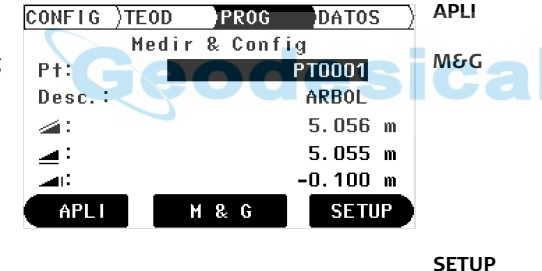

Para iniciar el menú de programas de aplicación. Para medir y visualizar distancias y registrar los datos. Para activar/desactivar el puntero láser se pulsa durante aprox. 5 segundos (excepto en Builder M power). Para iniciar el menú de estacionamiento.

Descripción de los campos

| Campo             | Descripción                                     |
|-------------------|-------------------------------------------------|
| <pt:></pt:>       | El identificador para los puntos medidos.       |
| <desc.:></desc.:> | Descripción.                                    |
|                   | La distancia geométrica medida al punto visado. |
|                   | La distancia horizontal al punto visado.        |
|                   | Desnivel con respecto al punto visado.          |

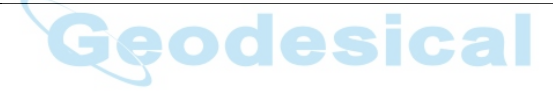

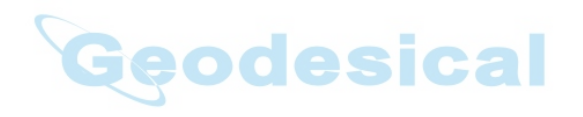

11.1 Información General

#### Descripción

ŝ

El modo DATOS se utiliza para:

- crear, visualizar y eliminar datos en el campo
- fijar los parámetros de comunicación

Las descripciones son válidas para los modelos Builder RM, M power y RM power.

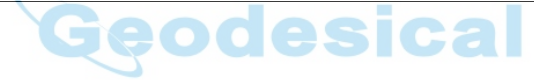
## 11.2

Acceso, paso a paso

| Paso | Descripción                                                                                         |
|------|----------------------------------------------------------------------------------------------------|
| 1.   | Encender el instrumento pulsando la tecla 🐠 .                                                       |
| 2.   | Nivelar el instrumento. Consultar "5.2 Puesta en estación del instrumento"<br>para más información. |
| 3.   | Pulsar 📼 hasta que esté activo el modo <b>DATOS</b> .                                               |

## Ejemplo de una pantalla de gestión de datos

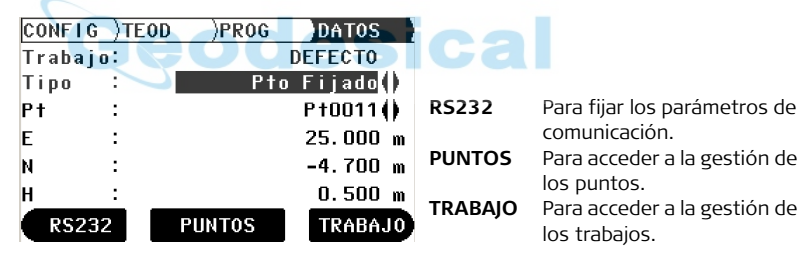

Acceso

## Descripción de los campos

| Campo                 | Descripción                               |
|-----------------------|-------------------------------------------|
| <trabajo:></trabajo:> | El nombre del trabajo activo actualmente. |
| <tipo:></tipo:>       | Punto fijado, Medida y Resultado          |
| <pt:></pt:>           | El identificador activo para puntos.      |
| <e:></e:>             | Coordenada Este (X)                       |
| <n:></n:>             | Coordenada Norte (Y)                      |
| <h:></h:>             | Altura                                    |

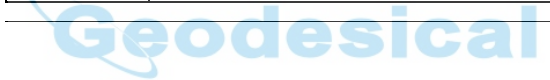

| 11.3                   | Trabaj                                                                                              | os                                                                                                    |
|------------------------|----------------------------------------------------------------------------------------------------|----------------------------------------------------------------------------------------------------|
| Descripción            | Los Traba<br>ciones, r<br>nombre<br>fecha y la                                                      | ajos son un conjunto de diferentes tipos de datos, p.ej. puntos fijos, medi-<br>esultados, etc. La definición del trabajo consiste en la introducción del<br>del trabajo, del operador y de un comentario. El sistema asigna además la<br>a hora en que se crea el Trabajo. |
| Trabajo activo         | El trabajo activo es aquel en que se guardan los datos. Siempre hay uno considerado trabajo activo. |                                                                                                    |
| Trabajo por<br>defecto | En el inst<br>DEFECTO                                                                               | rumento está siempre disponible un trabajo llamado <b>DEFECTO</b> . El trabajo<br>Destá activo hasta que se crea y selecciona un trabajo definido por el usuario.                                                                                                    |
| Crear un trabajo       | Paso                                                                                                | Descripción                                                                                                    |
| nuevo, paso a paso     | ()                                                                                                  | Asegúrese de que está activo el Modo <b>DATOS</b> .                                                                                                    |
|                        | 1.                                                                                                  | Pulsar TRABAJO para acceder a la gestión de los trabajos.                                                                                                    |
|                        | 2.                                                                                                  | Pulsar <b>NUEVO</b> para crear un trabajo nuevo.                                                                                                    |
|                        | 3.                                                                                                  | Introducir un nombre para el trabajo nuevo.                                                                                                    |
|                        | 4.                                                                                                  | Aceptar con <b>OK</b> .                                                                                                    |
|                        |                                                                                                    | El nuevo trabajo está fijado como trabajo activo.                                                                                                    |
|                        |                                                                                                    |                                                                                                    |

## Ver y seleccionar un trabajo, paso a paso

| Paso | Descripción                                                |
|------|------------------------------------------------------------|
|      | Asegúrese de que está activo el Modo <b>DATOS</b> .        |
| 1.   | Pulsar TRABAJO para acceder a la gestión de los trabajos.  |
| 2.   | Pulsar 🄶 para cambiar de trabajo y seleccionar un trabajo. |
| 3.   | Aceptar con <b>OK</b> .                                    |
| (a)  | El trabajo seleccionado está fijado como trabajo activo.   |
|      |                                                            |

Builder

#### Eliminar un trabajo, paso a paso

| Descripción                                                              |
|--------------------------------------------------------------------------|
| Asegúrese de que está activo el Modo DATOS.                              |
| Pulsar TRABAJO para acceder a la gestión de los trabajos.                |
| Pulsar 🄶 para cambiar de trabajo y seleccionar un trabajo.               |
| Pulsar <b>BORRAR</b> .                                                   |
| Aceptar con <b>SÍ</b> .                                                  |
| El trabajo seleccionado ha sido eliminado. Los datos son irrecuperables. |
|                                                                          |

148

| 11.4                       | Punto                                  | s fijos                                                                                                    |
|----------------------------|----------------------------------------|----------------------------------------------------------------------------------------------------|
| Descripción                | Los punt<br>y Norte,                   | o la altura.                                                                                                    |
|                            | Los punt<br>• crea<br>• desc<br>• carg | tos fijos se pueden<br>r, visualizar y eliminar en el campo<br>cargar, transfiriendo datos a otro programa<br>ar, por ejemplo para tareas de replanteo |
| Crear un nuevo             | Paso                                   | Descripción                                                                                                    |
| punto fijo, paso a<br>paso | (F                                     | Asegúrese de que está activo el Modo DATOS.                                                                                                    |
|                            | 1.                                     | Pulsar 🄶 para establecer <b><tipo: fijado="" pto=""></tipo:></b> .                                                                                     |
|                            | 2.                                     | Pulsar <b>PUNTOS</b> para acceder a la gestión de los puntos.                                                                                          |
|                            | 3.                                     | Pulsar NUEVO PT para crear un nuevo punto fijo.                                                                                                    |
|                            | 4.                                     | Introducir el identificador del punto y sus coordenadas Este y Norte, y/o su altura.                                                                   |
|                            | 5.                                     | Aceptar con <b>OK</b> .                                                                                                    |
|                            | (B)                                    | El nuevo punto está creado.                                                                                                    |
|                            |                                        |                                                                                                    |

Visualizar un punto fijo, paso a paso

| Paso | Descripción                                                        |
|------|--------------------------------------------------------------------|
|      | Asegúrese de que está activo el Modo <b>DATOS</b> .                |
| 1.   | Pulsar 🄶 para establecer <b><tipo: fijado="" pto=""></tipo:></b> . |
| 2.   | Pulsar 🍚 para llevar el foco a <b><pt:></pt:></b> .                |
| 3.   | Pulsar 🄶 para cambiar de puntos.                                   |
| en)  | Las coordenadas se visualizan en la misma pantalla.                |

## Eliminar un punto fijo, paso a paso

| Paso | Descripción COCO                                                   |
|------|--------------------------------------------------------------------|
| ł    | Asegúrese de que está activo el Modo DATOS.                        |
| 1.   | Pulsar 🄶 para establecer <b><tipo: fijado="" pto=""></tipo:></b> . |
| 2.   | Pulsar 🍚 para llevar el foco a <b><pt:></pt:></b> .                |
| 3.   | Pulsar 🄶 para cambiar de puntos y seleccionar un punto.            |
| 4.   | Pulsar <b>PUNTOS</b> para acceder a la gestión de los puntos.      |
| 5.   | Pulsar <b>BORRAR</b> para eliminar el punto.                       |

| Paso | Descripción                                                            |
|------|------------------------------------------------------------------------|
| 6.   | Aceptar con <b>Sí</b> .                                                |
| (ag  | El punto seleccionado ha sido eliminado. Los datos son irrecuperables. |

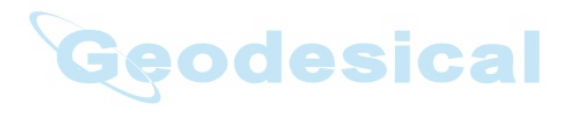

| Modo gestión de d<br>M power y RM pow | atos para<br>/er                                                                                                    | Builder RM,<br>Builder 152                                                                   |  |
|---------------------------------------|----------------------------------------------------------------------------------------------------|----------------------------------------------------------------------------------------------|--|
| 11.5                                  | Medie                                                                                                    | ciones                                                                                       |  |
| Descripción                           | Los datos de medición contienen, por lo menos, el ángulo horizontal, el ángulo<br>vertical, la distancia horizontal, la distancia geométrica, la diferencia de alturas, la<br>fecha, la hora y, si es el caso, la línea, el desplazamiento y las coordenadas Este,<br>Norte y la altura. |                                                                                              |  |
|                                       | Los dato<br>• visu<br>• elim<br>• des                                                                                                    | os de medición se pueden:<br>Ializar<br>ninar<br>cargar, transfiriendo datos a otro programa |  |
| Visualizar una                        | Paso                                                                                                    | Descripción Contraction                                                                      |  |
| paso                                  |                                                                                                    | Asegúrese de que está activo el Modo DATOS.                                                  |  |
|                                       | 1.                                                                                                    | Pulsar 🄶 para establecer <b><tipo: medida=""></tipo:></b> .                                  |  |
|                                       | 2.                                                                                                    | Pulsar 🍚 para llevar el foco a <b><pt:></pt:></b> .                                          |  |
|                                       | 3.                                                                                                    | Pulsar 🄶 para cambiar de puntos.                                                             |  |
|                                       | (B)                                                                                                    | Las coordenadas se visualizan en la misma pantalla.                                          |  |

| Paso | Descripción                                                   |
|------|---------------------------------------------------------------|
| 4.   | Pulsar <b>PUNTOS</b> para acceder a la gestión de los puntos. |
| (ag  | Se visualizan los valores de medición.                        |

Eliminar una medición, paso a paso

| Paso  | Descripción                                                                                   |
|-------|-----------------------------------------------------------------------------------------------|
|       | Asegúrese de que está activo el Modo <b>DATOS</b> .                                           |
| 1.    | Pulsar 🄶 para establecer <b><tipo: medida=""></tipo:></b> .                                   |
| 2.    | Pulsar 🥥 para llevar el foco a <b><pt:></pt:></b> .                                           |
| 3.    | Pulsar 🄶 para cambiar de puntos y seleccionar un punto.                                       |
| 4.    | Pulsar <b>PUNTOS</b> para acceder a la gestión de los puntos.                                 |
| 5.    | Pulsar <b>BORRAR</b> para eliminar el punto.                                                  |
| 6.    | Aceptar con <b>SÍ</b> .                                                                       |
| (tag) | El punto seleccionado ha sido eliminado. Los datos son irrecuperables.                        |
| (hug  | No es posible borrar mediciones en los programas de aplicación Distancia<br>de Enlace y Área. |
|       |                                                                                               |

| Modo gestión de dat<br>M power y RM powe | tos para E<br>r                                                                                                    | Builder RM,<br>Builder <b>154</b>                                         |  |  |  |
|------------------------------------------|----------------------------------------------------------------------------------------------------|---------------------------------------------------------------------------|--|--|--|
| 11.6                                     | Resul                                                                                                    | tado                                                                      |  |  |  |
| Descripción                              | <ul> <li>Los datos de resultado contienen un identificador de resultado y los diferentes valores que dependen de la aplicación. Las aplicaciones de las cuales es posible visualizar estos datos de resultado son Área y Distancia de enlace.</li> <li>Los datos de resultado se pueden:</li> <li>visualizar</li> <li>descargar, transfiriendo datos a otro programa</li> </ul> |                                                                           |  |  |  |
| visualizar un resul-                     | Paso                                                                                                    | Descripción                                                               |  |  |  |
| tado, paso a paso                        | Ĩ                                                                                                    | Asegúrese de que está activo el Modo DATOS.                               |  |  |  |
|                                          | 1.                                                                                                    | Pulsar 🌔 para establecer <b><tipo:> Resultado</tipo:></b> .               |  |  |  |
|                                          | 2.                                                                                                    | Pulsar 🥥 para llevar el foco a <b><res.></res.></b> .                     |  |  |  |
|                                          | 3.                                                                                                    | Pulsar 🔶 para desplazarse por los resultados.                             |  |  |  |
|                                          | (B)                                                                                                    | Las tres primeras filas del resultado se visualizan en la misma pantalla. |  |  |  |
|                                          | 4.                                                                                                    | Pulsar VER para acceder a la gestión de resultados.                       |  |  |  |
|                                          |                                                                                                    | Se visualizan los valores de Resultado.                                   |  |  |  |
|                                          |                                                                                                    |                                                                           |  |  |  |

## 11.7 Parámetros de comunicación

DescripciónLos datos se pueden almacenar en la memoria interna o en un dispositivo externo,<br/>tal como una PDA, un colector de datos o un PC, a través de la interfaz RS232.

Para transmitir datos entre el instrumento y el dispositivo externo hay que establecer previamente los parámetros de comunicación del puerto serie RS232.

Ejemplo de una pantalla de parámetros de comunicación

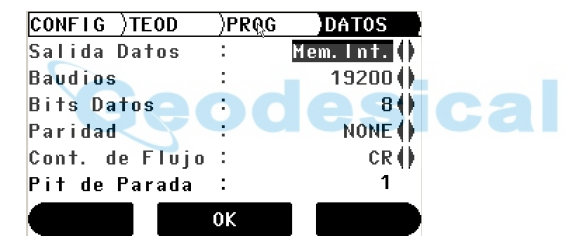

## Descripción de los campos

| Campo        | Opción                              | Descripción                                                                                                    |
|--------------|-------------------------------------|----------------------------------------------------------------------------------------------------|
| Salida Datos | R5232                               | Los datos salen a través de la interfaz serie.<br>Para eso es necesario tener conectado el<br>equipo correspondiente. |
|              | Mem. Int.                           | Registra todos los datos en la memoria<br>interna.                                                                    |
| Baudios      | <b>2400, 4800,</b><br>9600, ó 19200 | La frecuencia de transmisión de datos<br>desde el instrumento al dispositivo, en bits<br>por segundo.                 |
| Bits datos   | ode                                 | Número de bits en un bloque de datos digi-<br>tales.                                                                  |
|              | 7                                   | Se fija automáticamente si <b><paridad:></paridad:></b><br>Even ó Odd.                                                |
|              | 8                                   | Se fija automáticamente si <b><paridad:></paridad:></b><br>NONE.                                                      |
| Paridad      | NONE, Even ó<br>Odd                 | Bit de control, al final de un bloque de datos digitales.                                                             |

| Campo         | Opción | Descripción                                                            |
|---------------|--------|------------------------------------------------------------------------|
| Marca de Fin  | CR/LF  | El terminador es un retorno de carro<br>seguido de un avance de línea. |
|               | CR     | El terminador es un retorno de carro.                                  |
| Bit de Parada | 1      | Número de bits al final de un bloque de datos<br>digitales.            |

**RS232 estándar** Por defecto, el sistema soporta la interfaz RS232 estándar.

| Campo         | Opción |  |
|---------------|--------|--|
| Baudios       | 19200  |  |
| Bits datos    | 8      |  |
| Paridad       | NONE   |  |
| Marca de Fin  | CR/LF  |  |
| Bit de Parada | 1      |  |

158

Fijar los parámetros de comunicación, paso a paso

| Paso | Descripción                                                                                 |
|------|---------------------------------------------------------------------------------------------|
| (B)  | Asegúrese de que está activo el Modo <b>DATOS</b> .                                         |
| 1.   | Pulsar <b>RS232</b> para acceder a la configuración de los parámetros de comu-<br>nicación. |
| 2.   | Pulsar 🌔 para resaltar el campo deseado.                                                    |
| 3.   | Pulsar 🌔 para cambiar entre los distintos parámetros y seleccionar el campo deseado.        |
| 4.   | Aceptar con <b>OK</b> .                                                                     |
| (F   | La configuración está efectuada.                                                            |
|      |                                                                                             |

# 11.8 Transferencia de Datos

Descripción

Para utilización con transferencia de datos:

- Gestor de Datos de Construcción Programa de oficina sencillo que soporta el intercambio de datos del Leica TPS con un PC, utilizando una aplicación de Windows®.
- 0
- Leica Geo Office Tools

Software de oficina que incluye una serie de programas que permiten el trabajo con Builder RM, M power y RM power.

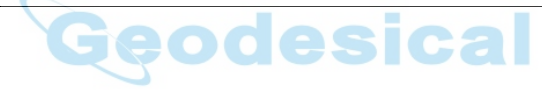

## 11.9 Asignación de pins

## Puerto del instrumento

| Diagrama | Pin | Nombre | Descripción                                               | Dirección |
|----------|-----|--------|-----------------------------------------------------------|-----------|
|          | а   | PWR_IN | Entrada de<br>corriente:<br>+ 12 V nominal<br>(11 - 16 V) | Entrada   |
|          | b   | -      | No utilizada                                              | -         |
|          | с   | GND    | Tierra                                                    | -         |
|          | d   | Rx     | RS232, recibir                                            | Entrada   |
| a e      | E   | Тх     | RS232, transmitir                                         | Salida    |

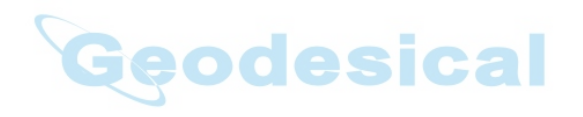

| Configuración EDM | Builder 16                                                                                                    |  |  |
|-------------------|----------------------------------------------------------------------------------------------------|--|--|
| 12                | Configuración EDM                                                                                                    |  |  |
| 12.1              | EDM                                                                                                    |  |  |
| Descripción       | Es posible utilizar diferentes configuraciones con el instrumento para mediciones cor<br>puntero láser rojo (sin prismas) y con modo fino/rápido (con prismas). El LED del<br>teclado indica el tipo seleccionado. La selección de los tipos de prismas depende de<br>tipo seleccionado. Para medición con puntero láser rojo el único tipo de prisma dispo<br>nible es el prisma plano, el cual no se visualiza.<br>Además de la configuración EDM, también es posible definir la altura del prisma. |  |  |
| (B)               | Las descripciones son válidas sólo para los modelos Builder M power y RM power.                                                                                                    |  |  |

## Acceso, paso a paso

| Paso | Descripción                                                                                                    |  |  |  |
|------|----------------------------------------------------------------------------------------------------|--|--|--|
| 1.   | Encender el instrumento pulsando la tecla 🌰 .                                                                                                    |  |  |  |
| 2.   | Pulsar la tecla 🗭.                                                                                                    |  |  |  |
| to C | <ul> <li>No es posible acceder a la Configuración EDM durante la ejecución de los siguientes pasos:</li> <li>Modo CONFIG: si la lista de selección está abierta.</li> <li>Modo TEOD: durante la ejecución del procedimiento de nivelación u orientación.</li> <li>Modo PROG: al elegir "Si o NO", por ejemplo si la "Estación y Orientación se modificarán y establecerán" o durante la ejecución de Búsqueda de lista de puntos.</li> <li>Modo DATOS: durante la ejecución de alguno de los procedimientos RS232, PUNTOS o TRABAJO.</li> </ul> |  |  |  |
| 3.   | Configurar los parámetros de interés.                                                                                                    |  |  |  |
| 4.   | Aceptar con <b>OK</b> .                                                                                                    |  |  |  |

| Configuración EDM |            |         | Builder          |       | 164                                                                                                    |
|-------------------|------------|---------|------------------|-------|----------------------------------------------------------------------------------------------------|
| Ejemplo de        | Conf       | igurac  | ión EDM          |       |                                                                                                    |
| ción EDM          | Tipo EDM   | :       | Puntero()        |       |                                                                                                    |
|                   | Modo Láser | :       | 0ff()            | ОК    | Para aceptar la configura-<br>ción.                                                                                   |
|                   | ap         | :<br>ОК | 1.500 m<br>RANGO | RANGO | Para inhabilitar la medición<br>limitada de distancia. La<br>tecla deja de estar dispo-<br>nible después de pulsarla. |

## Descripción de los campos

| Campo                                       | Opción    | Descripción                                                                      |
|---------------------------------------------|-----------|----------------------------------------------------------------------------------|
| <tipo edm:=""></tipo>                       | Fino      | Tipo de medición fina para mediciones de gran<br>precisión con prismas.          |
|                                             | Rápido    | Tipo de medición rápida para mediciones de<br>mayor velocidad y menor precisión. |
|                                             | Puntero   | Para mediciones de distancia sin prismas (sólo<br>Builder RM power).             |
| 〈Modo Láser:〉<br>(sólo Builder RM<br>power) | Off<br>On | Apaga el rayo láser visible.<br>Enciende el rayo láser visible.                  |

| Campo                        | Opción          | Descripción                                                                           |  |  |
|------------------------------|-----------------|---------------------------------------------------------------------------------------|--|--|
| Off&Trck<br>On&Trck          |                 | Activa el modo de medición continua de distancia.                                     |  |  |
|                              |                 | Activa el modo de medición continua de distancia<br>y enciende el rayo láser visible. |  |  |
| <tracking:></tracking:>      | Off             | Apaga el modo de medición continua de distancia.                                      |  |  |
| (sólo Builder<br>M power)    | On              | Activa el modo de medición continua de distancia.                                     |  |  |
| <tipo prisma:=""></tipo>     | TrueZero        | Prisma CPR111 BUILDER, offset True-Zero                                               |  |  |
| 5                            | JpMini          | Mini prisma deslizable                                                                |  |  |
| Ger                          | Mini            | Leica Mini Prisma                                                                     |  |  |
|                              | Circular        | Prisma Leica estándar                                                                 |  |  |
|                              | Prisma<br>plano | Prisma plano CPR105                                                                   |  |  |
|                              | Diana           | Diana reflectante                                                                     |  |  |
|                              | Usuario         | Prisma definido por el usuario.                                                       |  |  |
| <const. prisma:=""></const.> |                 | Valor de entrada por usuario de una constante de prisma en [mm].                      |  |  |
| <ap:></ap:>                  |                 | Valor de entrada de altura del prisma.                                                |  |  |

| Configuración EDM | Builder 166                                                                                                    |                                                         |  |
|-------------------|----------------------------------------------------------------------------------------------------|---------------------------------------------------------|--|
| 12.2              | PPM                                                                                                    |                                                         |  |
| Descripción       | Esta opción permite introducir un valor de factor de escala. Los valores medidos y las coordenadas se corrigen con el parámetro PPM. |                                                         |  |
| ()                | Las descripciones son válidas sólo para los modelos Builder M power y RM power.                                                      |                                                         |  |
| Acceso, paso a    | Paso                                                                                                    | Descripción                                             |  |
| paso              | 1.                                                                                                    | Asegúrese de que está activa <b>Configuración EDM</b> . |  |
|                   | 2.                                                                                                    | Pulsar 🕞 durante 5 segundos aproximadamente.            |  |
|                   | 3.                                                                                                    | Introduzca el parámetro PPM.                            |  |
|                   | 4.                                                                                                    | Aceptar con <b>OK</b> .                                 |  |
|                   |                                                                                                    |                                                         |  |

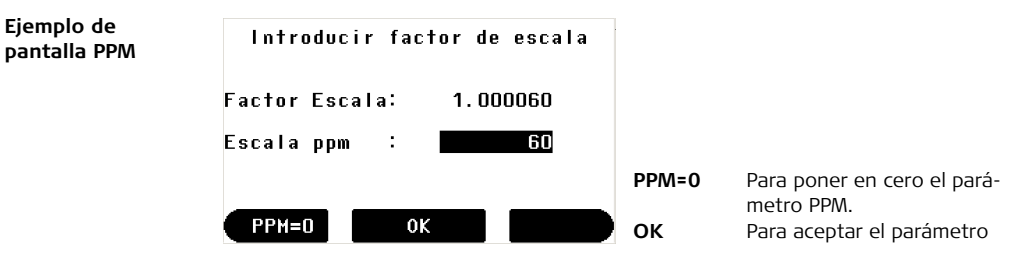

## Descripción de los campos

| Campo                        | Descripción Gell                                              |  |
|------------------------------|---------------------------------------------------------------|--|
| <factor escala:=""></factor> | Factor de escala calculado.                                   |  |
| <escala ppm:=""></escala>    | Introducción del valor PPM para calcular el factor de escala. |  |

# 13 Info del sistema y protección del instrumento

## 13.1 Info Sistema

## Descripción

Info Sistema se utiliza para:

bles dependen del modelo.

- comprobar la información del sistema y del software
- realizar las calibraciones de los errores instrumentales

Ê

Acceso, paso a paso

| Paso | Descripción C C C C C                              |  |
|------|----------------------------------------------------|--|
| 1.   | Encender el instrumento pulsando la tecla 🕘 .      |  |
| (B)  | Asegúrese de que está activo el Modo <b>TEOD</b> . |  |
| 2.   | Pulsar 回 durante 5 segundos aproximadamente.       |  |

Las descripciones son válidas para todos los modelos Builder. Las opciones disponi-

## Ejemplo de una pantalla de información del sistema

| INFO         | SISTEMA     |         |                                                       |
|--------------|-------------|---------|-------------------------------------------------------|
| Batería :    | 60%         | CALIBR  | Para acceder a la rutina de                           |
| Temp.lnstr.: | 20 °C       |         | calibración. Consultar el                             |
| Nro. Serie : | 199380      |         | capítulo "14 Comproba-                                |
| Tipo Instr.: | Power 🕽     |         | ciones y Ajustes".                                    |
| ldioma :     | Español     | PIN     | Para acceder a la configura-                          |
| ldio.menu :  | Off)        |         | ción del código PIN.                                  |
| CALIBR       | PIN SH Info | SW Info | Para acceder a la informa-<br>ción sobre el software. |

## Descripción de los campos

| Campo                      | Descripción                                |
|----------------------------|--------------------------------------------|
| <batería:></batería:>      | Carga disponible de batería (p.ej. 60%).   |
| <temp. instr.:=""></temp.> | Temperatura medida del instrumento en ° C. |
| <nro. serie:=""></nro.>    | Número de serie del instrumento.           |

| Campo                     | Descripción                                                                                                    |  |
|---------------------------|----------------------------------------------------------------------------------------------------|--|
| <tipo instr.:=""></tipo>  | Se puede seleccionar otro tipo de instrumento para reducir<br>la funcionalidad del software, p.ej. con fines de demostra-<br>ción.<br>En el Builder RM power se pueden elegir como alternativa<br>los tipos de instrumento M power, RM, R y T.<br>En el Builder M power se puede elegir como alternativa el<br>tipo de instrumento T.<br>En el Builder RM se pueden elegir como alternativa los tipos<br>de instrumento R y T.<br>En el Builder R se puede elegir como alternativa el tipo de<br>instrumento T.<br>En el Builder R se puede elegir como alternativa el tipo de<br>instrumento T.<br>En el Builder T esta opción no está disponible.<br>Como El ajuste se puede volver a cambiar. |  |
| <ldioma:></ldioma:>       | Se muestra(n) el/los idioma(s)cargado(s) actualmente.                                                                                                    |  |
| <ldio.menu:></ldio.menu:> | Si hay dos idiomas cargados en el instrumento, justo<br>después de encender el instrumento se puede mostrar un<br>diálogo para elegir el idioma.<br><b><on></on></b> El diálogo de idioma se muestra como diálogo inicial.<br><b><on></on></b> El diálogo de idioma no se muestra como diálogo<br>inicial.                                                                                                    |  |

# 13.2 Protección del instrumento (PIN)

Descripción

Es posible proteger el instrumento con un número de identificación personal (**P**ersonal Identification **N**umber). Si la protección PIN se encuentra activa, siempre se solicitará la introducción de un código PIN después de encender el instrumento. En cuanto se activa el PIN, el acceso a la configuración del código PIN requiere de dicho código. Si un código PIN incorrecto se introduce cinco veces, se requiere de un código personal para desbloquear (**P**ersonal **U**nbloc**K**ing), el cual se encuentra en la documentación que se entrega con el instrumento. Al introducir el código PIN queda desactivada.

## Activar el código PIN, paso a paso

| Paso | Descripción                                                                                                  |
|------|----------------------------------------------------------------------------------------------------|
| 1.   | Encender el instrumento pulsando la tecla 🔵 .                                                                |
| (B)  | Asegúrese de que está activo el Modo <b>TEOD</b> .                                                           |
| 2.   | Pulsar 📼 durante 5 segundos aproximadamente.                                                                 |
| 3.   | Pulsar <b>PIN</b> para acceder a la configuración del código PIN.                                            |
| 4.   | Activar el código PIN seleccionando <b>(PIN Actual): On</b> .                                                |
| 5.   | Introducir el código PIN definido por el usuario (máx. seis caracteres)<br>en <b><pin nuevo="">:</pin></b> . |

| Paso | Descripción                                                                                                    |
|------|----------------------------------------------------------------------------------------------------|
| 6.   | Aceptar con <b>OK</b> .                                                                                                    |
| (ag  | El instrumento quedará protegido contra un uso no autorizado.<br>Después de encender el instrumento o al acceder nuevamente a la<br>configuración PIN, es necesario introducir el código PIN. |

## Desactivar el código PIN, paso a paso

| Paso | Descripción                                                                     |
|------|---------------------------------------------------------------------------------|
| 1.   | Encender el instrumento pulsando la tecla 🅘 .                                   |
| (has | Asegúrese de que está activo el Modo TEOD.                                      |
| 2.   | Pulsar 📖 durante 5 segundos aproximadamente.                                    |
| 3.   | Introducir el código PIN personal en <b><pin>:</pin></b> .                      |
| 4.   | Aceptar con <b>OK</b> .                                                         |
| 5.   | Desactivar el código PIN seleccionando <b>(PIN Actual): Off</b> .               |
| 6.   | Aceptar con <b>OK</b> .                                                         |
|      | Se inhabilitará la protección del instrumento contra un uso no autori-<br>zado. |

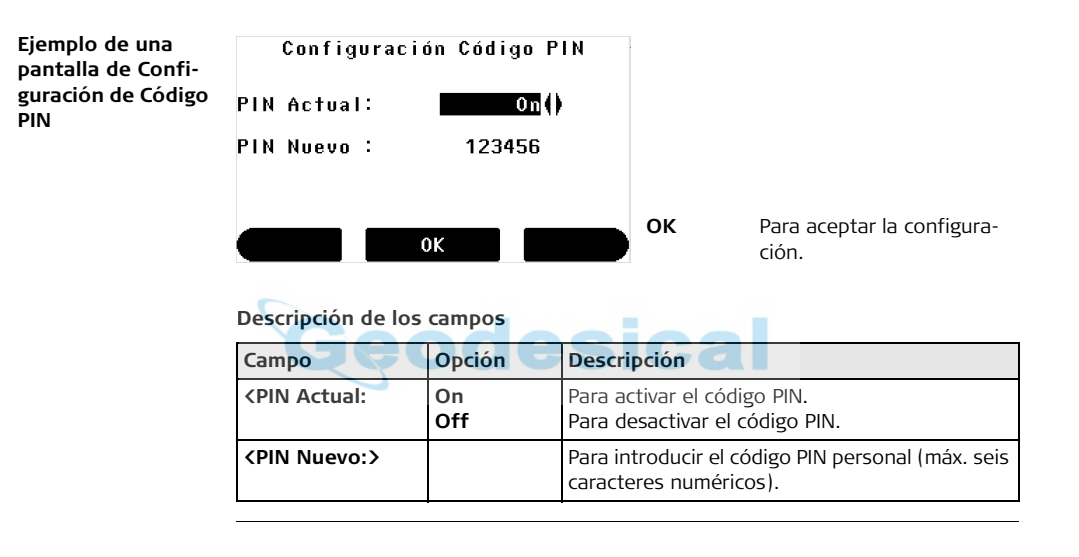

| 14                 | Comprobaciones y Ajustes                                                                                                    |  |
|--------------------|----------------------------------------------------------------------------------------------------|--|
| 14.1               | Información General                                                                                                    |  |
| Descripción        | Los instrumentos de Leica se fabrican, montan y ajustan con la mejor calidad posible.<br>Los cambios rápidos de temperatura, los golpes o las tensiones pueden ocasionar<br>reducción de la precisión del instrumento.<br>Por eso se recomienda comprobar y ajustar de vez en cuando el instrumento. Puede<br>hacerse en el campo, efectuando procedimientos de medición específicos. Esos<br>procedimientos van siendo guiados y se han de seguir de modo cuidadoso y preciso<br>tal y como se describe en los capítulos siguientes. Se pueden ajustar mecánicamente<br>otros errores y partes mecánicas del instrumento. |  |
| Ajuste electrónico | Los siguientes errores instrumentales se pueden comprobar y ajustar de manera electrónica:                                                                                                    |  |
|                    | <ul> <li>I, t</li> <li>Errores de índice del compensador de los ejes longitudinal y transversal</li> <li>Error de índice del círculo vertical, referido al eje principal</li> <li>Error de colimación Hz, también llamado error de la línea de puntería</li> </ul>                                                                                                    |  |
|                    | Cada ángulo que se mide en el trabajo cotidiano es corregido automáticamente si el<br>compensador y la corrección Hz están activados.                                                                                                    |  |

## Ajuste mecánico

8

Las siguientes partes del instrumento se pueden ajustar mecánicamente:

- Nivel esférico en el instrumento y en la base nivelante
- Plomada láser
- Tornillos en el trípode
- Rayo láser rojo visible en los modelos Builder R, RM y RM power. Hacer ajustar estos productos sólo en talleres de servicio técnico autorizados por Leica Geosystems.
- Línea vertical del retículo en el Builder T

Durante el proceso de fabricación los errores instrumentales son cuidadosamente determinados y puestos a cero. Como se ha dicho anteriormente, esos errores pueden cambiar; por eso, se recomienda encarecidamente volver a determinarlos en las situaciones siguientes:

- Antes de utilizar por primera vez el instrumento
- Antes de efectuar mediciones de mucha precisión
- Después de un transporte prolongado o en condiciones duras
- Después de periodos largos de trabajo
- Después de periodos largos de almacenamiento
- Si la diferencia entre la temperatura ambiente y la temperatura a la que se efectuó la última calibración es mayor de 20 °C

## **Comprobaciones y Ajustes**

# Preparación

Antes de determinar los errores instrumentales hay que nivelar el instrumento utilizando el nivel electrónico. La base nivelante, el trípode y el suelo deben ser muy estables y

seguros frente a vibraciones y otras perturbaciones.

El instr el cale

El instrumento deberá protegerse de la luz solar directa para evitar el calentamiento.

También se recomienda evitar el fuerte centelleo y la turbulencia del aire. Generalmente, las mejores condiciones se dan por la mañana temprano o con el cielo cubierto.

Antes de empezar a trabajar hay que dejar que el instrumento se adapte a la temperatura ambiente. Aproximadamente, dos minutos por cada °C de diferencia entre la temperatura de almacenamiento y la temperatura ambiente, pero al menos 15 minutos de espera.

176

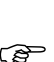

14.2

) B

Ì

# 14.3 Ajuste combinado del error de colimación Hz (c), del error de índice vertical (i) y del error de índice del compensador (l, t)

## Descripción

El procedimiento de ajuste combinado determina los siguientes errores instrumentales en un solo proceso:

| Тіро | Descripción                                                                                                    | Diagrama                                                                                                    |
|------|----------------------------------------------------------------------------------------------------|----------------------------------------------------------------------------------------------------|
| c    | El error de colimación Hz (c)<br>también se llama error de la línea<br>de puntería. Lo produce la<br>desviación entre la línea de<br>puntería óptica (la dirección en<br>que apunta la cruz reticular) y la<br>línea perpendicular al eje de<br>muñones. Este error afecta a<br>todas las lecturas Hz y aumenta<br>con la inclinación de la visual. | <ul> <li>a) Eje de muñones</li> <li>b) Línea perpendicular al eje de muñones</li> <li>c) Error de colimación Hz (c), también llamado error de la línea de puntería</li> <li>d) Eje de puntería</li> </ul> |

| Тіро | Descripción                                                                                                    | Diagrama                                                                                                    |
|------|----------------------------------------------------------------------------------------------------|----------------------------------------------------------------------------------------------------|
| i    | Existe un error de índice de<br>círculo vertical (i) si la marca del<br>cero (0°) de la lectura del círculo<br>vertical no coincide con el eje<br>vertical mecánico del instru-<br>mento, llamado también eje prin-<br>cipal. El error de índice de círculo<br>vertical (i) es un error constante<br>que afecta a todas las lecturas<br>de ángulos cenitales. | <ul> <li>a) Eje vertical mecánico del instrumento, también llamado eje principal</li> <li>b) Eje perpendicular al eje vertical</li> <li>c) V = lectura de 90°</li> <li>d) Error de índice del círculo vertical</li> </ul> |
| l, t | Errores de índice longitudinal (I) y<br>transversal (t) del compensador                                                                                                    |                                                                                                    |

## Procedimiento de ajuste combinado, paso a paso

La tabla siguiente explica los parámetros de configuración más frecuentes. Para más información sobre las pantallas, consultar el capítulo indicado.

| Paso | Descripción                                                                                                    |  |
|------|----------------------------------------------------------------------------------------------------|--|
| 1.   | Encender el instrumento pulsando la tecla 🌒.                                                                                                   |  |
| 2.   | Nivelar el instrumento. Consultar "5.2 Puesta en estación del instrumento"<br>para más información.                                            |  |
|      | Asegúrese de que está activo el Modo <b>TEOD</b> .                                                                                             |  |
| 3.   | Pulsar 📖 durante aprox. 5 segundos hasta que se active <b>INFO SISTEMA</b> .                                                                   |  |
| 4.   | Pulsar CALIBR.                                                                                                    |  |
| 5.   | Pulsar NUEVO.                                                                                                    |  |
| 6.   | Apuntar con el anteojo a un punto situado a unos 100 m de distancia. El punto visado ha de estar a no más de $\pm$ 5° del plano del horizonte. |  |

| Paso | Descripción                                                                                    |  |
|------|------------------------------------------------------------------------------------------------|--|
| 7.   | Pulsar <b>MEDIR</b> para medir el punto.                                                       |  |
| 8.   | Cambiar a la otra posición del anteojo y volver a visar el punto.                              |  |
| 9.   | Pulsar <b>MEDIR</b> para medir otra vez el mismo punto y calcular los errores del instrumento. |  |
| ()   | Se presentan los resultados del ajuste anterior y del nuevo.                                   |  |
| 10.  | Pulsar <b>SET</b> para fijar los datos del nuevo ajuste.                                       |  |
|      | 0                                                                                              |  |
|      | Pulsar 🔤 para salir sin fijar los datos del nuevo ajuste.                                      |  |
#### Fijar la corrección Hz (c)

| Campo                    | Opción | Descripción del campo                                                                                                    |
|--------------------------|--------|----------------------------------------------------------------------------------------------------|
| <hz corrección:=""></hz> | On     | Se corrigen los ángulos horizontales por los<br>errores de la línea de puntería y, si < Compen-<br>sador: On >, por los errores de inclinación trans-<br>versal. |
|                          | Off    | Los ángulos horizontales no se corrigen.<br>Al encender el instrumento, se esta-<br>blece automáticamente el parámetro<br><hz corrección:="" on="">.</hz>        |
|                          |        |                                                                                                    |

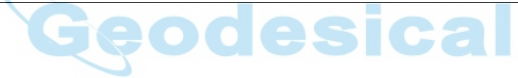

#### Builder

## 14.4 Ajuste del nivel esférico

En el instrumento, paso a paso

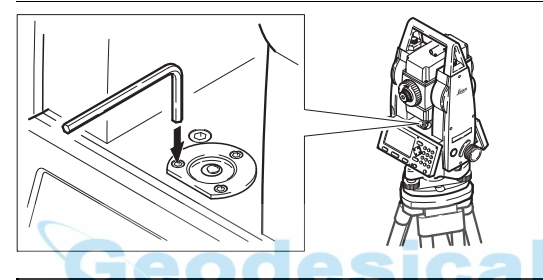

| Paso | Descripción                                                                                                    |
|------|----------------------------------------------------------------------------------------------------|
| 1.   | Nivelar previamente el instrumento con el nivel electrónico, suponiendo<br>que éste está correctamente ajustado.                                                                                                    |
| 2.   | La burbuja debe quedar centrada. Si se sale del círculo, utilizar las llaves<br>Allen suministradas para centrarla con los tornillos de ajuste. Girar lenta-<br>mente el instrumento 200 gon (180°). Repetir el procedimiento de ajuste<br>si la burbuja no permanece centrada. |
| (a)  | Después del ajuste no se aflojará ningún tornillo.                                                                                                    |

#### En la base nivelante, paso a paso

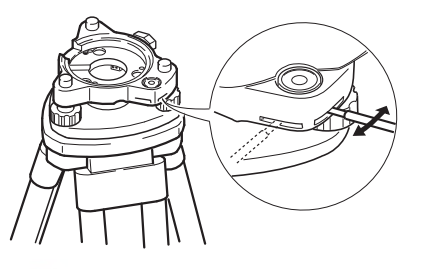

| Paso | Descripción                                                                                                    |  |
|------|----------------------------------------------------------------------------------------------------|--|
| 1.   | Nivelar el instrumento con el nivel electrónico, suponiendo que éste está<br>correctamente ajustado. Consultar "5.2 Puesta en estación del instru-<br>mento" para más información. Después retirar el instrumento de la base<br>nivelante. |  |
| 2.   | La burbuja del nivel de la base nivelante debe quedar centrada. Si se sale<br>del círculo, utilizar la clavija de ajuste en los dos tornillos de cabeza en cruz<br>para centrar la burbuja.                                                |  |
| (B)  | Después del ajuste no se aflojará ningún tornillo.                                                                                                    |  |

(B

## 14.5 Ajuste de la plomada láser

La plomada láser está incorporada en el eje vertical del instrumento. En condiciones de trabajo normales no es necesario efectuar ajustes en la plomada láser. Si debido a influencias externas fuera necesario ajustar la plomada láser, el instrumento tendrá que ser enviado a un taller autorizado de servicio técnico de Leica Geosystems.

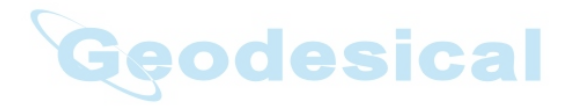

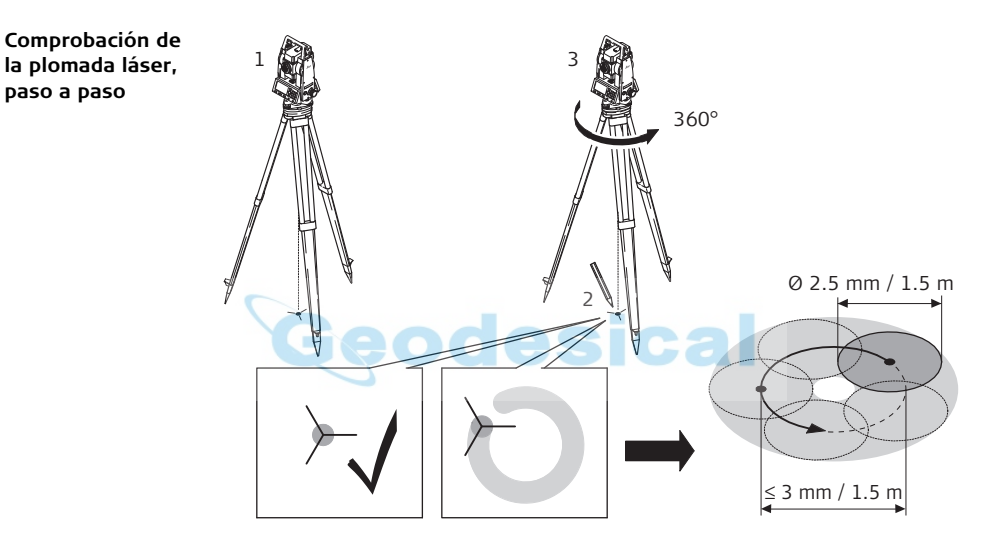

| Paso | Descripción                                                             |
|------|-------------------------------------------------------------------------|
| 1.   | Colocar el instrumento en un trípode (1) a 1.5 m aprox. sobre el suelo. |

#### Builder

|--|

| Paso | Descripción                                                                                                    |
|------|----------------------------------------------------------------------------------------------------|
| 2.   | Encender el instrumento pulsando la tecla 🔵 .                                                                                                    |
| 3.   | Nivelar el instrumento con el nivel electrónico. Consultar "5.2 Puesta en estación del instrumento" para más información.                                                                                                    |
| (and | El control de la plomada láser debe efectuarse sobre una superficie clara,<br>plana y horizontal, como una hoja de papel.                                                                                                    |
| 4.   | Marcar el centro del punto rojo en el suelo (2).                                                                                                    |
| 5.   | Girar lentamente el instrumento 360° observando con atención el movi-<br>miento descrito por el punto láser rojo (3).                                                                                                    |
|      | A una distancia de 1.5 m el diámetro máximo del círculo descrito por el centro del punto láser no deberá exceder de 3 mm.                                                                                                    |
| 6.   | SI el centro del punto láser describe un movimiento circular perceptible o<br>si se desplaza más de 3 mm del punto marcado al principio, es posible que<br>sea necesario efectuar un ajuste. Infórmese en el taller autorizado de<br>servicio técnico de Leica Geosystems más próximo. |

El diámetro del punto láser puede variar dependiendo del brillo y del tipo de superficie sobre la que incide. A una distancia de 1.5 m es aproximadamente de 2.5 mm.

### 14.6 Ajuste del Trípode

3 (Ga Paso Descripción (P La uniones han de quedar firmes y bien apretadas. 1. Apretar moderadamente los tornillos Allen con la llave Allen suministrada con el trípode. 2. Apretar las uniones articuladas justo lo suficiente para que al levantar el trípode del suelo se mantengan las patas abiertas. 3. Apretar los tornillos de las patas del trípode.

Ajuste del trípode, paso a paso

| Comprobaciones y                                       | Ajustes Builder                                                                                                    | 188                                                                                                    |
|--------------------------------------------------------|----------------------------------------------------------------------------------------------------|----------------------------------------------------------------------------------------------------|
| 14.7                                                   | Comprobación del rayo de láser rojo en lo<br>Builder R-, RM- y RM power                                                                                                    | os modelos                                                                                                    |
| General                                                | El rayo láser rojo que se utiliza para medir es coaxial con el eje<br>y sale por el orificio del objetivo. Si el instrumento está biera<br>medición coincide con la línea de puntería visual. La dirección<br>ción puede resultar alterada por causas externas, como un g<br>cias de temperatura. | e de puntería del anteojo<br>ajustado, el rayo rojo de<br>n del rayo rojo de medi-<br>golpe o grandes diferen- |
| (F                                                     | De vez en cuando se debe comprobar la dirección del rayo láse<br>excesiva del mismo respecto a la línea de puntería puede pro<br>distancia imprecisas.                                                                                                    | er ya que una desviación<br>oducir mediciones de                                                               |
| Comprobación del<br>rayo de láser rojo,<br>paso a paso |                                                                                                    |                                                                                                    |

| Paso | Descripción                                                                                                    |
|------|----------------------------------------------------------------------------------------------------|
| 1.   | Colocar el prisma plano CPR105 a una distancia entre 5 m y 20 m, con el<br>lado de la diana reflectante dirigido al instrumento.                                                                                  |
| 2.   | Apuntar con el retículo del instrumento al centro del prisma plano.                                                                                                    |
| 3.   | Encender el rayo láser rojo activando la función Puntero láser en el Modo<br>Configuración.                                                                                                    |
| 4.   | Sin utilizar el anteojo comprobar la posición del láser rojo sobre el prisma<br>plano.<br>Mirar al prisma plano justo por encima o justo desde el lado del<br>anteojo.                                            |
| 5.   | Si el punto láser está en el círculo interior, el rayo láser está dentro de la tolerancia. Si está fuera del círculo, se recomienda realinear el rayo láser en un taller de servicio Leica Geosystems autorizado. |

Comprobaciones y Ajustes

#### Builder

## 14.8 Ajuste de la línea vertical del retículo, en el Builder T

Comprobación

| Paso | Descripción                                                                                                    |
|------|----------------------------------------------------------------------------------------------------|
| 1.   | Apuntar a un punto cualquiera con el centro del retículo.                                                       |
| 2.   | Con el tornillo de movimiento vertical mover el instrumento hacia arriba<br>hasta el final del rango de visión. |
|      | Si el punto se mueve a lo largo de la línea vertical, no es necesario efectuar ningún ajuste.                   |

#### Ajuste

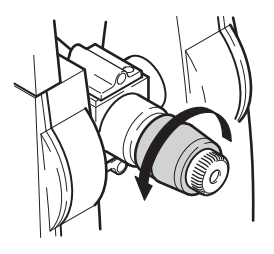

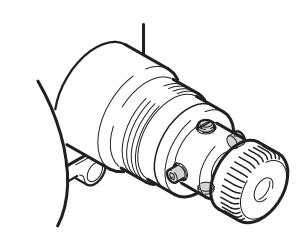

| Paso | Descripción                                                                                                    |
|------|----------------------------------------------------------------------------------------------------|
| 1.   | Si el punto no se mueve a lo largo de la línea vertical, quitar la cubierta de<br>los tornillos de ajuste en el ocular. |
| 2.   | Con la ayuda de la herramienta suministrada aflojar en la misma medida los cuatro tornillos de ajuste.                  |
| 3.   | Girar el retículo hasta que la línea vertical llegue al punto.                                                          |
| 4.   | A continuación, apretar los tornillos de ajuste y repetir el procedimiento hasta que el ajuste esté bien.               |

| Cuidado y transporte                            | Builder 1                                                                                                    | .92             |
|-------------------------------------------------|----------------------------------------------------------------------------------------------------|-----------------|
| 15                                              | Cuidado y transporte                                                                                                    |                 |
| 15.1                                            | Transporte                                                                                                    |                 |
| Transporte en el<br>campo                       | <ul> <li>Cuando se transporte el equipo en el campo hay que procurar siempre</li> <li>Ilevar el instrumento en su maletín original,</li> <li>o llevar al hombro el trípode con las patas abiertas, con el instrumento coloca y atornillado, todo ello en posición vertical.</li> </ul>                      | do              |
| Transporte en un<br>vehículo por carre-<br>tera | No se debe transportar nunca el instrumento suelto en el vehículo ya que podría resultar dañado por golpes o vibraciones. Siempre ha de transportarse dentro de estuche y bien asegurado.                                                                                                    | su              |
| Επνίο                                           | Para transportar el producto en tren, avión o barco utilizar siempre el embalaje<br>original de Leica Geosystems completo (estuche de transporte y caja de cartón)<br>otro embalaje adecuado, para proteger el instrumento frente a golpes y vibracion                                                      | u<br>1es.       |
| Envío y transporte<br>de las baterías           | Cuando se transporten o envíen baterías la persona encargada del producto debe<br>asegurarse de que se observan las leyes y regulaciones nacionales e internaciona<br>aplicables. Antes de efectuar el transporte o el envío, hay que contactar con la<br>compañía de transporte de pasajeros o mercancías. | <u>e</u><br>les |

Ajuste en el campo
 Antes de utilizar el instrumento después del transporte hay que controlar los parámetros de ajuste en el campo indicados en este manual.
 Si el equipo va a estar almacenado durante mucho tiempo, quitar las pilas alcalinas del producto para evitar los daños por fugas.

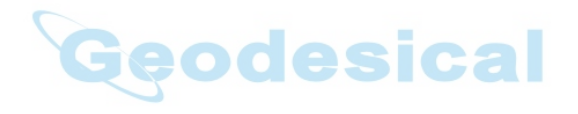

| Cuidado y transporte            | e Builder <b>194</b>                                                                                                    |
|---------------------------------|----------------------------------------------------------------------------------------------------|
| 15.2                            | Almacenamiento                                                                                                    |
| Producto                        | Observar los valores límite de temperatura para el almacenamiento del equipo, espe-<br>cialmente en verano si se transporta dentro de un vehículo. Consultar en "17 Datos<br>Técnicos" la información sobre los límites de temperatura.                                                                                                    |
| Ajuste en el campo              | Antes de utilizar el instrumento después de un tiempo de almacenamiento prolongado hay que controlar los parámetros de ajuste en el campo indicados en este manual.                                                                                                    |
| Baterías de NiMH y<br>alcalinas | <ul> <li>Consultar "17.3 Datos técnicos generales del instrumento" para obtener información acerca del rango de temperaturas de almacenamiento.</li> <li>Para minimizar la autodescarga de la batería se recomienda su almacenamiento en ambiente seco dentro un rango de temperaturas de 0°C a +20°C / +32°F a +68°F.</li> <li>Dentro del rango de temperaturas recomendado para el almacenamiento, las baterías que contengan de un 10% a un 50% de carga se pueden guardar hasta un año. Si el periodo de almacenamiento es superior a ese tiempo, habrá que recargar las baterías.</li> <li>Retirar las baterías del producto y del cargador antes de guardarlas en el almacén.</li> <li>Después del almacenamiento recargar las baterías (NiMH) antes de usarlas.</li> <li>Proteger las baterías de la humedad. Las baterías mojadas o húmedas deberán secarse antes de utilizarlas.</li> </ul> |

| 15.3                          | Limpieza y secado                                                                                                    |  |  |
|-------------------------------|----------------------------------------------------------------------------------------------------|--|--|
| Objetivo, ocular y<br>prismas | <ul> <li>Quitar el polvo de las lentes y los prismas, soplando.</li> <li>No tocar el cristal con los dedos.</li> <li>Limpiar únicamente con un paño limpio, suave y que no suelte pelusas. Si es necesario, humedecer un poco el paño con alcohol puro. No utilizar ningún otro líquido ya que podría dañar las piezas de plástico. No utilizar alcohol puro para limpiar el prisma plano.</li> </ul> |  |  |
| Prismas empa-<br>ñados        | Si los prismas están más fríos que la temperatura ambiente, se empañan. No basta<br>simplemente con limpiarlos. Los prismas se deberán adaptar a la temperatura<br>ambiente durante algún tiempo, debajo de la chaqueta o dentro del vehículo.                                                                                                    |  |  |
| Productos hume-<br>decidos    | Secar el producto, el maletín de transporte, sus interiores de espuma y los accesorios<br>a una temperatura máxima de 40°C / 104°F y limpiarlo todo. Volver a guardarlo sólo<br>cuando todo esté completamente seco.                                                                                                    |  |  |
| Cables y enchufes             | Mantener los enchufes limpios y secos. Limpiar soplando cualquier suciedad deposi-<br>tada en los enchufes de los cables de conexión.                                                                                                    |  |  |

# 16 Instrucciones de seguridad

### 16.1 General

#### Descripción

Con estas instrucciones se trata de que el responsable del producto y la persona que lo está utilizando estén en condiciones de detectar a tiempo eventuales riesgos que se producen durante el uso, es decir, que a ser posible los eviten.

La persona responsable del producto deberá cerciorarse de que todos los usuarios entienden y cumplen estas instrucciones.

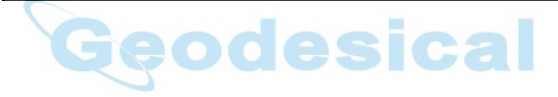

## 16.2 Utilización

#### Uso procedente

- Medición de ángulos horizontales y verticales.
- Medición de distancias.
- Registro de datos de medición.
- Cálculo por medio de software.
- Visualización del eje de puntería y del eje vertical.

#### Uso improcedente

- e Utilización del equipo sin instrucciones o formación adecuada.
  - Uso fuera de los límites de aplicación.
  - Anulación de los dispositivos de seguridad.
  - Retirada de los rótulos de advertencia.
  - Abrir el producto utilizando herramientas (p.ej. destornilladores) salvo que esté expresamente permitido en determinados casos.
  - Realización de modificaciones o transformaciones en el producto.
  - Utilización después de hurto.
  - Utilización de productos con daños o defectos claramente reconocibles.
  - Utilización de accesorios de otros fabricantes que no estén explícitamente autorizados por Leica Geosystems.
  - Apuntar directamente al sol.
  - Protección insuficiente del emplazamiento de medición, p.ej. al efectuar mediciones en carreteras.

- Deslumbrar intencionadamente a terceros.
- Control de máquinas, objetos móviles o aplicaciones de vigilancia similares sin instalaciones adicionales de control y seguridad.

# Advertencia

El uso improcedente puede producir lesiones, un error en el funcionamiento o daños materiales.

La persona responsable del equipo informará al usuario sobre los peligros en el uso del mismo y sobre las medidas de protección necesarias. El producto sólo se pondrá en funcionamiento cuando el usuario haya recibido la correspondiente formación sobre su uso.

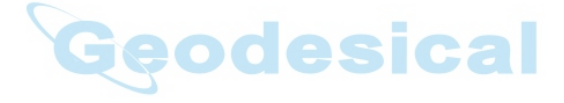

## 16.3 Límites de utilización

Entorno Apto para el empleo en ambientes permanentemente habitados; sin embargo, no integra dispositivos de protección que garanticen un empleo seguro en entornos agresivos o con peligro de explosión.

Peligro La persona encargada del producto debe contactar con las autoridades locales y con técnicos en seguridad antes de trabajar en zonas con riesgo o en la proximidad de instalaciones eléctricas o situaciones similares.

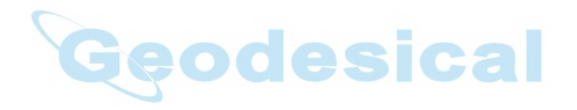

Instrucciones de seguridad Builder 200 Ámbitos de responsabilidad 16.4 Fabricante del Leica Geosystems AG, CH-9435 Heerbrugg (en adelante Leica Geosystems) asume la responsabilidad del suministro del producto en perfectas condiciones técnicas de producto seguridad, inclusive su manual de empleo y los accesorios originales. Fabricantes de Los fabricantes de accesorios para el producto, que no sean de Leica Geosystems tienen la responsabilidad del desarrollo. la implementación y la comunicación de los accesorios que no sean Leica Geosysconceptos de seguridad correspondientes a sus productos y al efecto de los mismos en combinación con el producto de Leica Geosystems. tems Persona encargada La persona encargada del producto tiene las siguientes obligaciones: del producto Entender la información de seguridad que figura en el producto así como las correspondientes al Manual de empleo. Conocer las normas locales de seguridad y de prevención de accidentes. . Informar a Leica Geosystems en cuanto en el equipo o las aplicaciones muestren ٠ defectos de seguridad. dvertencia El encargado del producto tiene la responsabilidad de que el equipo se utilice conforme a las normas establecidas. Esta persona también es responsable de la formación de los usuarios del equipo y de la seguridad en la utilización del equipo.

# 16.5 Peligros durante el uso

Advertencia

La falta de información o una formación incompleta puede dar lugar a errores en el manejo o incluso a un uso improcedente y, en ese caso, pueden producirse accidentes con daños graves para las personas, daños materiales y del medio ambiente. **Medidas preventivas:** 

Todos los usuarios deben cumplir con las instrucciones de seguridad del fabricante y con las instrucciones del responsable del producto.

<u>∧</u> Cuidado

Pueden producirse resultados de medición erróneos si se utiliza un producto que se hava caído, que hava sido objeto de transformaciones no permitidas o de un almacenamiento o transporte prolongados.

#### Medidas preventivas:

Realizar periódicamente mediciones de control, así como los ajustes de campo que se indican en el Manual de empleo, especialmente cuando el producto ha estado sometido a esfuerzos excesivos y antes y después de tareas de medición importantes.

| Instrucciones de se | guridad Builder 202                                                                                                    |
|---------------------|----------------------------------------------------------------------------------------------------|
| Peligro             | Al trabajar con bastones de reflector y sus prolongaciones en las inmediaciones de instalaciones eléctricas (p.ej. líneas de alta tensión o tendidos eléctricos de ferrocarril) existe peligro de muerte por una descarga eléctrica.<br><b>Medidas preventivas:</b><br>Mantener una distancia de seguridad suficiente con respecto a las instalaciones eléctricas. Si fuera absolutamente imprescindible trabajar junto a esas instalaciones, antes de realizar los trabajos se deberá informar a los responsables de las mismas y se deberán seguir las instrucciones de aquellos. |
|                     |                                                                                                    |
| Advertencia         | Al utilizar el producto con accesorios (como mástiles, miras de nivel o bastones),<br>aumenta el riesgo de ser alcanzado por un rayo.<br><b>Medidas preventivas:</b><br>No utilizar el producto durante tormentas.                                                                                                    |
| A Cuidado           | Precaución al apuntar directamente al sol con el equipo. El anteojo actúa como una<br>lente de aumento concentrando los rayos y puede dañar los ojos y/o afectar al inte<br>rior del producto.<br><b>Medidas preventivas:</b><br>No apuntar con el anteojo directamente al sol.                                                                                                    |

| Advertencia | En aplicaciones dinámicas, por ejemplo replanteos, pueden producirse accidentes si<br>no se tienen en cuenta las condiciones del entorno, por ejemplo obstáculos, zanjas<br>o el tráfico.<br><b>Medidas preventivas:</b><br>El responsable del producto instruirá a todos los usuarios sobre todos los posibles<br>peligros.                                                                                                    |
|-------------|----------------------------------------------------------------------------------------------------|
| Advertencia | Si el emplazamiento de la medición no se protege o marca suficientemente, pueden<br>llegar a producirse situaciones peligrosas en la circulación, obras, instalaciones indus-<br>triales, etc.<br><b>Medidas preventivas:</b><br>Procurar siempre que el emplazamiento esté suficientemente protegido. Tener en<br>cuenta los reglamentos en materia de seguridad y prevención de accidentes, así<br>como las normas del Código de la Circulación. |
| Advertencia | Si se utilizan ordenadores que no estén autorizados por el fabricante para ser utili-<br>zados en el campo, se pueden llegar a producir situaciones de peligro debido a una<br>descarga eléctrica.<br><b>Medidas preventivas:</b><br>Tener en cuenta las instrucciones específicas del fabricante para uso en el campo<br>cuando se empleen con productos de Leica Geosystems.                                                                     |

| eguridad Builder                                                                                                    | 204                                                                                                    |
|----------------------------------------------------------------------------------------------------|----------------------------------------------------------------------------------------------------|
| Si los accesorios utilizados con el equipo no se fijan correctamen<br>somete a acciones mecánicas, p.ej. caídas o golpes, existe la pos<br>producto quede dañado o haya riesgo para las personas.<br><b>Medidas preventivas:</b>                                                                                                    | te y el producto se<br>ibilidad de que el                                                                                                    |
| Al efectuar la puesta en estación del producto, asegurarse de qu<br>encuentran correctamente adaptados, instalados, asegurados y f<br>necesaria.<br>Proteger el producto contra acciones mecánicas.                                                                                                    | ijos en la posición                                                                                                    |
| Durante el transporte, el envío o la extracción de baterías existe el<br>en caso de que la batería se vea expuesta a acciones mecánicas i<br><b>Medidas preventivas:</b><br>Antes de enviar el producto o de desecharlo hacer que se descargu<br>las baterías utilizando el equipo.<br>Cuando se transporten o envíen baterías la persona encargada de<br>asegurarse de que se observan las leyes y regulaciones nacionale<br>aplicables. Antes de efectuar el transporte o el envío, contactar o<br>transporte de pasajeros o mercancías. | riesgo de incendio<br>indebidas.<br>en completamente<br>el producto debe<br>s e internacionales<br>con la compañía de                                                                                                    |
| Utilizar un cargador de baterías no recomendado por Leica Geosy<br>destruir las baterías. Esto puede causar fuego o explosiones.<br><b>Medidas preventivas:</b><br>Utilizar únicamente cargadores recomendados por Leica Geosyste<br>baterías.                                                                                                    | rstems puede<br>ems para cargar las                                                                                                    |
|                                                                                                    | eguridad       Builder         Si los accesorios utilizados con el equipo no se fijan correctamen somete a acciones mecánicas, p.ej. caídas o golpes, existe la pos producto quede dañado o haya riesgo para las personas.         Medidas preventivas:         Al efectuar la puesta en estación del producto, asegurarse de que encuentran correctamente adaptados, instalados, asegurados y finecesaria.         Proteger el producto contra acciones mecánicas.         Durante el transporte, el envío o la extracción de baterías existe el en caso de que la batería se vea expuesta a acciones mecánicas i Medidas preventivas:         Antes de enviar el producto o de desecharlo hacer que se descargu las baterías utilizando el equipo.         Cuando se transporten o envien baterías la persona encargada de asegurarse de que se observan las leyes y regulaciones nacionale aplicables. Antes de efectuar el transporte o el envío, contactar o transporte de pasajeros o mercancías.         Utilizar un cargador de baterías no recomendado por Leica Geosy destruir las baterías. Esto puede causar fuego o explosiones.         Medidas preventivas:         Utilizar únicamente cargadores recomendados por Leica Geosyte baterías. |

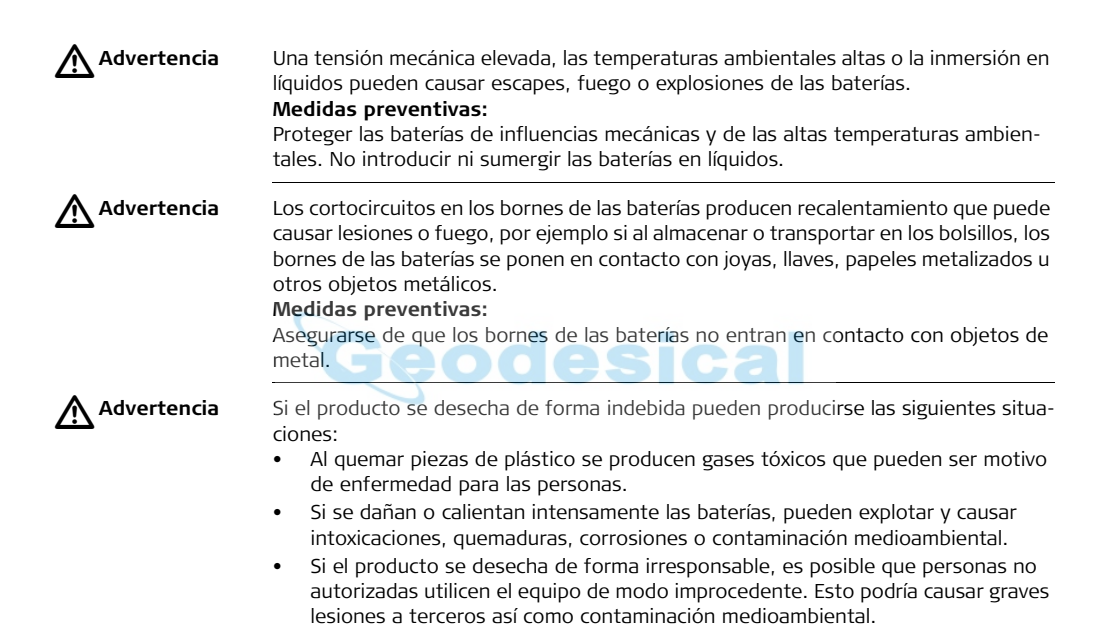

Desechar inadecuadamente el aceite de silicona puede causar contaminación medioambiental.

#### Medidas preventivas:

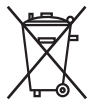

No desechar el producto con la basura doméstica.

Eliminar el producto correctamente. Cumplir con las normas de eliminación específicas del país.

Proteger el equipo en todo momento impidiendo el acceso a él de personas no autorizadas.

Las especificaciones para el manejo y desecho del producto se pueden descargar de la página web de Leica Geosystems: http://www.leica-geosystems.com/treatment o solicitarlas directamente a su representante de Leica Geosystems.

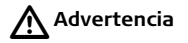

Hacer reparar estos productos sólo en talleres de servicio técnico autorizados por Leica Geosystems.

# 16.6 Clasificación del láser

GeneralLas siguientes instrucciones (según la norma internacional IEC 60825-1 (2007-03) y<br/>IEC TR 60825-14 (2004-02) más reciente) presentan una guía e información de capa-<br/>citación para el encargado del producto y para el usuario del mismo, con el fin de<br/>prever y evitar posibles riesgos durante su utilización.<br/>La persona responsable del producto deberá cerciorarse de que todos los usuarios<br/>entienden y cumplen estas instrucciones.

Los productos de tipo láser clase 1, clase 2 y clase 3R no requieren de

- un encargado especial para la seguridad en el manejo de láser,
- uso de trajes o anteojos de protección,

• señalización especial de advertencia en el emplazamiento de medición con láser al utilizarlos y manejarlos como se indica en el presente manual de empleo debido al bajo riesgo que representan para los ojos.

Los productos de tipo láser clase 2 o clase 3R pueden provocar deslumbramiento, ceguera por destello e imágenes retardadas, sobre todo al trabajar en condiciones de escasa iluminación natural.

# 16.6.1 Distanciómetro integrado, mediciones con puntero láser rojo (sólo para Builder RM power)

General

El distanciómetro integrado en el producto genera un rayo láser visible que sale por el objetivo del anteojo.

El producto láser descrito en esta sección es de tipo láser clase 3R según la norma:

• IEC 60825-1 (2007-03): "Seguridad de productos con láser".

Productos de la clase de láser 3R:

Mirar directamente al rayo láser puede resultar peligroso (riesgo ocular de bajo nivel), en especial durante una exposición ocular deliberada. El riesgo de daños provocados por los productos de láser clase 3R queda limitado debido a:

- a) que es poco probable que una exposición no intencional provoque condiciones adversas como por ejemplo, la alineación del rayo con la pupila,
- b) al margen de seguridad inherente a la exposición máxima permisible a la radiación láser (MPE)
- c) la reacción natural de evitar la exposición a una fuente luminosa brillante, como es el caso de una radiación visible.

| Descripción                                   | Valor               |
|-----------------------------------------------|---------------------|
| Potencia de radiación media máxima            | 5.00 mW             |
| Duración de los impulsos                      | 800 ps              |
| Frecuencia de repetición de los impulsos      | 100 MHz - 150 MHz   |
| Longitud de onda                              | 650 nm - 690 nm     |
| Divergencia del haz                           | 0.2 mrad x 0.3 mrad |
| NOHD (Nominal Ocular Hazard Distance) @ 0.25s | 80 m / 263 ft       |

Advertencia

Por razones de seguridad, los productos láser de clase 3R deben considerarse como potencialmente peligrosos. Medidas preventivas:

Evitar observar directamente el rayo. No dirigir el rayo a terceros.

Advertencia

Posibles riesgos debido al reflejo de los rayos al incidir sobre superficies como prismas, espejos, superficies metálicas o ventanas.

#### Medidas preventivas:

No dirigir la visual a superficies que reflejen como un espejo o que produzcan reflexiones no intencionadas. Cuando el láser esté conectado en modo de funcionamiento Puntero láser o en Medición de distancias, no mirar a través del dispositivo de puntería, ni junto a él, a prismas u otros objetos reflectantes. La vista a los prismas sólo está permitida mirando a través del anteojo.

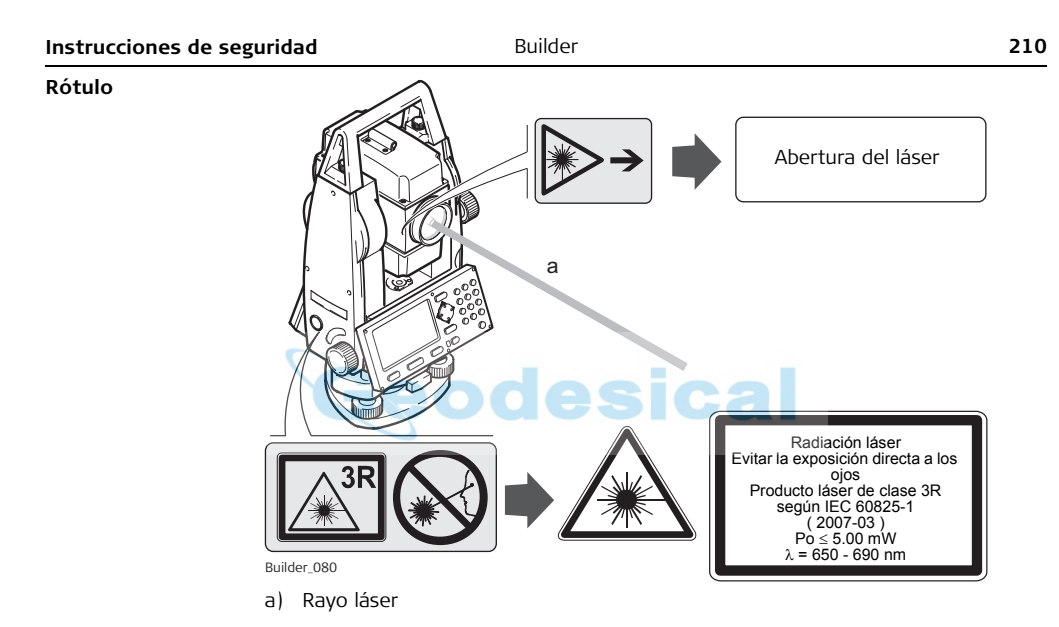

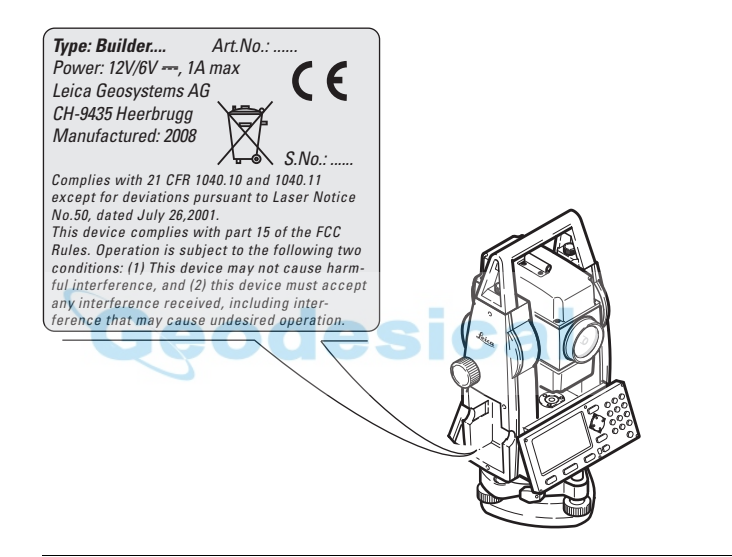

# 16.6.2Distanciómetro integrado, mediciones con Fino/Rápido<br/>(sólo Builder M power y RM power)

General

El distanciómetro integrado en el producto genera un rayo láser visible que sale por el objetivo del anteojo.

El producto láser descrito en esta sección es de tipo láser clase 1 según la norma:

• IEC 60825-1 (2007-03): "Seguridad de productos con láser".

Los productos de la clase láser 1 son aquellos que, en condiciones previsibles y razonables y con un uso y conservación de acuerdo al presente manual de empleo, son seguros e inocuos para la vista.

| Descripción                              | Valor             |  |
|------------------------------------------|-------------------|--|
| Potencia de radiación media máxima       | 0.33 mW           |  |
| Duración de los impulsos                 | 800 ps            |  |
| Frecuencia de repetición de los impulsos | 100 MHz - 150 MHz |  |
| Longitud de onda                         | 650 nm - 690 nm   |  |

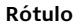

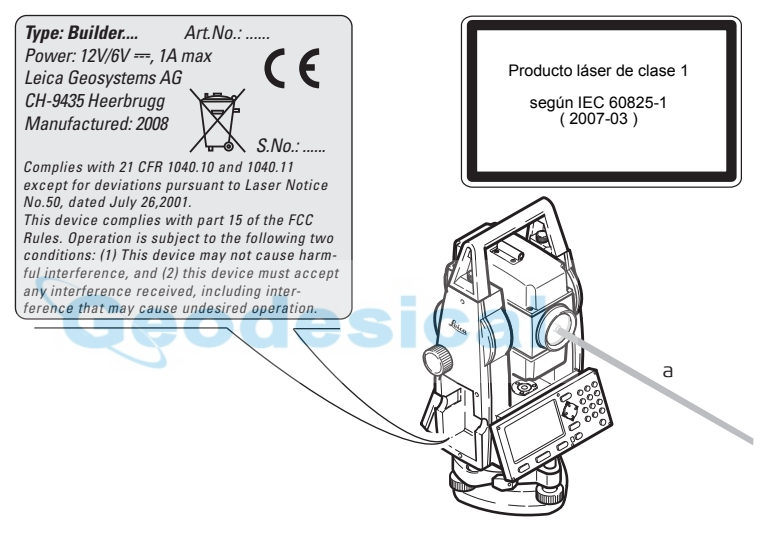

a) Rayo láser

#### Builder Distanciómetro integrado, Láser visible (sólo Builder R y RM) 16.6.3

General

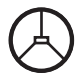

El distanciómetro integrado en el producto genera un rayo láser roio visible que sale por el objetivo del anteojo.

El producto láser descrito en esta sección es de tipo láser clase 2 según la norma:

IEC 60825-1 (2007-03): "Seguridad de productos con láser".

Productos de la clase de láser 2.

Estos productos no representan riesgo alguno durante exposiciones momentáneas. aunque observar directamente al rayo si puede resultar peligroso.

| Descripción Color Color | Valor           |
|----------------------------------------------------------------------------------------------------|-----------------|
| Potencia de radiación media máxima                                                                                                    | 1.00 mW         |
| Duración de los impulsos                                                                                                    | 800 ps          |
| Frecuencia de repetición de los impulsos                                                                                                    | 100 MHz         |
| Longitud de onda                                                                                                    | 620 nm - 690 nm |
|                                                                                                    |                 |

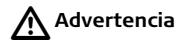

Los productos láser clase 2 se consideran peligrosos para la vista. Medidas preventivas: No mirar directamente el ravo ni dirigirlo a terceros.

Rótulo

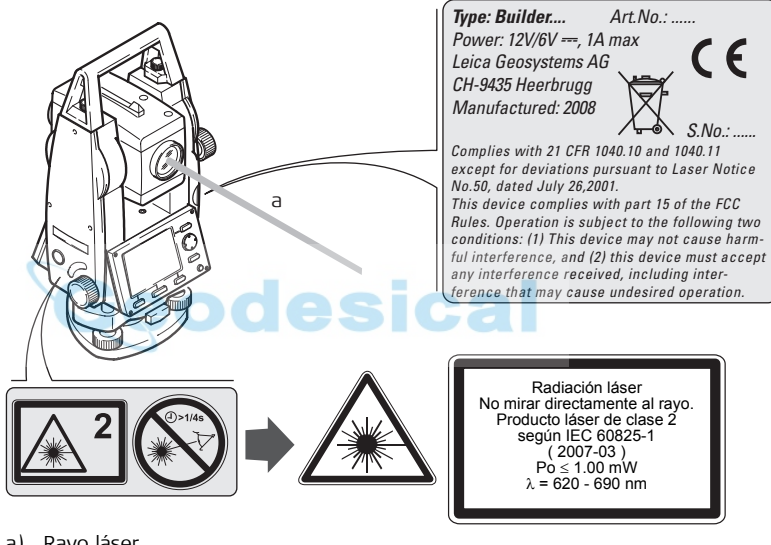

Rayo láser a)

Builder

#### Plomada láser 1664 General La plomada láser integrada en el producto genera un ravo visible que sale de la parte inferior del producto. El producto láser descrito en esta sección es de tipo láser clase 2 según la norma: IEC 60825-1 (2007-03): "Seguridad de productos con láser". Productos de la clase de láser 2. Estos productos no representan riesgo alguno durante exposiciones momentáneas. aunque observar directamente al rayo si puede resultar peligroso. Descripción Valor Potencia de radiación media máxima 1.00 mW Duración de los impulsos c.w. Frecuencia de repetición de los impulsos C.W. Longitud de onda 620 nm - 690 nm **Advertencia** Los productos láser clase 2 se consideran peligrosos para la vista. Medidas preventivas:

No mirar directamente el rayo ni dirigirlo a terceros.
Rótulo

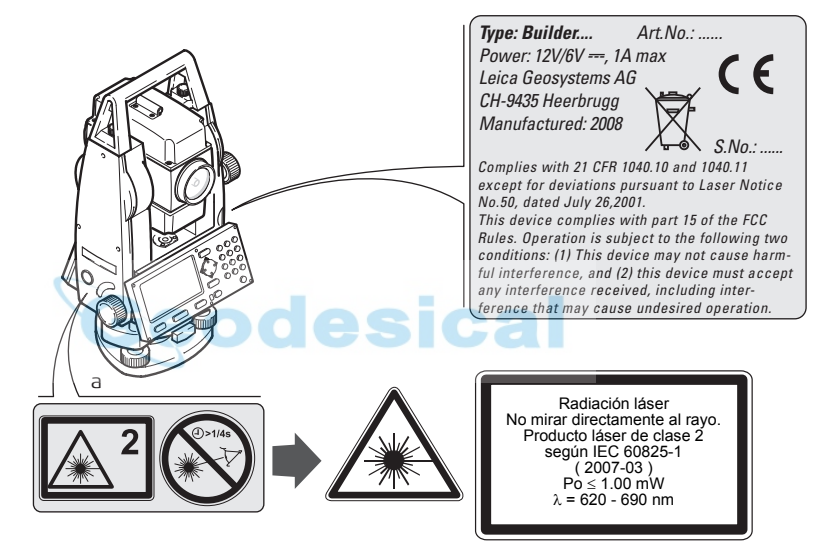

a) En el caso correspondiente será sustituido por un rótulo de la clase 3R.

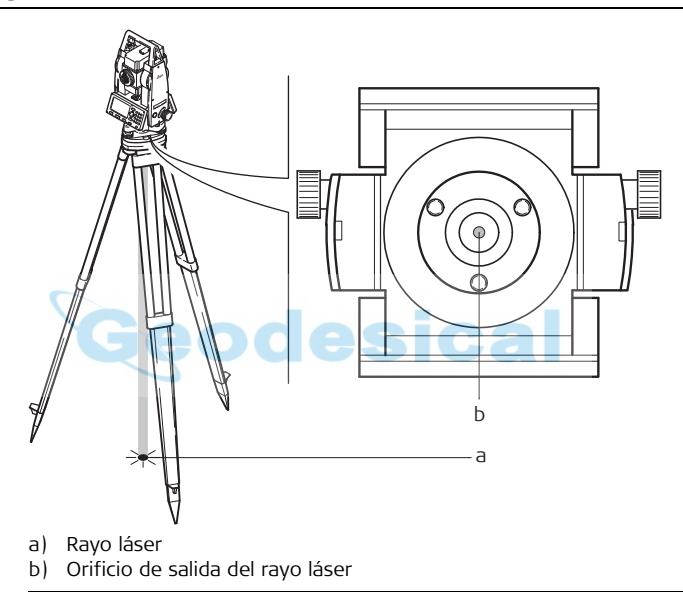

| 16.7             | Compatibilidad electromagnética EMC                                                                                                    |
|------------------|----------------------------------------------------------------------------------------------------|
| Descripción      | Denominamos compatibilidad electromagnética a la capacidad del producto de funcionar perfectamente en un entorno con radiación electromagnética y descarga electrostática, sin causar perturbaciones electromagnéticas en otros aparatos.                                                                                                    |
| Advertencia      | Posibilidad de interferir con otros aparatos a causa de radiación electromagnética.                                                                                                    |
|                  | Aunque el producto cumple los severos requisitos de las directivas y normas aplica-<br>bles, Leica Geosystems no puede excluir por completo la posibilidad de la perturba-<br>ción de otros aparatos.                                                                                                    |
| <b>A</b> Cuidado | Posibilidad de perturbación de otros aparatos cuando el producto se utilice en combi-<br>nación con accesorios de terceros, por ejemplo, ordenadores de campo, PCs, radio-<br>transmisores, cables diversos o baterías externas.<br><b>Medidas preventivas:</b><br>Utilice sólo el equipo y los accesorios recomendados por Leica Geosystems. Ellos<br>cumplen en combinación con el producto los severos requisitos de las directivas y<br>normas aplicables. Cuando utilice ordenadores y radiotransmisores preste atención a<br>las especificaciones del fabricante respecto a su compatibilidad electromagnética. |

| Instrucciones de seguridad |                                                                                                    | Builder                                                                                                    | 220                                                                                                    |
|----------------------------|----------------------------------------------------------------------------------------------------|----------------------------------------------------------------------------------------------------|----------------------------------------------------------------------------------------------------|
| <b>Cuidado</b>             | Las interferencia:<br>ciones erróneas.<br>Aunque el produc<br>bles, Leica Geosy<br>electromagnética<br>proximidad de en<br><b>Medidas preven</b><br>Cuando se efectú<br>de los resultados | s causadas por radiación electromagnétic<br>cto cumple los severos requisitos de las o<br>stems no puede excluir del todo la posibi<br>nuy intensa llegue a perturbar el produ<br>nisoras de radio, radiotransmisores o gen<br><b>itivas:</b><br>úen mediciones en estas condiciones hay<br>s de la medición. | ca pueden producir medi-<br>directivas y normas aplica-<br>ilidad de que una radiación<br>icto, por ejemplo, en la<br>neradores diesel. |
| Advertencia                | Si el producto es<br>extremos, p.ej. ca<br>pasar los valores<br>aparatos.<br><b>Medidas preven</b><br>Mientras se esté<br>los dos extremos                                                | tá funcionando con un cable conectado s<br>able de alimentación externa o cable de i<br>de radiación electromagnética permitido<br>n <b>tivas:</b><br>trabajando con el producto los cables ha<br>o, p.ej. del producto a la batería externa,                                                                 | sólo por uno de sus<br>interfaz, se pueden sobre-<br>os y perturbar otros<br>In de estar conectados por<br>del producto al ordenador.   |

# 16.8 Normativa FCC (aplicable en EE UU)

Advertencia

Diversos controles han puesto de manifiesto que este instrumento se atiene a los valores límite, determinados en la sección 15 de la norma FCC para instrumentos digitales de la clase B.

Esto significa que el instrumento puede emplearse en las proximidades de lugares habitados, sin que su radiación resulte peligrosa para las personas. Los equipos de este tipo generan, utilizan y emiten una frecuencia de radio alta y, en caso de no ser instalados conforme a las instrucciones, pueden causar perturbaciones en la recepción radiofónica. En todo caso, no es posible excluir la posibilidad de que se produzcan perturbaciones en determinadas instalaciones. Si este equipo causa perturbaciones en la recepción radiofónica o televisiva, lo que puede determinarse al apagar y volver a encender el equipo, el operador puede intentar corregir estas interferencias de la forma siguiente:

- cambiando la orientación o la ubicación de la antena receptora.
- aumentando la distancia entre el instrumento y el receptor.
- conectando el instrumento a un circuito distinto al del receptor.
- asesorándose por el vendedor o algún técnico de radio-televisión.

Advertencia

Si en el instrumento se efectúan modificaciones que no estén explícitamente autorizadas por Leica Geosystems, el derecho de uso del mismo por parte del usuario puede verse limitado.

## Instrucciones de seguridad

Builder

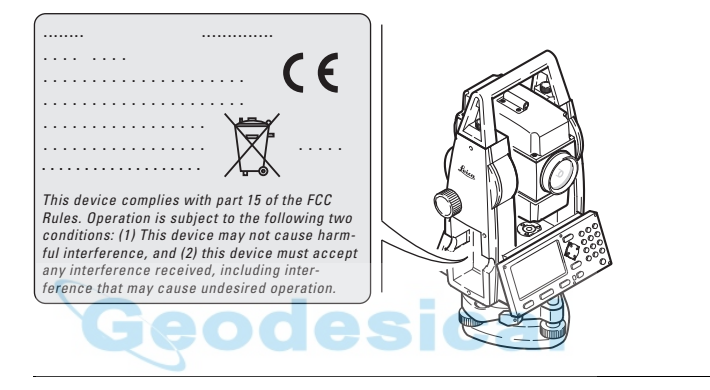

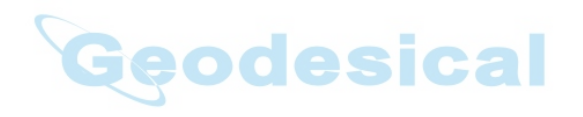

# 17 Datos Técnicos

## 17.1 Medición de ángulos

## Precisión

| Тіро                                   | Desviación típica Hz, V,<br>ISO 17123-3 |        | Unidad mínim | a visualizada |
|----------------------------------------|-----------------------------------------|--------|--------------|---------------|
|                                        | ["]                                     | [mgon] | ["]          | [mgon]        |
| 100                                    | 9                                       | 2.8    | 1            | 1             |
| 200                                    | 6                                       | 1.8    | 1            | 1             |
| 200<br>(Builder M power y<br>RM power) | <b>bde</b>                              |        | 1            | 0.1           |
| 300                                    | 3                                       | 1      | 1            | 0.1           |

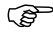

El tipo 300 sólo está disponible para el modelo Builder RM power.

## Características

Absoluta, continua.

# 17.2 Medición de distancia

## Alcance estándar sin prisma

| Тіро       |          | Kodak Gray                       | Alcance D |      | Alcance E |      | Alcance F |      |
|------------|----------|----------------------------------|-----------|------|-----------|------|-----------|------|
|            |          | Card                             | [m]       | [ft] | [m]       | [ft] | [m]       | [ft] |
| $\bigcirc$ | Estándar | Lado blanco,<br>90 % reflectante | 60        | 200  | 80        | 260  | 80        | 260  |
| Ø          | Estándar | Lado gris, 18 %<br>reflectante   | 30        | 100  | 50        | 160  | 50        | 160  |
|            | Estándar | Lado blanco,<br>90 % reflectante | 140       | 460  | 170       | 560  | >170      | >560 |
| $\bigcirc$ | Estándar | Lado gris, 18 %<br>reflectante   | 70        | 230  | 100       | 330  | >100      | >330 |

| Datos Técnicos                                | Builder                                                                    |                                        |  |  |  |
|-----------------------------------------------|----------------------------------------------------------------------------|----------------------------------------|--|--|--|
| Alcance del prisma<br>(puntero láser<br>rojo) | Rango de medición con prisma plano C<br>Indicación unívoca de la medición: | PR105: de 1.5 m a 250 m<br>hasta 250 m |  |  |  |
|                                               |                                                                            |                                        |  |  |  |

| Тіро       |          | CPR105                 | Alcance D |      | Alcance E |      | Alcance F |      |
|------------|----------|------------------------|-----------|------|-----------|------|-----------|------|
|            |          |                        | [m]       | [ft] | [m]       | [ft] | [m]       | [ft] |
|            | Estándar | Diana reflec-<br>tante | 150       | 490  | 150       | 490  | 150       | 490  |
|            | Estándar | Catadióptrico          | 250       | 820  | 250       | 820  | 250       | 820  |
| $\bigcirc$ | Estándar | Diana reflec-<br>tante | 150       | 490  | 170       | 560  | 170       | 560  |
|            | Estándar | Catadióptrico          | 250       | 820  | 250       | 820  | 250       | 820  |

## Condiciones atmosféricas

- D: Objeto intensamente iluminado, fuerte centelleo por el calor
- E: Objeto en sombra, cielo cubierto
- F Durante el crepúsculo, de noche o bajo tierra

## Precisión

| Medición estándar                          | Desviación típica,<br>ISO 17123-4 | Tiempo de medición,<br>típico [s] |
|--------------------------------------------|-----------------------------------|-----------------------------------|
| Medición estándar sin<br>reflector         | 3 mm + 2 ppm                      | 3.0                               |
| Prisma plano CPR105<br>(Catadióptrico)     | 5 mm + 2 ppm                      | < 2                               |
| Prisma plano CPR105<br>(Diana reflectante) | 3 mm + 2 ppm                      | < 2                               |
| Tracking                                   | 5 mm + 2 ppm                      | 1.0                               |

Objeto en sombra, cielo cubierto.

Las interrupciones del rayo, un fuerte centelleo por el calor o la presencia de objetos móviles en la trayectoria del rayo pueden producir desviaciones en la precisión especificada.

La resolución de la pantalla es 1 mm.

| Datos Técnicos                           | Builder 228                                                                                                    |         |          |                    | 228                     |           |       |
|------------------------------------------|----------------------------------------------------------------------------------------------------|---------|----------|--------------------|-------------------------|-----------|-------|
| Alcance del prisma<br>(modo fino/rápido) | Alcance de medición :                                                                                                    |         | de 1.5 m | a 3500 m           |                         |           |       |
|                                          | Тіро                                                                                                    | Alcance | 1        | Alcance            | 2                       | Alcance 3 |       |
|                                          |                                                                                                    | [m]     | [ft]     | [m]                | [ft]                    | [m]       | [ft]  |
|                                          | Prisma CPR111<br>BUILDER, offset True-<br>Zero                                                                                                    | 450     | 1500     | 800                | 2600                    | 1000      | 3500  |
|                                          | Prisma circular                                                                                                    | 1800    | 6000     | 3000               | 10000                   | 3500      | 12000 |
| (F                                       | El alcance con el prisma circular se obtiene sólo con la actualización de medición de<br>distancias. De otra forma, se hacen válidas las especificaciones para el CPR111 (máx<br>1000 m). Consultar "5.4 Medición de distancia".                                                          |         |          |                    | edición de<br>111 (máx. |           |       |
| Condiciones<br>atmosféricas              | <ol> <li>Muy brumoso, visibilidad de 5km; o mucho sol con fuerte centelleo por el cal</li> <li>Poco brumoso, visibilidad aprox. 20 km; o parcialmente soleado y poco<br/>centelleo por el calor</li> <li>Cubierto, sin bruma, visibilidad aprox. 40 km; sin centelleo del aire</li> </ol> |         |          | or el calor<br>oco |                         |           |       |

## Precisión

| Medición estándar | Desviación típica,<br>ISO 17123-4 | Tiempo de medición,<br>típico [s] |
|-------------------|-----------------------------------|-----------------------------------|
| Fino              | 2 mm + 2 ppm                      | < 1                               |
| Rápido            | 5 mm + 2 ppm                      | < 0.5                             |
| Tracking          | 5 mm + 2 ppm                      | < 0.3                             |

Las interrupciones del rayo, un fuerte centelleo por el calor o la presencia de objetos móviles en la trayectoria del rayo pueden producir desviaciones en la precisión especificada.

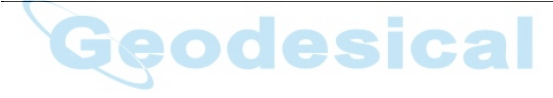

| Datos Técnicos   |                                                  | Builder                                                                                               |   |  |
|------------------|--------------------------------------------------|----------------------------------------------------------------------------------------------------|---|--|
| Características  | Sistema de medición:<br>Tipo:<br>Onda portadora: | Analizador del sistema con base 100 MHz - 150 MHz<br>Coaxial, láser visible rojo de clase 1<br>660 nm |   |  |
| Tamaño del punto | Distancia [m]                                    | Tamaño aprox. del punto láser [mm]                                                                    |   |  |
| laser            | a 20                                             | 10 x 12                                                                                               |   |  |
|                  | a 50                                             | 13 x 21                                                                                               | _ |  |
|                  | a 250                                            | 38 x 85                                                                                               |   |  |
|                  |                                                  |                                                                                                    |   |  |

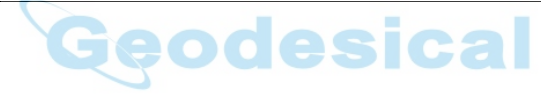

## 17.3 Datos técnicos generales del instrumento

Anteojo

| Тіро                        | Builder T                         | Builder R, RM, M power<br>y RM power |
|-----------------------------|-----------------------------------|--------------------------------------|
| Aumento                     | 30 x                              | 30 x                                 |
| Diámetro libre del objetivo | 40 mm                             | 40 mm                                |
| Enfoque                     | 1.6 m/5.2 ft al infinito          | 1.7 m/5.6 ft al infinito             |
| Campo visual                | 1°21' / 1.50 gon<br>2.4 m a 100 m | 1°30' / 1.66 gon<br>2.6 m a 100 m    |

## Compensador

| Тіро | Precisión de estabilización |        | Amplitud de o | scilación libre |
|------|-----------------------------|--------|---------------|-----------------|
|      | ["]                         | [mgon] | [']           | [gon]           |
| 100  | 2                           | 0.7    | 4             | 0.07            |
| 200  | 2                           | 0.7    | 4             | 0.07            |
| 300  | 2                           | 0.7    | 4             | 0.07            |

Nivel

| Sensibilidad del nivel esférico:  | 6' / 2 mm               |
|-----------------------------------|-------------------------|
| Resolución del nivel electrónico: | 6" (=20 <sup>cc</sup> ) |

| Datos Técnicos            |                                                                     |                              | Builder 232                                                                                                    |
|---------------------------|---------------------------------------------------------------------|------------------------------|----------------------------------------------------------------------------------------------------|
| Unidad de control         | Pantalla:<br>Teclado:<br>Visualizació<br>Visualizació<br>Situación: | on de ángulo<br>on de distan | <ul> <li>280 x 160 píxeles, monocroma, LCD gráfica, iluminación<br/>7 teclas / 20 teclas (sólo Builder M power y RM power)</li> <li>360°''', 360° decimal, 400 gon, 6400 mil, V %</li> <li>cias: m, ft int, ft us, ft inch 1/16<br/>En las dos posiciones del anteojo, en posición II es<br/>opcional</li> </ul> |
| Puertos del instru-       | Puerto                                                              | Nombre                       | Descripción                                                                                                    |
| RM, M power y<br>RM power | Puerto 1                                                            | Puerto 1                     | <ul> <li>LEMO-0 de 5 pines para alimentación y/o comunicación.</li> <li>Este puerto está situado en la base del instrumento.</li> </ul>                                                                                                    |
|                           | G                                                                   | 90                           | desical                                                                                                    |

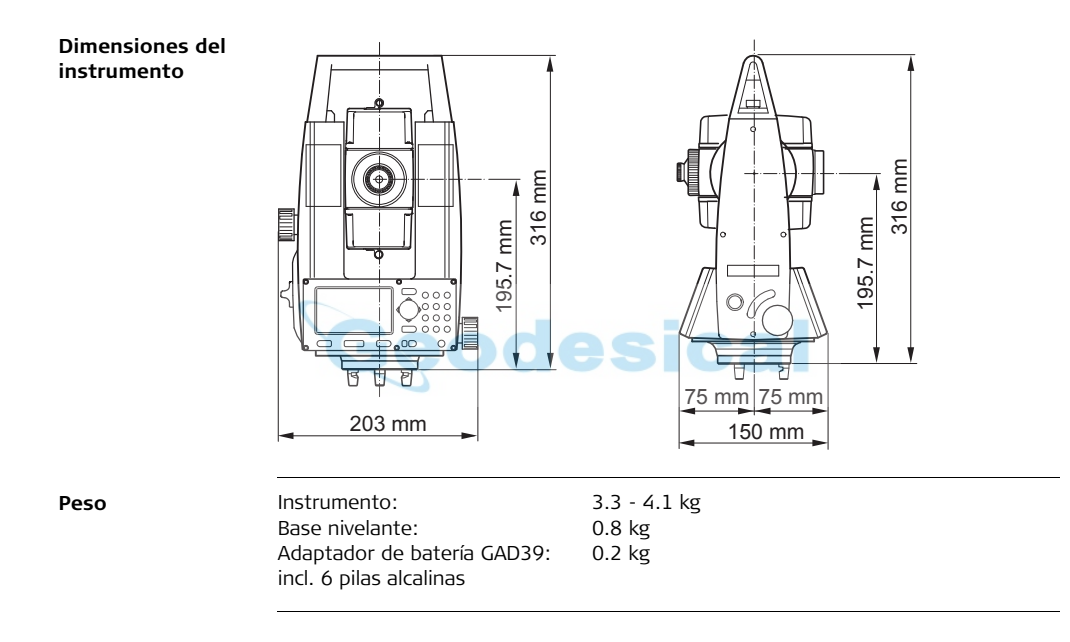

| Datos Técnicos                                             | E                                                      | Builder                                                                                                    | 234                                                           |  |
|------------------------------------------------------------|--------------------------------------------------------|----------------------------------------------------------------------------------------------------|---------------------------------------------------------------|--|
| Registro, sólo                                             | Los datos pueden registrarse en la memoria interna.    |                                                                                                    |                                                               |  |
| Builder RM,<br>M power v                                   | Тіро                                                   | Capacidad [kB]                                                                                                    | Número de bloques de datos                                    |  |
| RM power                                                   | Memoria interna                                        | 576                                                                                                    | 10000                                                         |  |
| Plomada láser                                              | Tipo:<br>Situación:<br>Precisión:                      | Láser visible rojo de clase 2<br>En el eje principal del instrumento<br>Desviación de la línea de la plomada:<br>1.5 mm a 1.5 m de altura del instrumento |                                                               |  |
|                                                            | Diámetro del punto láser:                              | 2.5 mm a 1.5 m de al                                                                                                    | tura del instrumento                                          |  |
| Mandos                                                     | Tipo:                                                  | Tornillos sin fin para lo                                                                                                    | os movimientos horizontal y vertical                          |  |
| Alimentación, sólo<br>Builder RM,<br>M power y RM<br>power | Voltaje de la alimentación<br>externa:                 | Voltaje nominal 12.8 V                                                                                                    | V DC, rango 11.5 V-13.5 V                                     |  |
| Adaptador de<br>batería                                    | Tipo:<br>Voltaje:<br>Tiempo de funcionamiento<br>típ.: | Alcalina<br>Adaptador GAD39: 6 :<br>6 - 8 h ( > 400 medicio<br>> 12 h (medición de á                                                                      | x AA (1.5 V) LR6<br>ones de ángulos y distancias)<br>ingulos) |  |

| Batería GEB121   | Tipo:<br>Voltaje:<br>Tiempo de funcionamie<br>típ.: | NiMH<br>6 V<br>nto 6 - 8 h (aprox. 9000 medic | ciones de ángulos γ distancias)                 |
|------------------|-----------------------------------------------------|-----------------------------------------------|-------------------------------------------------|
| Batería externa, | Tipo:                                               | NiMH                                          |                                                 |
| sólo Builder RM, | Voltaje:                                            | 12 V                                          |                                                 |
| M power y        | Capacidad:                                          | GEB171: 8.0 Ah                                |                                                 |
| RM power         | Tiempo de funcionamie                               | nto 20 - 24 h                                 |                                                 |
|                  | típ.:                                               |                                               | _                                               |
| Especificaciones | Temperatura                                         | desica                                        |                                                 |
| ampientales      | Тіро                                                | Rango de temperaturas de<br>operación [°C]    | Rango de temperaturas de<br>almacenamiento [°C] |
|                  | Builder                                             | -20 a +50                                     | -40 a +70                                       |
|                  | Protección contra el p                              | oolvo, la arena y el agua                     |                                                 |
|                  | Тіро                                                | Protección                                    |                                                 |
|                  | Builder                                             | IP54 (IEC 60529)                              |                                                 |

#### Humedad

| Тіро    | Protección                                                                                                    |
|---------|----------------------------------------------------------------------------------------------------|
| Builder | Máx. 95 % sin condensación<br>Para evitar los efectos de la condensación hay que secar<br>bien el instrumento periódicamente. |

## Reflectores

| Тіро                                    | Constante de prisma [mm] |
|-----------------------------------------|--------------------------|
| Prisma plano CPR105 (catadióptrico)     | 0.0                      |
| Prisma plano CPR105 (diana reflectante) | 0.0                      |
| Sin reflector                           | 0.0                      |
| Diana reflectante GZM28, 60x60 mm       | 0.0                      |
| Prisma CPR111 BUILDER, offset True-Zero | 0.0                      |

Correcciones auto-Se efectúan las siguientes correcciones automáticas: máticas

- Error de colimación .
- Error de perpendicularidad .
- Curvatura terrestre

- Error de índice del compensador ٠
- Error de índice del círculo vertical •
- Refracción ٠

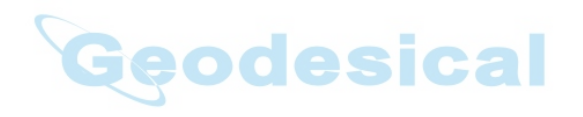

Builder

# 18 Garantía Internacional del fabricante, Contrato de Licencia del Software

### Garantía Internacional del fabricante

Este producto está sujeto a los términos y condiciones establecidas en la Garantía Internacional, la cual se puede descargar de la página web de Leica Geosystems en: http://www.leica-geosystems.com/internationalwarranty o recibirla directamente de su representante local de Leica Geosystems. La presente declaración de garantía es exclusiva y sustituye a cualquier otra garantía, condición o cláusula expresa o tácita, ya sea de tipo efectivo o legal, incluyendo aquellas que se refieran a la calidad usual, la utilidad para cierto tipo de uso, la calidad satisfactoria o el respeto de los derechos de terceros, excluyéndose éstos expresamente.

## Contrato de Licencia de Software

Este producto contiene software que está preinstalado en el producto o se entrega en un medio de soporte de datos o se puede descargar de internet con la autorización previa de Leica Geosystems. Ese software está protegido por el copyright y otras leyes, y su uso está definido y regulado por el Contrato de Licencia de Software de Leica Geosystems, que cubre aspectos tales como, pero no limitado a, Ámbito de la Licencia, Garantía, Derechos de la Propiedad Intelectual, Limitación de Responsabilidad, Exclusión de otras Garantías, Legislación Aplicable y Tribunales Competentes. Compruebe que cumple usted en todo momento con los términos y condiciones del Contrato de Licencia de Software de Leica Geosystems. El contrato se entrega con todos los productos y también se puede encontrar en la página principal de Leica Geosystems en: http://www.leica-geosystems.com/swlicense o con su representante local de Leica Geosystems.

No deberá usted instalar ni usar el software sin haber leído previamente el Contrato de Licencia de Software de Leica Geosystems y haber aceptado los términos y condiciones del mismo. La instalación o el uso del software o de cualquiera de sus partes lleva implícita la aceptación de todos los términos y condiciones de tal contrato de licencia. Si no está usted de acuerdo con alguno de los términos de tal contrato, no podrá usted descargar el software, instalarlo ni utilizarlo, y deberá devolver el software sin utilizar, junto con la documentación que lo acompaña y el recibo de compra, al distribuidor al que compró el producto, dentro de los diez (10) días siguientes a la fecha de compra, para obtener el reembolso del precio pagado.

## Indice

## Builder

# Indice

## Α

| Abreviaturas                            | . 14 |
|-----------------------------------------|------|
| Ajuste                                  | 177  |
| Ajuste combinado (I, t, c, i)           | 177  |
| De la plomada láser                     | 184  |
| Del nivel esférico de la base nivelante | 183  |
| Electrónico                             | 174  |
| Mecánico                                | 175  |
| Ajuste del retículo                     | 190  |
| Ajuste electrónico                      | 174  |
| Ajuste mecánico                         | 175  |
| Ajuste, trípode                         | 187  |
| Alcance                                 | 225  |
| Alimentación                            | . 25 |
| ALL-en-1                                | . 87 |
| Almacenamiento                          | 194  |
| Altura                                  | 102  |
| Ámbitos de responsabilidad              | 200  |
| Ángulo & Distancia                      | 113  |
| Angulo cenital                          | . 15 |
| Ángulo horizontal15, 37,                | , 75 |

| Angulo V                 | 15, 37, 76 |
|--------------------------|------------|
| Aplicación               |            |
| ้ Ángulo & Distancia     | 104        |
| Área Inclinada y Volumen | 104        |
| As Built                 | 104        |
| COGO                     | 105        |
| Distancia de Enlace      | 104        |
| Medir & Config           | 105        |
| Plant. Línea/Arc/Clot    | 105        |
| Plantilla                | 104        |
| Punto Oculto             | 105        |
| Aplicación As Built      | 110        |
| Aplicaciones             | 104        |
| Área                     | 118        |
| Arrastre de cotas        | 103        |
| Auto OFF                 | 65         |
|                          |            |

## В

| Barra de Modos | 35          |
|----------------|-------------|
| Base nivelante | 183         |
| Batería        | 36, 49, 234 |

| Baudios            |    | Correcciones automáticas |
|--------------------|----|--------------------------|
| Веер               | 63 | Cuidado                  |
| Bit de Parada      |    | _                        |
| Bits datos         |    | D                        |
|                    |    | Datos técnicos           |
| c                  |    | Datos visualizados       |
| Calefacción        |    | Distancia de Enlace      |
| Cenit              |    | Documentación            |
| Círculo horizontal |    | Guía rápida              |

| Cenit                           | 1/, 61      |
|---------------------------------|-------------|
| Círculo horizontal              |             |
| Círculo vertical                |             |
| COGO                            |             |
| Colim. Hz                       |             |
| Cómo utilizar este Manual       |             |
| Compatibilidad electromagnética |             |
| Compensador                     | 36, 62, 231 |
| Comprobaciones y Ajustes        |             |
| Concepto del software           |             |
| Conceptos                       | 14          |
| Configuración                   |             |
| Configurar                      | 71          |
| Contenido del equipo            |             |
| Contraste                       |             |
| Coordenadas                     |             |
| Correcciones                    |             |
|                                 |             |

| Correcciones automáticas | 236 |
|--------------------------|-----|
| Cuidado                  | 192 |

| atos técnicos              | 224, 231 |
|----------------------------|----------|
| atos visualizados          | 18       |
| Distancia de Enlace        | 115      |
| ocumentación               | 13       |
| Guía rápida                | 13       |
| La construcción más rápida | 13       |
| Manual del Usuario         | 13       |

# E 52 Eje de colimación 15 Eje de muñones 15 Eje de puntería 15 Eje principal 15 Eliminar 153 Especificaciones ambientales 235 Estacionamiento 90

| Fecha                      | 70     |
|----------------------------|--------|
| Fijar el ángulo horizontal | 75, 77 |

F

| Indice Bu                          | ilder 242                       |
|------------------------------------|---------------------------------|
| G                                  | L                               |
| Gestión de datos144                | Láser                           |
| Gestor de Datos de Construcción159 | Clasificación207                |
|                                    | Distanciómetro52                |
| н                                  | Láser60                         |
| Hora70                             | Plomada46, 75, 234              |
| Horizonte61                        | Rayo188                         |
| 1                                  | Leica Geo Office Tools159       |
| l sener                            | Límites de utilización199       |
| ICOTIOS                            | Limpieza y secado195            |
| Idioma                             | Línea de control93, 94          |
| lium. reuc                         | Línea de la plomada             |
| Incremento Hz 60                   | Luz                             |
| Indice del compensador             | Gaidai                          |
| Indice vertical                    | M                               |
| Info Sistema                       | Mandos234                       |
| Instrucciones de seguridad         | Manual                          |
| Instrumento231                     | Cómo utilizar12                 |
| Componentes23                      | Descripción de los manuales13   |
| Dimensiones233                     | Documentación disponible13      |
| Modelos20                          | Validez del manual de usuario12 |
| Temperatura169                     | Marca de Fin157                 |
| Interfaz de usuario28              | Medición de ángulos224          |
|                                    | Medición de distancia           |

| Mediciones     | 152      |
|----------------|----------|
| Medir          |          |
| Medir & Config | 141      |
| Memoria        | 155, 234 |

## Ν

| Nivel             | 44, 75, 231 |
|-------------------|-------------|
| Nivel electrónico | 75          |
| Nivel esférico    |             |
| Normativa FCC     |             |

#### Ρ

| Pantalla                   |                 |
|----------------------------|-----------------|
| Parámetros de comunicación |                 |
| Paridad                    |                 |
| Peligros durante el uso    |                 |
| Peso                       | 233             |
| Plant. Línea/Arc/Clot      |                 |
| Plantilla                  |                 |
| Precisión                  | . 224, 227, 229 |
| Prisma                     |                 |
| Prisma CPR111 Builder      |                 |
| Prisma plano CPR105        |                 |
| Programas                  |                 |
| Puerto                     |                 |

| Puertos      | 232      |
|--------------|----------|
| Punto Oculto | 121      |
| Puntos       | 149, 153 |
| Puntos fijos | 149      |

## R

| Reflectores | 236         |
|-------------|-------------|
| Registrar   | 66, 87, 234 |
| Replanteo   | 104         |
| Resolución  |             |
| Retículo    | 17          |

## 

## т

| Feclado Builder T, R y RM             | 28  |
|---------------------------------------|-----|
| reclado de Builder M power y RM power | 29  |
| Temperatura                           | 235 |
| Instrumento                           | 169 |
| Almacenamiento                        | 235 |
| Manejo                                | 235 |
| remperatura de almacenamiento         | 235 |
|                                       |     |

| Indice                              | Builder  |        | 244 |
|-------------------------------------|----------|--------|-----|
| Temperatura de funcionamiento       |          |        |     |
| Trabajo                             | 145, 147 |        |     |
| Tracking                            | 60, 165  |        |     |
| Transferencia de Datos              |          |        |     |
| Transporte                          |          |        |     |
| Trasladar punto inicial de la línea |          |        |     |
| Trípode                             |          |        |     |
| U                                   |          |        |     |
| Unidad                              |          |        |     |
| Unidad Ang                          |          |        |     |
| Unidad de control                   |          |        |     |
| Unidad Dist                         |          |        |     |
| Utilización                         |          | esicai |     |
|                                     |          |        |     |
| V                                   |          |        |     |

| V-Config |  | 61 |
|----------|--|----|
|----------|--|----|

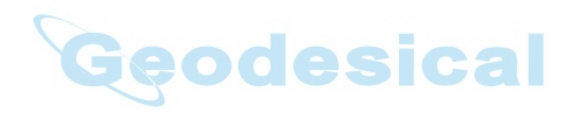

Total Quality Management: Nuestro compromiso para la satisfacción total de nuestros clientes.

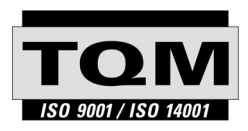

Según Certificado SQS, Norma ISO 9001, Leica Geosystems AG Heerbrugg dispone de un sistema de calidad conforme al estándar internacional para gestión de la calidad y sistemas de calidad así como de sistemas de gestión del medio ambiente (ISO 14001).

Recibirá más informaciones sobre nuestro programa TQM a través de nuestra agencia Leica local.

Leica Geosystems AG

Heinrich-Wild-Strasse CH-9435 Heerbrugg Switzerland Phone +41 71 727 31 31

www.leica-geosystems.com

- when it has to be **right** 

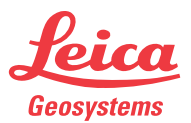